# **อลาดเลือก อลาดเร** Open Source Software & Freeware

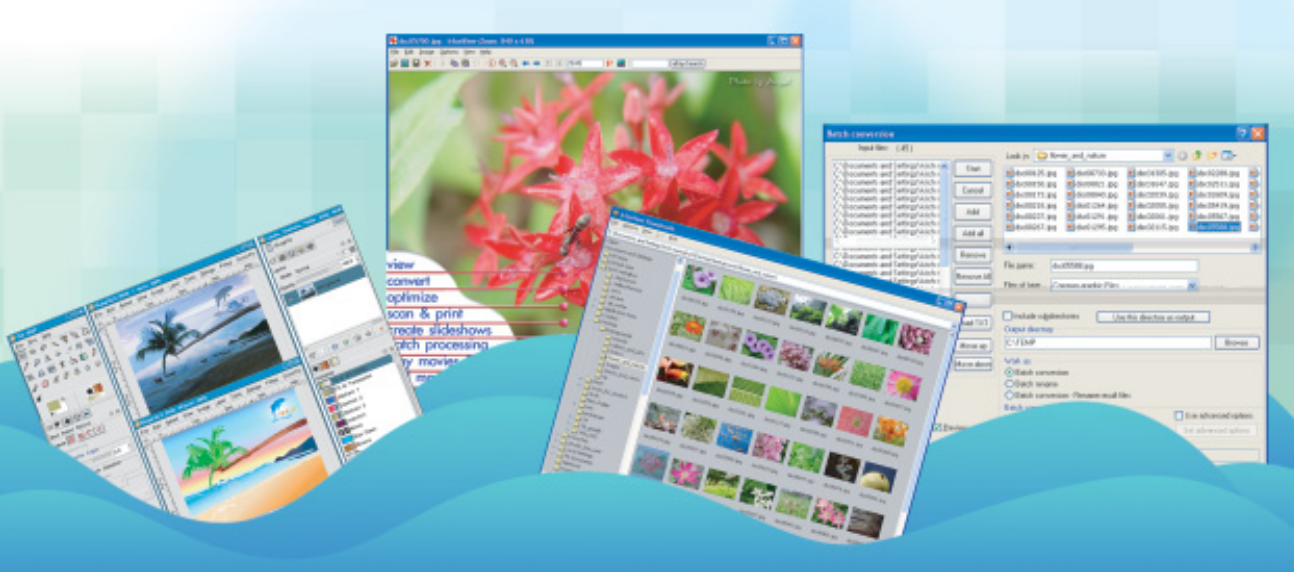

### ฉลาดเลือก ฉลาดใช้ Open Source Software

โดย ศูนย์เทกโนโลขีอิเล็กทรอนิกส์และคอมพิวเตอร์แห่งชาติ ISBN 974-229-782-7 พิมพ์ครั้งที่ 1 (มกราคม 2549) จำนวน 2,000 เล่ม ราคา 85 บาท สงวนลิขสิทธิ์ พ.ศ. 2549 ตาม พ.ร.บ. ลิขสิทธิ์ พ.ศ. 2537 ศูนย์เทคโนโลซีอิเล็กทรอนิกส์และคอมพิวเตอร์แห่งชาติ ใม่อนุญาตให้กัดลอก ทำซ้ำ และดัดแปลง ส่วนใดส่วนหนึ่งของหนังสือฉบับนี้ นอกจากจะได้รับอนุญาตเป็นลายลักษณ์อักษรจากเจ้าของลิขสิทธิ์เท่านั้น Copyright©2006 by: National Electronics and Computer Technology Center National Science and Technology Development Agency, Ministry of Science and Technology 112 Thailand Science Park, Phahon Yothin Road, Klong 1, Klong Luang, Pathumthani 12120, THAILAND. Tel. +66(0) 2-564-6900 Fax. +66(0) 2-564-6901..2

#### จัดทำโดย

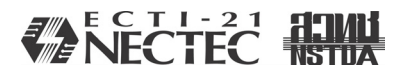

งานประชาสัมพันธ์ นิทรรศการและสิ่งพิมพ์ ศูนย์เทคโนโลยีอิเล็กทรอนิกส์และคอมพิวเตอร์แห่งชาติ สำนักงานพัฒนาวิทยาศาสตร์และเทคโนโลยีแห่งชาติ กระทรวงวิทยาศาสตร์และเทคโนโลยี 112 อุทยานวิทยาศาสตร์ประเทศไทย ถนนพหลโยธิน ต.คลองหนึ่ง อ.คลองหลวง จ.ปทุมธานี 12120 โทรศัพท์ 02-564-6900 โทรสาร 02-564-6901..2 http://www.nectec.or.th อัคจำหน่ายโดย: บริษัทซีเอีดยูเคชั่น จำกัด (มหาชน) ชั้นที่ 19 อาคารเนชั่นทาวเวอร์ เลขที่ 46/87-90 ถ. บางนา-ตราด แขวงบางนา เขตบางนา กรุงเทพฯ 10260 โทรศัพท์ 02-751-5885, 02-751-5888 โทรสาร 02-751-5051 (แผนกขาย)

#### Creative Commons

This page is available in the following languages:

 Català Deutsch English English (CA) English (GB) Castellano Spanish (AR) Spanish (CL) Suomeksi

 français French (CA) Galego
 ••••• hrvatski Magyar Italiano 日本語
 Nederlands polski Português

 svenska slovenš•ina
 Chinese (Taiwan)

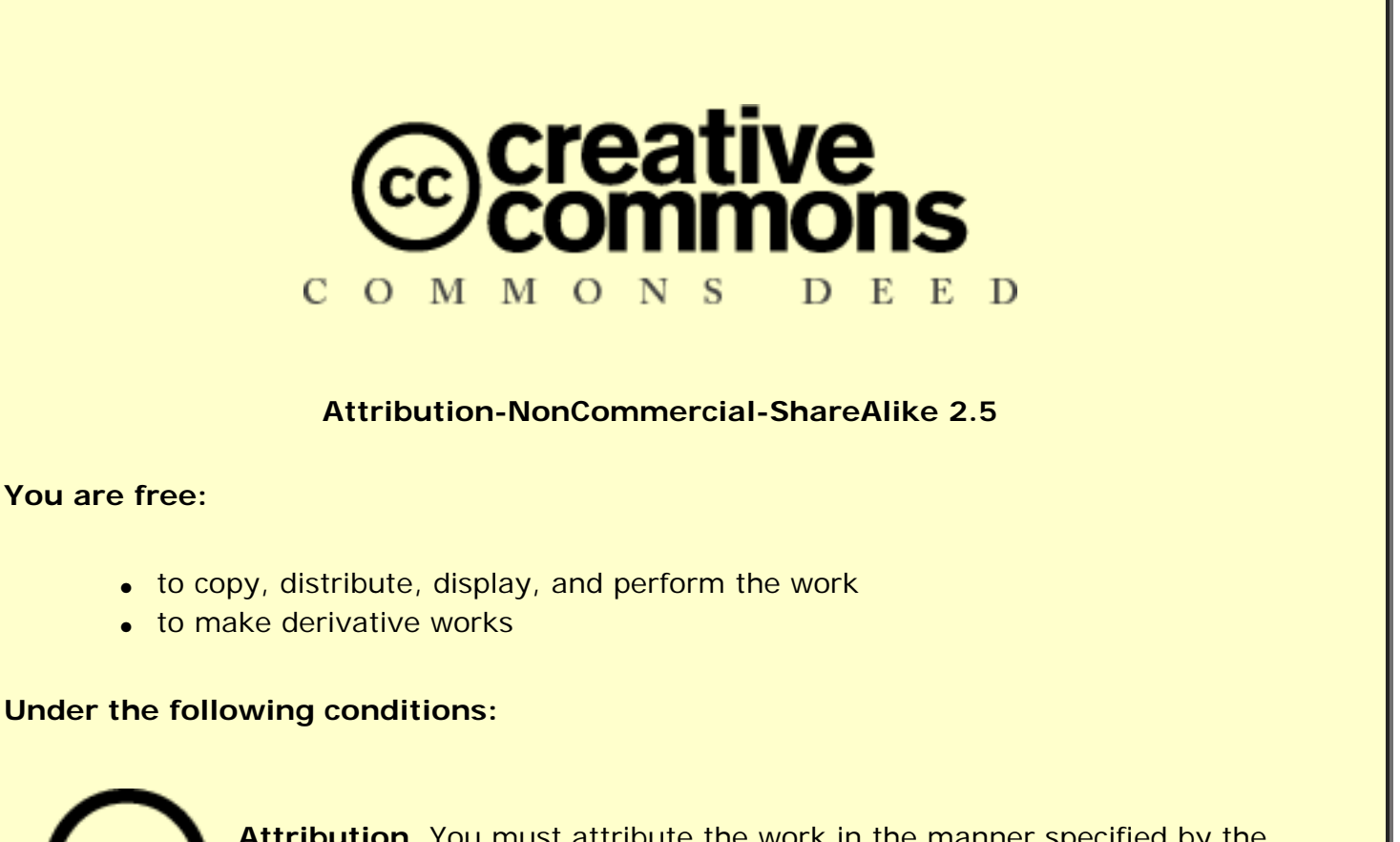

**Attribution**. You must attribute the work in the manner specified by the author or licensor.

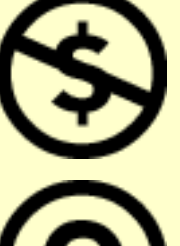

Noncommercial. You may not use this work for commercial purposes.

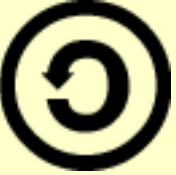

**Share Alike**. If you alter, transform, or build upon this work, you may distribute the resulting work only under a license identical to this one.

- For any reuse or distribution, you must make clear to others the license terms of this work.
- Any of these conditions can be waived if you get permission from the

copyright holder.

Your fair use and other rights are in no way affected by the above.

This is a human-readable summary of the Legal Code (the full license).

Disclaimer

Learn how to distribute your work using this license

### คำนิยม

หนังสือฉลาดเลือก ฉลาดใช้ Open Source Software ฉบับนี้จัดทำขึ้นมาเพื่อส่งเสริม ให้เกิดการใช้งานซอฟต์แวร์โอเพนซอร์สในประเทศไทย เนื่องจากกระแสตอบรับซอฟต์แวร์ใน ปัจจุบันอยู่ในเกณฑ์ที่ดีมาก แต่ยังขาดเอกสารกู่มือแนะนำการใช้งานโปรแกรมที่มีคุณภาพ คณะ ผู้จัดทำโดย นายบุญเลิศ อรุณพิบูลย์ รักษาการหัวหน้างานพัฒนาเนื้อหาสาระดิจิทัล นายบุญเกียรติ เจตจำนงนุช และนายนพพร ม่วงระย้า เจ้าหน้าที่ระบบคอมพิวเตอร์ ศูนย์เทคโนโลยีอิเล็กทรอนิกส์ และกอมพิวเตอร์แห่งชาติ (เนคเทค/สวทช.) ได้ร่วมกันศึกษาและพัฒนาหนังสือฉบับนี้ขึ้นมา จึง หวังว่า หนังสือฉบับนี้จะสนับสนุนให้มีการใช้ซอฟต์แวร์โอเพนซอร์สในประเทศไทย ถือว่าเป็น ก้าวสำคัญของการใช้คอมพิวเตอร์ของคนไทย

คณะผู้จัดทำหวังว่าหนังสือนี้จะมีประโยชน์ต่อทุกท่าน ในการทำงานที่ต้องใช้เทคโนโลยี สารสนเทศเพื่อประเทศไทยต่อไป

Hochor noothing

(ทวีศักดิ์ กออนันตกูล) ผู้อำนวยการ ศูนย์เทคโนโลยีอิเล็กทรอนิกส์และคอมพิวเตอร์แห่งชาติ

### คำนำ

ด้วยกระแสความต้องการใช้ซอฟต์แวร์ฟรี หรือซอฟต์แวร์ถูกกฎหมายที่ไม่ต้องลงทุน มากนัก ทำให้ซอฟต์แวร์โอเพนซอร์ส หรือซอฟต์แวร์รหัสเปิด (Open Source Software) เป็นทางเลือกที่หลายคน หลายหน่วยงานสนใจเป็นอย่างยิ่ง ดังนั้นแนวคิดการใช้งานซอฟต์แวร์นี้ ได้ปรากฏเป็นรูปเป็นร่างที่แท้จริงแล้วในภาคปฏิบัติ เนื่องจากมีผู้สนใจด้านนี้รวมกลุ่มกันพัฒนา ซอฟต์แวร์ภายใต้แนวคิดนี้ ซึ่งเป็นการรวมพลังความคิด ความรู้ความสามารถ เพื่อร่วมกัน สร้างสรรค์ผลงานด้านซอฟต์แวร์ จนกระทั่งวันนี้ผลผลิตแห่งภูมิปัญญา ได้ก่อให้เกิดซอฟต์แวร์ขึ้น จำนวนมากมาย ให้เราได้นำมาใช้ประโยชน์กัน และยังคงเดินหน้าพัฒนาต่อไปอย่างต่อเนื่อง

ศูนย์เทคโนโลยีอิเล็กทรอนิกส์และคอมพิวเตอร์แห่งชาติ ตระหนักถึงความสำคัญในการ ส่งเสริมการใช้งานซอฟต์แวร์โอเพนซอร์ส จึงได้จัดทำคู่มือเล่มนี้ ซึ่งมีการนำเสนอเนื้อหาต่างๆ ทั้ง ภาคทฤษฎี และภาคปฏิบัติ พร้อมตัวอย่างประกอบอธิบายอย่างละเอียด รวมทั้งท่านสามารถดาวน์ โหลดสื่อต่างๆ ที่เกี่ยวข้อง เรียกดูเนื้อหาเพิ่มเติม ได้จากเว็บไซต์ http://www.nectec.or.th และ http://elearning.nectec.or.th

การจัดทำคู่มือแนะนำซอฟต์แวร์โอเพนซอร์ส ผู้เขียนได้รับความกรุณาเป็นอย่างสูงจาก ผู้อำนวยการศูนย์เทคโนโลยีอิเล็กทรอนิกส์และคอมพิวเตอร์แห่งชาติ (เนคเทค/สวทช.) คร.ทวีสักดิ์ กออนันตกูล คร.เพ็ญศรี กันตะโสพัตร์ คุณวศิน สินธุภิญโญ ตลอดจนทุกท่านในงาน ประชาสัมพันธ์ นิทรรศการ และสิ่งพิมพ์ ที่ให้คำแนะนำตลอดการจัดทำ เพื่อให้เอกสารคู่มือฉบับ นี้มีประโยชน์ต่อทุกท่าน

ผู้เขียนหวังว่า คู่มือฉบับนี้จะมีประโยชน์ต่อทุกท่านทุกหน่วยงาน ที่สนใจเลือกใช้ ซอฟต์แวร์โอเพนซอร์ส และหากมีข้อผิดพลาดประการใด ผู้เขียนขอน้อมรับไว้ ณ ที่นี้ และ ขอความกรุณาแจ้งข้อผิดพลาด หรือคำแนะนำใด มาที่อีเมล์ boonlert@nectec.or.th เพื่อเป็นข้อมูล ประกอบการปรับปรุงคู่มือนี้ในกรั้งต่อไป

คณะผู้จัดทำ

2 มกราคม 2549

# สารบัญ

| Open Source Software        |
|-----------------------------|
| แผนภูมิความกิดด้วย FreeMind |
| การติดตั้งและเรียกใช้งาน4   |
| เริ่มระคมความคิด5           |
| ปรับแต่ง                    |
| ไฟล์แผนภูมิกวามกิด10        |
| นำเสนอ11                    |
| Dia โปรแกรมออกแบบผังงาน     |
| การคาวน์โหลดและติดตั้ง12    |
| จอภาพการทำงาน               |
| เริ่มสร้างผังงาน            |
| การวาดผังงาน                |
| นำเข้ารูปภาพ                |
| ทำงานกับไฟล์ Dia            |
| Layer                       |
| ตัวแปลภาษา Logo             |
| การติดตั้งโปรแกรม           |
| หน้าต่างโปรแกรม             |
| เริ่มต้นกับ Turtle          |
| คำสั่งที่ควรทราบ            |
| บันทึก/โหลดคำสั่ง           |
| บันทึกภาพ                   |
| ศึกษาตัวอย่าง               |

| เรียกใช้งานโปรแกรม70                |
|-------------------------------------|
| สร้างสรรค์งานกราฟิกค้วย GIMP74      |
| การติดตั้งโปรแกรม GIMP บน Windows74 |
| การเรียกใช้งาน GIMP74               |
| ควบคุมโปรแกรม75                     |
| ตกแต่งภาพกราฟิก                     |
| บันทึกไฟล์ภาพ (Save)                |
| เติม Effect ให้กับภาพ               |
| ออกแบบเว็บด้วย NVU Web Generator85  |
| ติดตั้งและเรียกใช้งานโปรแกรม        |
| เตรียมการก่อนพัฒนาเว็บไซต์          |
| สร้ำง Site Management               |
| ปรับแต่งระบบก่อนสร้างเว็บ91         |
|                                     |
| สร้ำงเอกสารเว็บ                     |
| สร้างเอกสารเว็บ                     |
| สร้างเอกสารเว็บ                     |
| สร้างเอกสารเว็บ                     |
| สร้างเอกสารเว็บ                     |
| สร้างเอกสารเว็บ                     |
| สร้างเอกสารเว็บ                     |
| สร้างเอกสารเว็บ                     |
| สร้างเอกสารเว็บ                     |
| สร้างเอกสารเว็บ                     |
| สร้างเอกสารเว็บ                     |
| สร้างเอกสารเว็บ                     |

| กำจัด Spy ware ด้วย Ad Aware112          |
|------------------------------------------|
| Ad-Aware SE เครื่องมือกำจัด Spy ware112  |
| ตรวจสอบ Spy ware112                      |
| Updated บ้างนะครับ114                    |
| Zip-Unzip หลายฟอร์แมตด้วย IZArc115       |
| บีบอัดไฟล์ (Compress)115                 |
| การคลายไฟล์ (Uncompress)117              |
| 7-Zip                                    |
| ติดตั้งโปรแกรม                           |
| บีบอัดไฟล์ (Compress)118                 |
| การคลายไฟล์ (Uncompress)119              |
| ป้องกันข้อมูลด้วย EasyEncripher120       |
| เรียกใช้งานโปรแกรม                       |
| การเข้ารหัสไฟล์เอกสาร                    |
| การส่งเอกสาร                             |
| การถอครหัสไฟล์เอกสาร                     |
| สื่อออนไลน์เป็นออฟไลน์ด้วย WinHttrack124 |
| เรียกใช้งานโปรแกรม                       |
| บทสรุป127                                |

#### **Open Source Software**

แนวคิดการใช้งานซอฟต์แวร์รหัสเปิด (Open Source Software) ปรากฏเป็นรูปเป็นร่าง ที่แท้จริงแล้วในภาคปฏิบัติ เนื่องจากมีผู้สนใจด้านนี้รวมกลุ่มกันพัฒนาซอฟต์แวร์ภายใต้แนวคิดนี้ ซึ่งเป็นการรวมพลังความคิด ความรู้ความสามารถ เพื่อร่วมกันสร้างสรรค์ผลงานด้านซอฟต์แวร์ จนกระทั่งวันนี้ผลผลิตแห่งภูมิปัญญา ได้ก่อให้เกิดซอฟต์แวร์ขึ้นจำนวนมากมาย ให้เราได้นำมาใช้ ประโยชน์กัน และยังคงเดินหน้าพัฒนาต่อไปอย่างต่อเนื่อง

ซอฟต์แวร์รหัสเปิดมีการพัฒนาตั้งแต่โปรแกรมอำนวยความสะควกขนาดเล็กๆ ไปจนถึง ระบบปฏิบัติการที่มีประสิทธิภาพสูง หลายต่อหลายโปรแกรมได้รับการพัฒนาจนมีคุณภาพสูง ทั้งในด้านของประสิทธิภาพ และความเชื่อถือได้ จนได้รับความนิยมอย่างสูง และมีการนำไป ประยุกต์ใช้งานอย่างกว้างขวาง

อย่างไรก็ตามมีหลายท่านที่อาจจะเกิดข้อสงสัยในใจว่า "ซอฟต์แวร์รหัสเปิด คืออะไร มีกวามหมายอย่างไร ใช้งานได้ดีเพียงใด เหมาะสมกับการนำมาประยุกต์ใช้งานกับงานจริงหรือไม่ ลักษณะใด

"Open Source" หรือเขียนทับศัพท์เป็นคำไทยว่า "โอเพ่นซอร์ส" คือคำที่ใช้แทนคำว่า ฟรีซอฟต์แวร์ (Free Software) หรือซอฟต์แวร์เสรี ที่ให้เสรีภาพการติดตั้ง การเรียกใช้งาน, แก้ไข ปรับปรุง และเผยแพร่โปรแกรม ไม่ว่าจะโดยการจำหน่ายหรือให้ฟรีก็ตาม แต่ที่สำคัญคือด้องแถม ซอร์สโด้ด (Source Code) ไปด้วย

Open Source คือ การพัฒนาซอฟต์แวร์โดยวางอยู่บนแนวกิดที่อาศัยความร่วมมือของ นักพัฒนาทั่วโลก เพื่อสร้างซอฟต์แวร์ที่ดีกว่า และเป็นสิทธิของทุกๆ คนร่วมกันอย่างแท้จริง

Open Source คือ ซอฟต์แวร์ที่สามารถนำไปใช้งาน ศึกษา แก้ไข และเผยแพร่ (ไม่ว่าจะ แก้ไขหรือไม่ ไม่ว่าจะคิดราคาหรือไม่) ได้อย่างเสรี ปราศจากเงื่อนไขเพิ่มเติม (เช่น คิดค่า License หรือต้องเซ็นสัญญาพิเศษ) โดยการพัฒนาต้องเปิดเผยซอร์สโค้ด (รหัสต้นฉบับ) ให้สาธารณะ นำไปพัฒนาต่อยอดได้ ทำให้เกิดการร่วมมือกันทำงานอย่างไร้พรมแคนผ่านเกรือข่ายอินเทอร์เน็ต ดังนั้นซอฟต์แวร์โอเพนซอร์ส และซอฟต์แวร์เสรี จึงมีความหมายเดียวกัน และ ใช้แทนกันได้ โดยการพัฒนาซอฟต์แวร์จะอาศัยหลักการที่มีเงื่อนไขที่ชัดเจนของ License ที่ เรียกว่า Open-Source License (เช่น GPL, BSD) การจะเป็นซอฟต์แวร์แบบโอเพนซอร์สหรือไม่ ดู ได้จาก License ที่ใช้ว่าตรงตามเกณฑ์ข้างต้นหรือไม่ ทั้งนี้เงื่อนไขต้องเปิดให้สึกษาและแก้ไขได้ อย่างเสรี ผู้ที่ได้รับซอฟต์แวร์ตาม License นั้นไปจะได้รับสิทธิข้างต้นไปทั้งหมด เช่นสามารถ นำไปลงกี่เครื่องก็ได้ หรือทำซ้ำกี่ชุดเพื่อการใช้งานหรือขายก็ได้ หรือปรับปรุงแล้วเผยแพร่ต่อไปก็ ได้

ศูนย์เทคโนโลยีอิเล็กทรอนิกส์และคอมพิวเตอร์แห่งชาติ โดย ดร.ทวีศักดิ์ กออนันตกูล ใด้ส่งเสริมให้เกิดโครงการซอฟต์แวร์ต้นฉบับรหัสเปิด (Open Source Software Project) มี เป้าหมาย เพื่อสนับสนุนการใช้ และการพัฒนาซอฟต์แวร์โอเพนซอร์ส ทั้งนี้ได้มีการพัฒนา ซอฟต์แวร์พื้นฐาน เช่น Linux ให้มีการใช้ภาษาไทยได้ถูกต้อง อีกทั้งมีบริการให้ความรู้ และ สนับสนุนผู้สนใจในการพัฒนาและใช้งานซอฟต์แวร์ในระดับประเทศ

ซอฟต์แวร์ โอเพนซอร์สที่เนคเทคได้รวบรวมและเผยแพร่นี้ สามารถดาวน์โหลดได้จาก เว็บไซต์ http://www.nectec.or.th/ หรือจะติดต่อขอ CD โอเพนซอร์สและฟรีแวร์ได้โดยตรงที่ สูนย์เทคโนโลยีอิเล็กทรอนิกส์และคอมพิวเตอร์แห่งชาติ

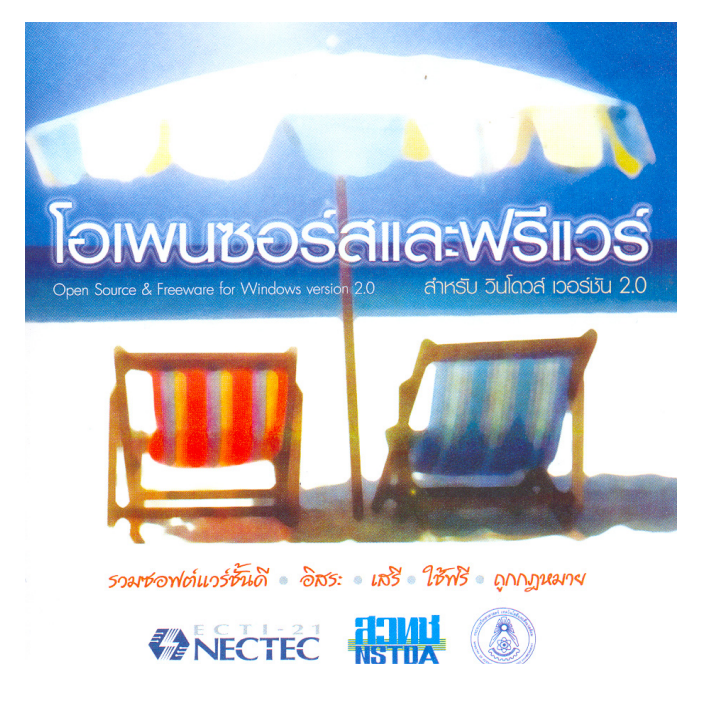

# แผนภูมิความคิดด้วย FreeMind

การเรียบเรียงความคิด เป็นปัญหาใหญ่ของคนหลายคน รวมถึงกลุ่มคนที่ร่วมประชุม สัมมนา ดังนั้นการเรียบเรียงความคิดในลักษณะการแตกแขนงด้วยผังภาพ จึงถูกพัฒนาและนำมา ประยุกต์ใช้งานกันอย่างแพร่หลาย เครื่องมือที่นำมาใช้ในการเรียบเรียงความคิดในปัจจุบัน ได้แก่ Mind Map (แผนภูมิความคิด)

Mind Map เป็นผลงานของนักจิตวิทยาชาวอังกฤษ ชื่อ โทนี่ บูซาน (Tony Buzan: www.mind-map.com) ได้รับการเผยแพร่สู่สาธารณะครั้งแรกทางรายการ Use Your Head ของ สถานีโทรทัศน์บีบีซี และหนังสือชื่อเดียวกันโดยสำนักพิมพ์บีบีซี เมื่อปี 2517 คำว่า Mind Map มีการแปลเป็นไทยอยู่หลายคำ เช่น แผนภูมิความคิด แผนผังมโนทัศน์

แผนภูมิความคิดนี้ ได้ถูกนำมาใช้ในการบันทึกความคิดต่างๆ ในลักษณะภาพ วิธีการ เขียนเริ่มต้นจากเขียนกำ วลี หรือรูปภาพ (Image) ไว้ตรงกลางหน้ากระดาษ โดยเอาเป้าหมายหรือ สิ่งที่อยากจะเห็นผลสำเร็จสุดท้ายเป็นฐานเริ่มต้น จากนั้นเริ่มเขียนบันทึกความคิดเห็น (Idea) โดย การแตกกิ่ง (braches) ออกไปรอบจุดกลาง แต่ละสาขาที่แตกออกไป สามารถมีกิ่งย่อยลงไปอีกได้ ไม่จำกัด หมายความว่า Ideas หนึ่งสามารถทำให้เกิด Ideas ต่อเนื่องไปได้ และแต่ละกิ่งก้าน สามารถเชื่อมโยงหากันได้ถ้าสัมพันธ์กัน โดยการเชื่อมโยงด้วยลูกศร ซึ่งจะทำให้แผนภูมิความคิด ง่ายในการจดจำ

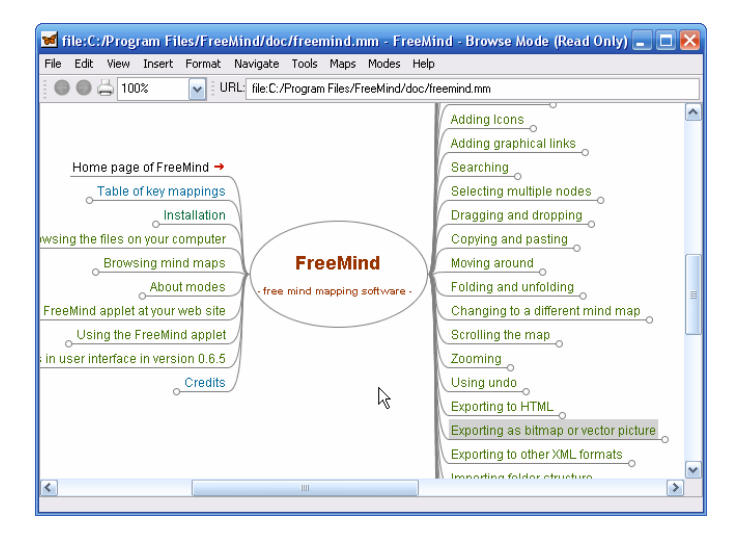

ดังนั้นแผนภูมิกวามกิด จึงเป็นเกรื่องมือในการจัดระบบความกิดที่มีประสิทธิภาพสูงสุด และเรียบง่ายที่สุด มีรูปแบบการจดบันทึกที่สร้างสรรค์ และมีประสิทธิภาพสามารถ "แสดงให้เห็น กวามกิด" ได้ง่ายและชัดเจน ใช้โครงสร้างตามหลักธรรมชาติที่แผ่กระจายออกมาจากจุดสูนย์กลาง ใช้เส้นโยง มีเครื่องหมายสัญลักษณ์ และรูปภาพที่ผสมผสานร่วมกันอย่างเรียบง่าย สอดกล้องกับ การทำงานของธรรมชาติของสมองเรา จึงทำให้ผู้ใช้สามารถเปลี่ยนวิธีการจดบันทึกที่ยืดยาวเต็มไป ด้วยอักษรอันน่าเบื่อมาเป็น Mind Map ให้ดูมีสีสันสดใส น่าจดจำและมีโครงสร้างการจัดเรียง ข้อมูลที่ดี

# การติดตั้งและเรียกใช้งาน

ในปัจจุบันมีซอฟต์แวร์ช่วยเหลือ ในการเขียน แผนภูมิความคิดหลายตัว FreeMind เป็นหนึ่งใน ซอฟต์แวร์ที่น่าสนใจ การคาวน์โหลดและติดตั้งทำได้ ง่าย สะควก รวดเร็ว โดยมีให้บริการดาวน์โหลดใน เว็บไซต์เนกเทค

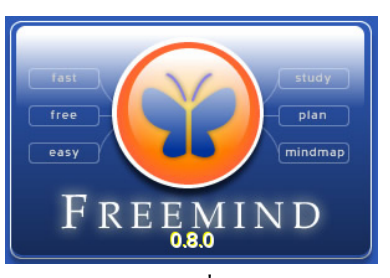

เมื่อติดตั้งโปรแกรมแล้ว สามารถเข้าสู่โปรแกรมได้โดยดับเบิลคลิกที่ไอคอนโปรแกรม FreeMind บน Desktop หรือเลือกจะเมนูคำสั่ง *Start, FreeMind, FreeMind* ซึ่งจะปรากฎจอภาพ โปรแกรม ดังนี้

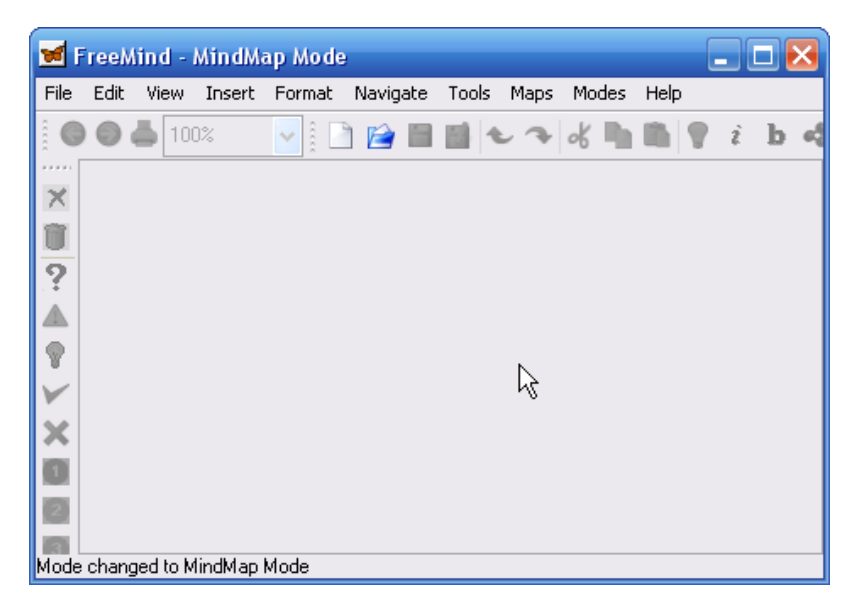

# เริ่มระดมความคิด

การเริ่มต้นระดมความคิด และเรียบเรียงความคิดทำได้โดยเลือกกำสั่ง File, New เพื่อ สร้างกระดาษบันทึกความคิด ปรากฏสัญลักษณ์ประเด็นสำคัญ หรือประเด็นหลักตรงกลาง กระคาษ เรียกว่า Node สามารถคับเบิลกลิกที่ Node หรือกดปุ่ม 😰 เพื่อเข้าสู่การแก้ไขข้อความ

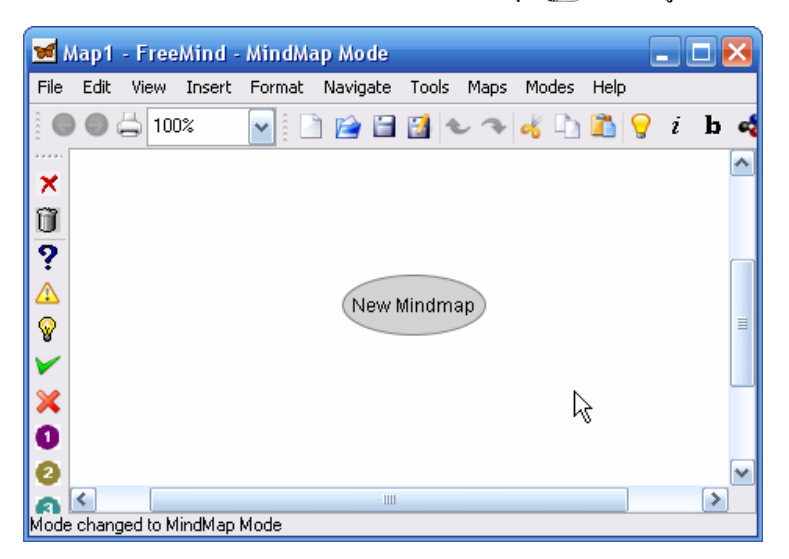

ความคิดข่อขของแต่ละประเด็น จะแตกแขนงออกมาจากความคิดหลัก เรียกว่า Child Node ซึ่งการสร้าง Child Node ทำได้โดยเลื่อนเมาส์ไปชี้ที่ Node แล้วคลิกปุ่มขวา เลือกคำสั่ง New Child Node หรือกดปุ่ม <Insert> จะปรากฏ Node ข่อขต่อแขนงออกไป

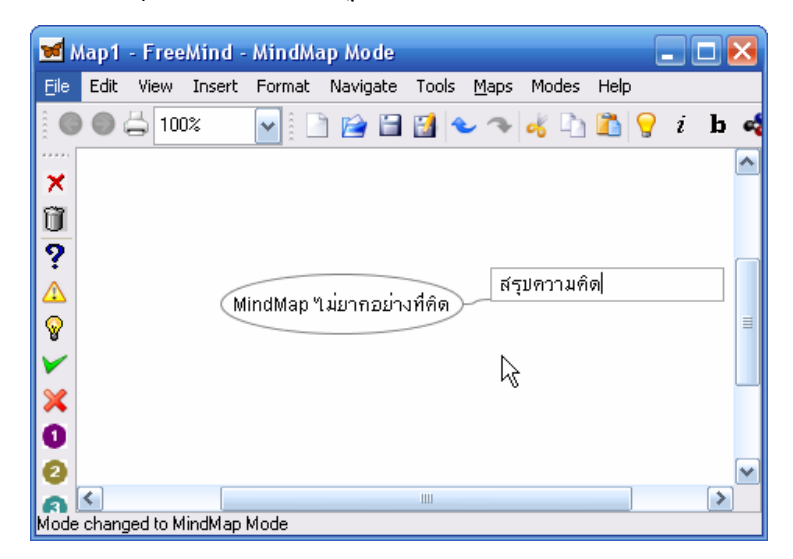

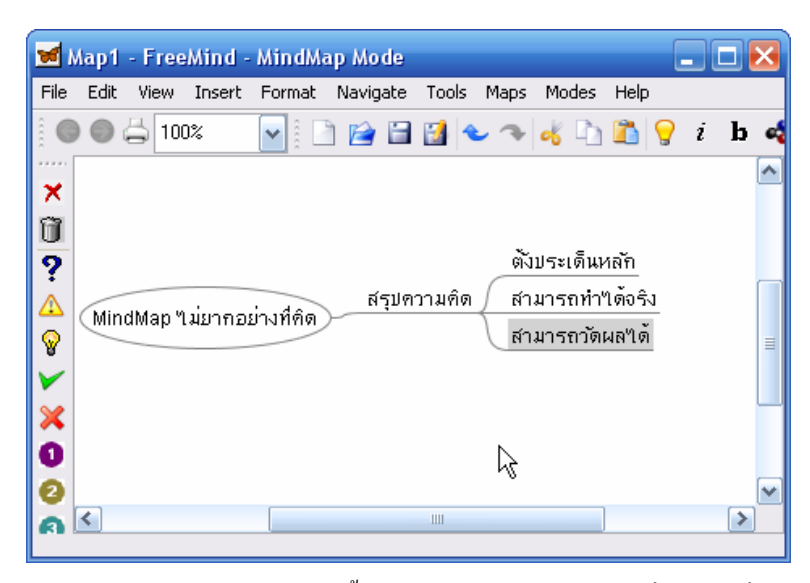

ประเด็นย่อยแต่ละประเด็นสามารถสร้าง Node ย่อยออกไปได้ด้วยวิธีเดียวกับข้างต้น

Node แต่ละ Node สามารถลบทิ้งได้โดยกลิกปุ่มขวาของเมาส์ที่ Node ที่ต้องการ แล้ว เลือกกำสั่ง *Node, Remove Node* หรือกดปุ่ม 🖭

### ปรับแต่ง

Node แต่ละ Node สามารถปรับตำแหน่งได้ง่าย ด้วยเทคนิคลากแล้วปล่อย (Drag &

Drop)

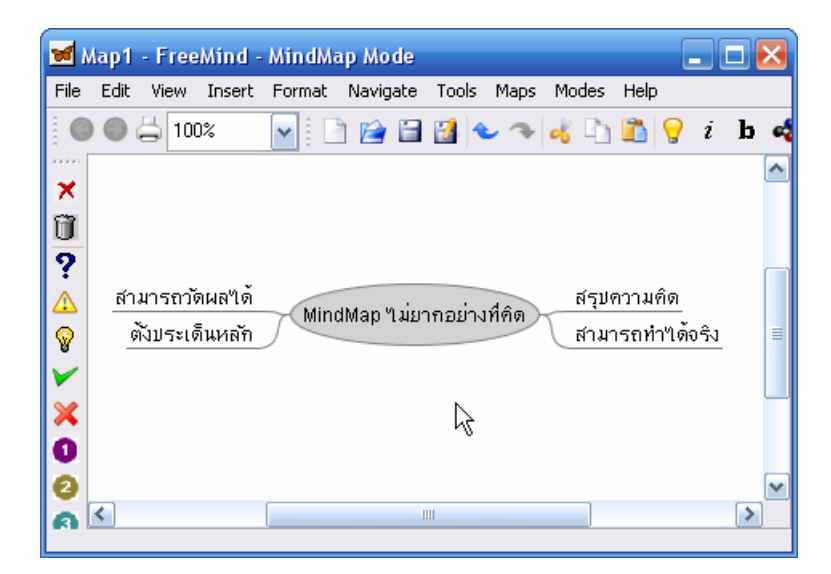

รวมทั้งการเปลี่ยนรูปแบบของ Note และเส้นเชื่อม (Edge) เช่นเปลี่ยนจากเส้นตรงให้เป็น เส้นโค้ง เปลี่ยนสีพื้นของ Note โดยคลิกขวาที่ Node ใดๆ แล้วเลือกคำสั่ง

| • Format, Fork                  | แสดง Node แบบไม่มีเส้นขอบ   |
|---------------------------------|-----------------------------|
| • Format, Bubble                | แสดง Node แบบมีขอบ          |
| • Format, Node Color            | เปลี่ยนสีตัวอักษร           |
| • Format, Node Background Color | เปลี่ยนสีพื้นของ Node       |
| • Format, Edge Styles           | เปลี่ยนลักษณะของเส้นเชื่อม  |
| • Format, Edge Color            | เปลี่ยนสีเส้นเชื่อม         |
| • Format, Edge Width            | เปลี่ยนความหนาของเส้นเชื่อม |

นอกจากนี้ยังสามารถเพิ่มสัญลักษณ์ให้กับ Node แต่ละ Node โดยเทคนิคเดียวกันแต่ เปลี่ยนไปใช้กำสั่งย่อย Icon เป็นต้น

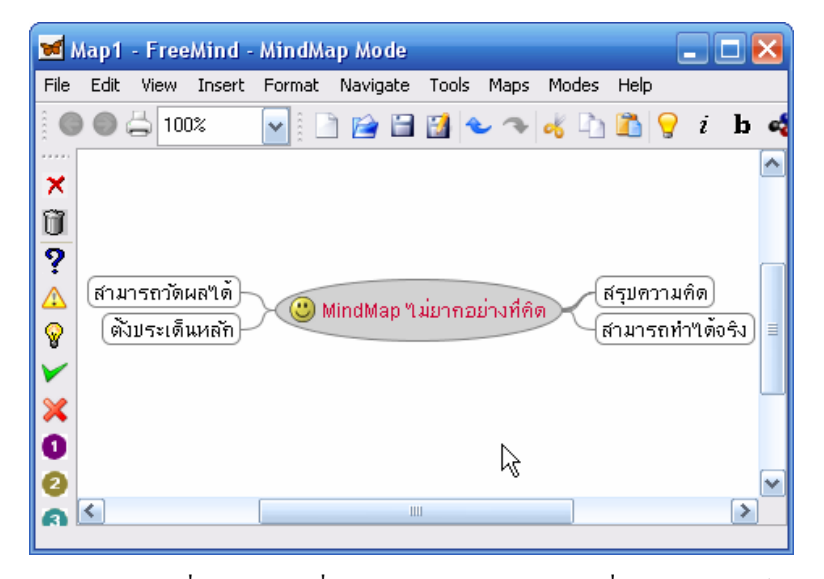

หรือจะใช้ปุ่มเครื่องมือ Icon ที่ปรากฏด้านซ้ายของจอภาพเพื่อเติมสัญลักษณ์ให้กับ Node ก็ได้ สำหรับการลบสัญลักษณ์ออกจาก Note ทำได้โดยเลือก Node ที่ต้องการ แล้วคลิกปุ่ม Remove Last Icon 🔀 จากแถบเครื่องมือควบคุมไอคอน เพื่อให้แสดง Node ได้เด่นชัดขึ้น ยังสามารถเลือก Node แล้วคลิกปุ่มขวาของเมาส์ เลือก คำสั่ง Cloud รูปร่างของ Node จะเปลี่ยนเป็นรูปทรงก้อนเมฆ ดังนี้

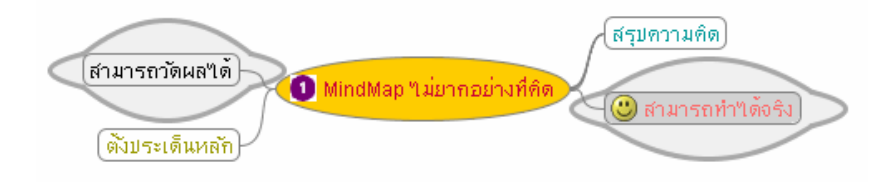

#### AutoFormat

การปรับเปลี่ยนลักษณะของ Node สามารถใช้รูปแบบสำเร็จที่โปรแกรมกำหนด โดย คลิกเลือก Node แล้วกคปุ่มขวาของเมาส์ เลือกคำสั่ง *Physical Style,.*.

#### ฟอนต์

FreeMind กำหนดฟอนต์แบบก่าควบกุมระบบ (Default Font) ซึ่งสามารถปรับเปลี่ยนได้ โดยเลือกเมนูกำสั่ง *Tools, Preferences...*เลือกหมวด Default จากนั้นปรับเปลี่ยนก่า Default Fonts

| Default Fonts      |        |
|--------------------|--------|
| Default Font       | Tahoma |
| Default Font Style | 0      |
| Default Font Size  | 12     |
| Max Node Width     | 600    |

้โปรแกรมจะแจ้งให้ปีคระบบแล้วเรียกโปรแกรมใหม่ ค่าฟอนต์ระบบจึงจะแสคงผล

#### จุดเชื่อม (Hyper Links)

Node แต่ละ Node สามารถทำจุดเชื่อมได้เพื่อสร้างแผนภูมิความคิดแบบ Hypertext โดย เลือกคลิก Node แล้วกดปุ่มขวาของเมาส์ เลือกคำสั่ง

- Insert, Hyperlink (File Chooser) สร้างลิงก์เรียกไฟล์เอกสารอื่นๆ
- Insert, Hyperlink (Text field) สร้างลิงก์ไปยังเว็บไซต์ โดยจะปรากฏ จอภาพให้ป้อน URL ของเว็บไซต์ที่ต้องการลิงก์

# เชื่อม Node

Node แต่ละ Node สามารถสร้างเส้นเชื่อมความสัมพันธ์ ดังนี้

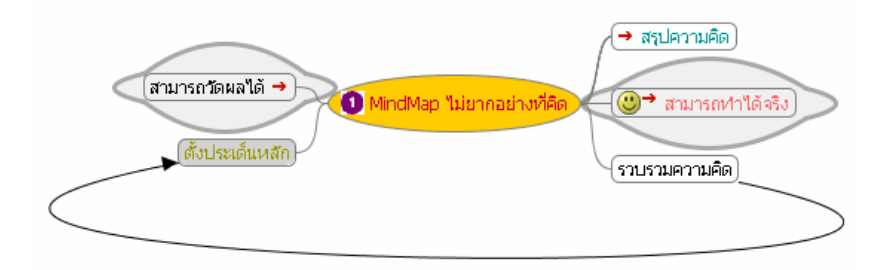

จากตัวอย่าง จะมีเส้นลูกศรเชื่อมความสัมพันธ์ระหว่าง Note รวบรวมความกิด ไปยัง Node ตั้งประเด็นหลัก โดยการสร้างเส้นเชื่อม จะต้องเริ่มจาก

- คลิกเลือก Node ที่ต้องการสร้างเส้นเชื่อมความสัมพันธ์ (ตั้งแต่ 2 Node ขึ้นไป)
- กดปุ่มขวาของเมาส์ เลือกกำสั่ง Insert, Add Graphical Link
- ปรากฏเส้นเชื่อม ดังนี้

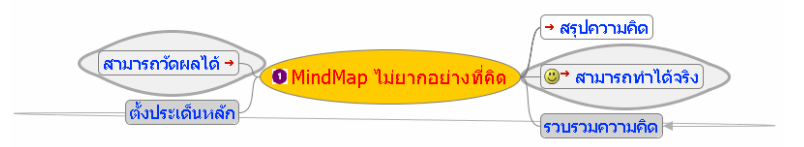

• นำเมาส์คลิกที่เส้นเชื่อม ลากให้มีรูปร่างที่เหมาะสม

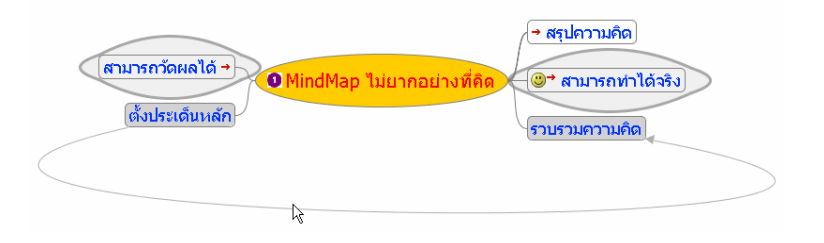

เส้นเชื่อมลูกศรที่ปรากฏ สามารถปรับแต่งได้โดย

คลิกปุ่มขวาของเมาส์ที่เส้นลูกศร ปรากฏเลือกทำงานดังนี้

| 💦 🎁 Remove Arrow Link             |
|-----------------------------------|
| 🍓 Arrow Link Color                |
|                                   |
| ·                                 |
|                                   |
|                                   |
|                                   |
| → Open hyperlink: รวบรวมความคิด   |
| → Open hyperlink: ตั้งประเด็นหลัก |

- ด เลือกเมนูกำสั่ง Remove Arrow Link เพื่อลบเส้นลูกศรเชื่อม Node
- 0 เลือกเมนูกำสั่ง Arrow Link Color เพื่อปรับสีของเส้นลูกศร
- เลือกลักษณะของเส้นลูกศรจากภาพตัวอย่าง

# ไฟล์แผนภูมิความคิด

แผนภูมิความคิดที่ออกแบบไว้แล้วสามารถบันทึกเก็บเป็นไฟล์ด้วยคำสั่ง *File, Save...* ซึ่งจะได้ไฟล์ที่มีส่วนขยายเป็น .mm **ข้อควรระวัง** โปรแกรมไม่อนุญาตให้ใช้ชื่อไฟล์เป็นภาษาไทย

การเปิดไฟล์แผนภูมิความคิด ใช้คำสั่ง *File, Open...* รวมทั้งสามารถส่งออกเอกสาร (Export) เป็นไฟล์ฟอร์แมตต่างๆ ได้จากเมนูคำสั่ง *File, Export ...* 

| Branch                                 | Alt+A  |
|----------------------------------------|--------|
| As HTML                                | Ctrl+E |
| As XHTML (JavaScript version)          |        |
| As XHTML (Clickable map image version) |        |
| Branch as HTML                         | Ctrl+H |
| As PNG                                 |        |
| As JPEG                                |        |
| As Open Office Writer Document         |        |
| Using XSLT                             |        |
|                                        |        |

### นำเสนอ

การนำเสนอแผนภูมิความกิด จะต้องบันทึกไฟล์ก่อน จากนั้นเข้าสู่โหมดนำเสนอ (Browser) ซึ่งจะปรากฏจอภาพเริ่มต้นดังนี้

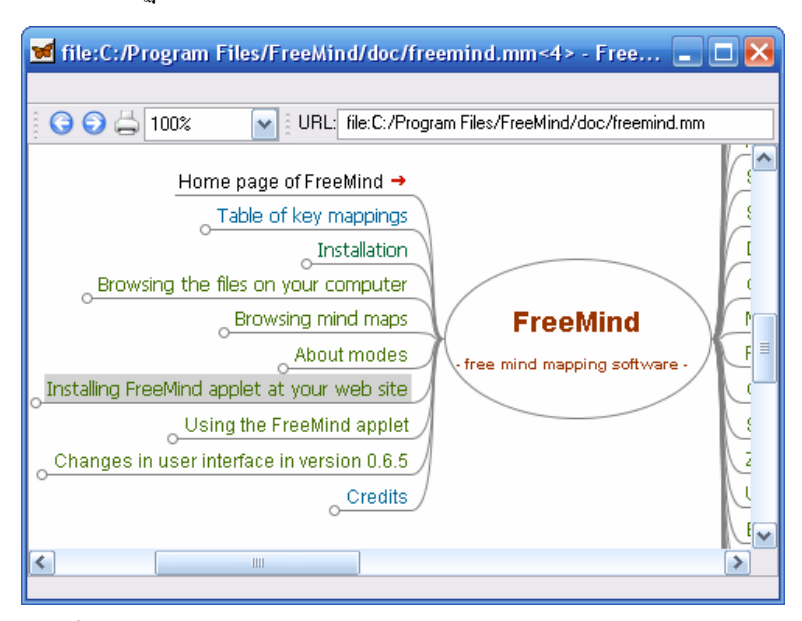

จากนั้นคลิกเมาส์ในบรรทัด URL พิมพ์ใครฟ์, โฟลเคอร์ และชื่อไฟล์ที่ต้องการนำเสนอ โดยแผนภูมิความคิดที่นำเสนอในโหมคนี้จะไม่สามารถแก้ไขได้

การนำเสนอทำได้ง่ายและสะดวก โดยกลิกบน Node หลัก ซึ่งจะมีผลให้ประเด็นย่อย หรือ Node ย่อยถูกซ่อน หรือแสดงผลโดยอัตโนมัติ

#### ปิดท้าย FreeMind

การสรุปความคิดด้วยแผนภูมิความคิด หรือผังมโนทัศน์ จัดเป็นกรรมวิธีที่หลายๆ คน นิยมนำมาปรับใช้งาน FreeMind นับเป็นเครื่องมือที่ช่วยเหลือได้เป็นอย่างดี สามารถปรับแก้ไข ได้ง่าย สะดวก และรวดเร็วกว่าการเขียนในแผ่นกระดาษ

# Dia โปรแกรมออกแบบผังงาน

การออกแบบผังงานต่างๆ คงหนีไม่พ้นโปรแกรมขอคนิยม Visio แต่สำหรับกลุ่ม ซอฟต์แวร์ OSS โปรแกรม Dia นับเป็นโปรแกรมออกแบบผังงานในระคับที่ดี (GTK-based GNU diagramming tool) มีเครื่องมือให้เลือกใช้งานหลากหลายรูปแบบ เช่น Flowchat, Map เป็นต้น

้ผังงานของ Dia สามารถนำไปใช้งานได้ทั้งฟอร์แมต SVG, XML, EPS, CGM และ PNG

# การดาวน์โหลดและติดตั้ง

โปรแกรม Dia สามารถคาวน์โหลดได้จากเว็บไซต์เนคเทค หรือติดตั้งจาก CD OpenSource & Freeware ระบบการติดตั้งทำได้ง่าย สะดวก รวดเร็ว เมื่อติดตั้งแล้วปรากฏเมนูเรียก โปรแกรม คือ *Start, Program, Dia, Dia* หรือจะดับเบิลกลิกเลือกจากไอคอน Dia บน Desktop

### จอภาพการทำงาน

เมื่อเรียกใช้งานโปรแกรม Dia ปรากฏจอภาพการทำงาน 2 ส่วนในลักษณะลอยซ้อนกัน ดังนี้

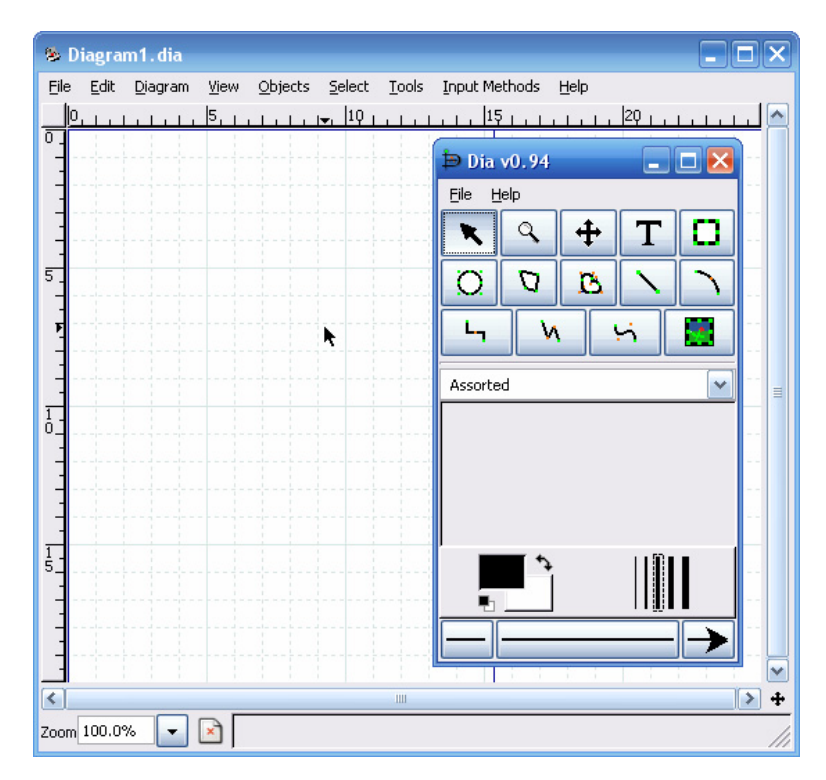

จอภาพทำงานหลัก จะมีลักษณะเป็นแผ่นตารางขนาดใหญ่ และมีส่วนควบคุมเครื่องมือ การสร้างผังงาน เรียกว่า Tool Panel โดยประกอบด้วยส่วนย่อย ดังนี้

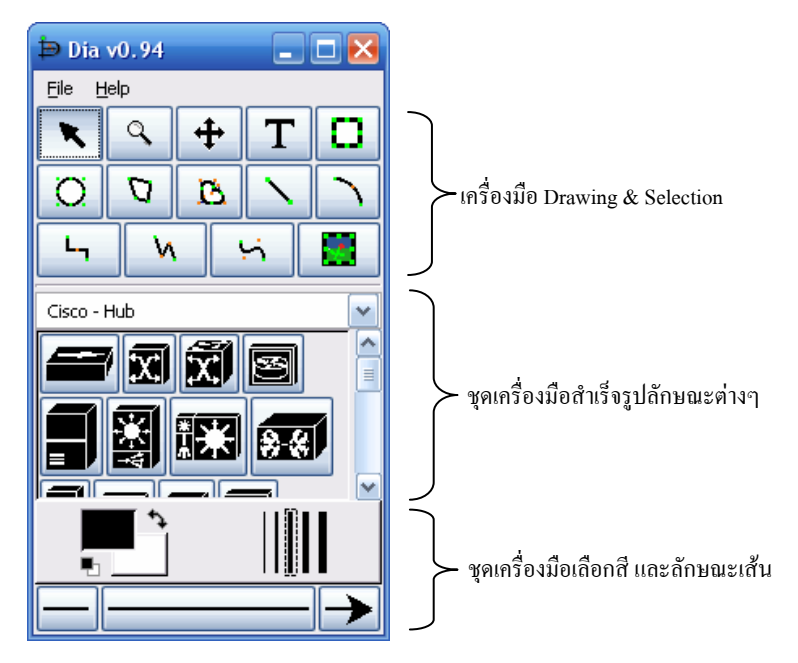

# เริ่มสร้างผังงาน

การสร้างผังงานใหม่ ทำได้โดยเลือกเมนูคำสั่ง *File, New* และกำหนดลักษณะของ กระดาษด้วยคำสั่ง *File, Page Setup...* โดยมีรายการที่ใกล้เคียงกับการตั้งค่ากระดาษใน MS Word หรือ Openoffice.org Writer ที่คุ้นเคยกันคือยู่แล้ว

| 🕸 Page    | Setup              | 🛛 🔀            |
|-----------|--------------------|----------------|
| Paper Siz | e<br>21cm x 29.7cm |                |
| Margins   |                    |                |
| Top:      | 2.82               |                |
| Bottom:   | 2.82               |                |
| Left:     | 2.82               |                |
| Right:    | 2.82               | 45             |
| Scaling   |                    |                |
| 💿 Scale   | e: 100.0 🚔         |                |
| 🔘 Fit to  | p: 1 🗘 by 1 🗘      |                |
|           |                    | pply <u>QK</u> |

#### Ruler & Grid

Ruler & Grid เป็นเครื่องมือช่วยกำหนดตำแหน่งในการสร้างผังงาน โดยสามารถควบคุม การแสดงผลแถบไม้บรรทัด (Ruler) และเส้นตาราง (Grid) บนพื้นที่วาดภาพ ได้จากกำสั่ง *View, Show Rulers* และ *View, Show Grid* ตามลำดับ รวมทั้งการย่อ/ขยายพื้นที่วาดภาพ เลือกกำสั่ง *View, Zoom* เพื่อควบคุมมุมมองให้เหมาะสม

ระยะห่างระหว่างช่องตารางของกริด ปรับเปลี่ยนได้โดยเลือกเมนูคำสั่ง *Diagram*, *Properties...* เลือกบัตรรายการ Grid แล้วยกเลิกรายการ Dynamic grid จากนั้นกำหนดค่าที่ ต้องการได้จากรายการ Spacing เช่น 10 x 10 คลิกปุ่ม Apply ยืนยันการกำหนดค่า ศูนย์เทคโนโลยีอิเล็กทรอนิกส์และคอมพิวเตอร์แห่งชาติ

| 🗞 Diagram Properties: Diagram 🖃 🗖 🔀 |                   |         |
|-------------------------------------|-------------------|---------|
| Grid Colors                         |                   |         |
|                                     | Dynamic grid<br>× | k, ,    |
| Spacing                             | 1.000             | 2 1.000 |
| Visible spacing                     | 1                 | 21      |
|                                     | 📃 Hex grid        |         |
| Hex grid size                       | 1                 | \$      |
| Close                               | Apply             |         |

โดยปกติพื้นที่วาดภาพ จะกำหนดด้วยสีพื้นสีขาว สามารถปรับเปลี่ยนโดยเลือกเมนูกำสั่ง

Diagram, Properties... แล้วเลือกบัตรรายการ Colors

| 🔌 Diagram Properties: Diagram 🖃 🗖 🔀 |
|-------------------------------------|
| Grid Colors                         |
| Background                          |
| Grid Lines                          |
| Page Breaks                         |
|                                     |
| R                                   |
|                                     |
|                                     |

- Background เลือกสีสำหรับพื้นที่วาดภาพ
- Grid Lines เลือกสีสำหรับเส้นกริด
- Page Breaks เลือกสีสำหรับเส้นแบ่งหน้า

### การวาดผังงาน

เมื่อกำหนดลักษณะกระดาษแล้ว สามารถลงมือสร้างผังงานที่ต้องการ โดยเลือกเครื่องมือ จาก Tool Panel ซึ่งมีเครื่องมือให้เลือกใช้งาน 2 ชุดได้แก่ ชุดมาตรฐาน และเครื่องมือสำเร็จรูป

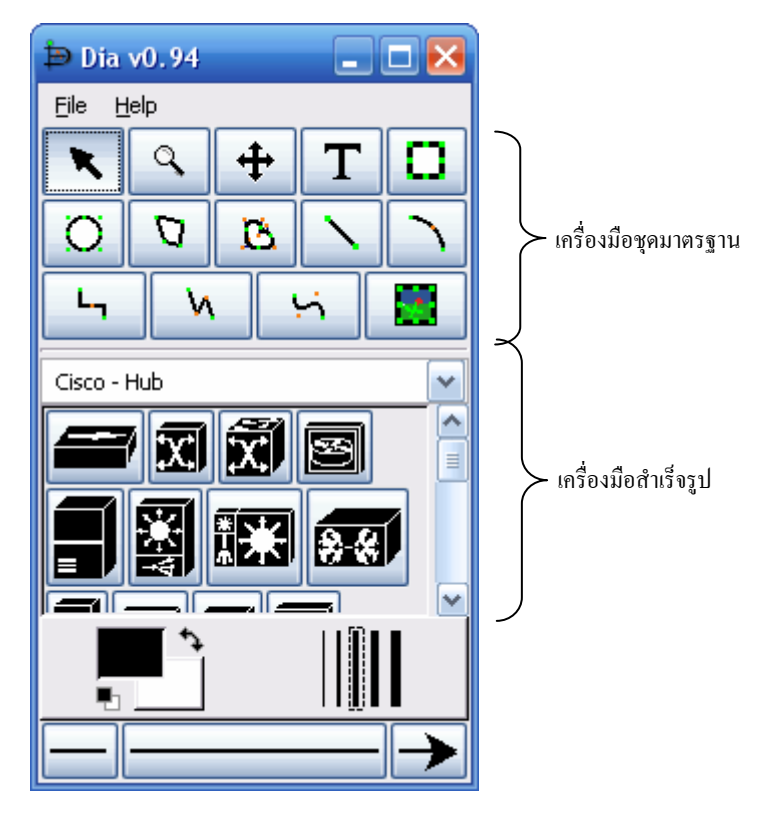

### เครื่องมือวาดกรอบสี่เหลี่ยม

การวาดกรอบสี่เหลี่ยม ใช้ปุ่มเครื่องมือ Box 🗖 เมื่อคลิกที่ปุ่มเครื่องมือ สามารถ วาดกรอบสี่เหลี่ยมด้วยเทคนิค Drag & Drop บนพื้นที่วาดภาพ ทั้งนี้หากกดปุ่ม 🚌 ด้างไว้ขณะ วาดกรอบสี่เหลี่ยม จะได้รูปสี่เหลี่ยมจัตุรัส

การปรับเปลี่ยนแก้ไขลักษณะของกรอบสี่เหลี่ยม ให้ใช้วิธีดับเบิลคลิกที่กรอบสี่เหลี่ยม เพื่อเปิด *Box Properties...* จากนั้นเลือกก่ากวบคุมกรอบสี่เหลี่ยม ดังนี้

| Properties:     | Standard - Box 📃 🗖 🔀 |
|-----------------|----------------------|
| Line width      | 0.10                 |
| Line colour     |                      |
| Fill colour     |                      |
| Draw background | Yes                  |
| Line style 🛛 🗟  | Dash length: 1.00    |
| Corner radius   | 0.00                 |
| Aspect ratio    | Free                 |
|                 | Apply <u>O</u> K     |

- Line width ความหนาของเส้นขอบ
- Line colour
   สีเส้นขอบ
- Fill colour
   สีพื้นของกรอบสี่เหลี่ยม
- Draw background เลือกเมื่อไม่ต้องการให้แสดงพื้นวัตถุ (วัตถุโปร่งใส)
- Line style ลักษณะของเส้นขอบ
- Corner radius
   ลักษณะความมนของมุมสี่เหลี่ยม
- Aspect ratio
   วิธีการปรับย่อ/ขยายวัตถุ

เมื่อเลือกรายการต่างๆ แล้วให้คลิกปุ่ม Apply เพื่อยืนยืนการปรับเปลี่ยนก่าควบคุม สำหรับวัตถุอื่นๆ ก็ใช้หลักการเดียวกัน

#### เครื่องมือเลือกวัตถุ

ข้อความ หรือรูปภาพต่างๆ ที่วางในพื้นที่วาคภาพ หรือผังงาน เรียกว่าวัตถุ (Object) ซึ่ง สามารถปรับเปลี่ยน แก้ไข ย้ายตำแหน่งและลบทิ้งได้โดยการใช้เครื่องมือ Modify Object 🔪 คลิก เพื่อเลือกวัตถุ เมื่อต้องการลบทิ้งก็คลิกปุ่ม 🖭

โดยปกติเมื่อสร้างวัตถุใดๆ เรียบร้อยแล้ว โปรแกรมจะเปลี่ยนสภาพกลับเป็นโหมด Modify Object โดยอัตโนมัติ นอกจากนี้มีเทกนิกการเลือกวัตถุทุกชิ้นจากกีย์ลัด 🚌 д หรือจะ เลือกวัตถุหลายๆ ชิ้นโดยกลิกเลือกวัตถุชิ้นแรกก่อน จากนั้นกดปุ่ม 📻 ค้างไว้ จึงนำเมาส์ไปกลิก เลือกวัตถุชิ้นถัดไป หรือจะเลือกวัตถุด้วยเทกนิกการลากเมาส์ให้กลุมวัตถุก็ได้

#### ย่อ/ขยายวัตถุ

การย่อ/ขยายวัตถุ ทำได้โดยเลือกเครื่องมือ Modify Object แล้วคลิกเลือกวัตถุ จะพบว่า ที่มุมหรือเส้นขอบของวัตถุมีจุด Handle สีเขียว ให้เลื่อนเมาส์ไปซี้ที่จุด Handle จุดใดจุดหนึ่ง แล้ว ใช้หลักการ Drag & Drop เพื่อย่อ/ขยายวัตถุ

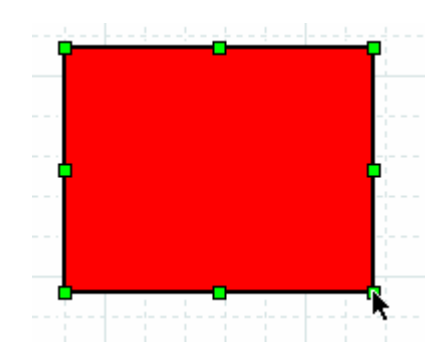

การย่อ/ขยายวัตถุ โดยคงสัดส่วนให้กดปุ่ม 🚌 ค้างไว้ด้วยขณะลากเมาส์

### เครื่องมือพิมพ์ข้อความ

วัตถุที่วาดแต่ละชิ้น ไม่สามารถพิมพ์ข้อความภายในวัตถุ หากต้องการกำอธิบายหรือ ข้อความประกอบวัตถุ จะต้องใช้ปุ่มเครื่องมือ **T** พิมพ์ข้อความซ้อนทับวัตถุที่ต้องการ โดยเมื่อ กลิกเลือกเครื่องมือแล้ว ให้เลื่อนเมาส์ไปคลิก ณ ตำแหน่งที่ต้องการพิมพ์ข้อความ ปรากฏจุด Cursor เพื่อรอรับการพิมพ์

Fext Box

ข้อความที่พิมพ์แล้วสามารถปรับเปลี่ยนรูปแบบได้โดยดับเบิลคลิก จะปรากฏ Text Properties ดังนี้

| 🗞 Properties: Standard - Text 🛛 🖃 🔀 |                 |   |  |  |
|-------------------------------------|-----------------|---|--|--|
| Text alignment                      | Left            | ~ |  |  |
| Font                                | sans 🛛 🖌 Normal | ~ |  |  |
| Font size                           | 0.80            | 2 |  |  |
| Text colour                         |                 |   |  |  |
| Close Apply OK                      |                 |   |  |  |

สูนย์เทคโนโลยีอิเล็กทรอนิกส์และคอมพิวเตอร์แห่งชาติ

- Text alignment การจัดตำแหน่งข้อความ
- Font แบบอักษร
- Normal เลือกลักษณะตัวอักษร (ตัวปกติ, ตัวหนา, ตัวเอียง)
- Font size ขนาดตัวอักษร
- Text colour
   สีตัวอักษร

การถบกรอบข้อความ ให้คลิกเลือกแล้วกคปุ่ม 🖭 และสามารถใช้เทคนิค Drag & Drop เพื่อย้ายตำแหน่งกรอบข้อความ

#### จัดตำแหน่งวัตถุ

จากตัวอย่างก่อนหน้า จะพบว่ากรอบสี่เหลี่ยม และข้อความที่พิมพ์ซ้อนลงไป มีตำแหน่ง ไม่เหมาะสม ควรจัดตำแหน่งข้อความให้อยู่กึ่งกลางกรอบสี่เหลี่ยม วิธีที่ง่ายในการจัดตำแหน่งวัตถุ ตั้งแต่ 2 ขึ้นขึ้นไป ทำได้โดย

- จัดวัตถุทั้งสองชิ้นให้อยู่ใกล้ๆ กัน แล้วเลือกวัตถุทั้งสอง
- เลือกกำสั่ง Objects, Align, Center และทำซ้ำด้วยกำสั่ง Objects, Align, Middle
   ข้อความจะถูกจัดให้อยู่กึ่งกลางกรอบสี่เหลี่ยม

| -                                                     |                         |
|-------------------------------------------------------|-------------------------|
| Align 🔪 🕨                                             |                         |
|                                                       | Left                    |
| Properties                                            | Center                  |
|                                                       | Right                   |
|                                                       | Тор                     |
|                                                       | Middle                  |
| I I I I I I I I<br>I I I I I I I I<br>I I I I I I I I | Bottom                  |
|                                                       | Spread Out Horizontally |
|                                                       | Spread Out Vertically   |
|                                                       | Adjacent                |
|                                                       | Stacked                 |
|                                                       |                         |

สามารถใช้คำสั่ง *Objects, Align* จัดตำแหน่งวัตถุในลักษณะอื่นๆ ที่เหมาะสมได้ กรณีที่ วัตถุซ้อนกันแล้วลำดับผิดพลาด สามารถสลับตำแหน่งวัตถุได้ด้วยกำสั่ง *Objects, Send to Back* เพื่อส่งวัตถุไปอยู่ชั้นล่างสุด หรือ *Objects, Bring to Front* 

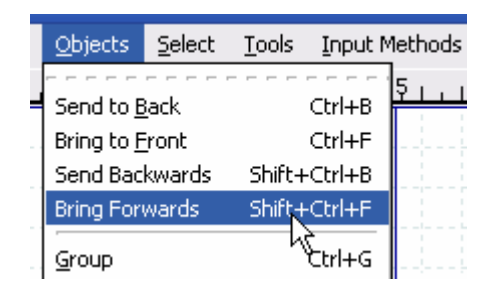

#### การจัดกลุ่มวัตถุ

กรอบสี่เหลี่ยม และข้อความเมื่อจัดตำแหน่งให้แสดงผลอย่างเหมาะสมแล้ว อาจจะเกิด ปัญหาใด้อีกเมื่อมีการข้ายตำแหน่ง ดังนั้นกวรรวมกรอบสี่เหลี่ยม และข้อความให้เป็นวัตถุชุด เดียวกัน โดยเลือกกรอบสี่เหลี่ยมและข้อความ แล้วใช้คีย์ลัด 🚌 😰 หรือใช้กำสั่ง Objects, Group วัตถุทั้งสองชิ้นจะถูกรวมเป็นชุดเดียวกัน สะควกในการย้ายตำแหน่ง และปรับแก้ไข

จุคสังเกต จะพบว่า Handle ของวัตถุที่รวมกันจะเปลี่ยนสีเป็นสีน้ำเงินเข้ม แต่วัตถุที่ไม่ได้ รวมกลุ่มจะเป็นสีเขียว

ถ้าต้องการขกเลิกการรวมกลุ่มวัตถุ ให้เลือกวัตถุ แล้วเลือกคำสั่ง Objects, Ungroup

#### การสำเนาวัตถุ

วิธีที่สะดวก และรวคเร็วในการสร้างวัตถุที่มีขนาคเคียวกัน ลักษณะเคียวกัน ก็คือการทำ สำเนาวัตถุ (Duplicate) โดยเลือกวัตถุต้นฉบับ แล้วกดปุ่ม 🚌 😰

#### เครื่องมือวาดวงกลม

การวาครูปวงกลม หรือวงรี สามารถใช้ปุ่มเครื่องมือ Ellipse 🖸 โคยมีหลักการวาค และ การปรับแต่งลักษณะเดียวกับการวาดกรอบสี่เหลี่ยม

#### ้เครื่องมือวาดรูปหลายเหลี่ยม

การวาครูปหลายเหลี่ยม จะใช้ปุ่มเครื่องมือ Polygon 💟 เมื่อคลิกเลือกเครื่องมือ แล้วนำ เมาส์ไปคลิกในพื้นที่วาคภาพ จะปรากฏเป็นรูปสามเหลี่ยม ดังนี้

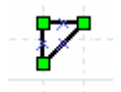

สามารถขยายให้มีขนาดโตขึ้น ด้วยเทคนิก Drag & Drop นอกจากนี้ยังสามารถเพิ่มมุม ของวัตถุ เพื่อปรับแต่งให้เป็นรูปทรงหลายเหลี่ยมได้โดยเลื่อนเมาส์ไปซี้ที่ด้านใดด้านหนึ่ง แล้ว กลิกปุ่มขวาของเมาส์ เลือกกำสั่ง *Add Corner* 

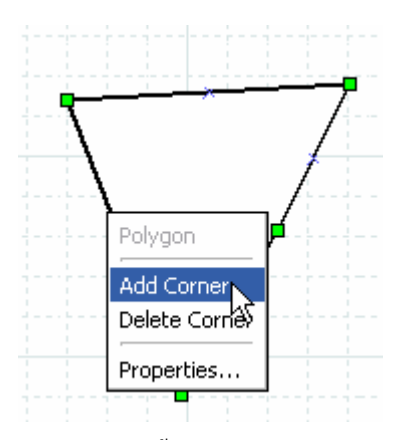

เมื่อได้จุดเพิ่มขึ้นมา สามารถกลิกที่จุดเพื่อปรับเปลี่ยนรูปทรงของวัตถุ หรือจะลบออก โดยกลิกปุ่มขวาของเมาส์ที่จุด Handle แล้วเลือกกำสั่ง Delete Cornet

### เครื่องมือวาดรูปทรงโค้ง

การวาครูปที่มีลักษณะ โค้ง จะใช้ปุ่มเครื่องมือ Beziergon 🖻 เมื่อคลิกที่ปุ่มแล้ววาค จะ ปรากฏเป็นวัตถุวงกลม หรือวงรี ที่มีจุดทำงานคังนี้

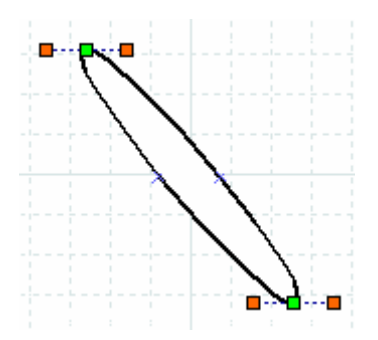

จุดสีเขียว จะเรียกว่า Handle ใช้ควบคุมขนาดของวัตถุ และที่ปลายทั้งสองของเส้นประ มีจุดสี่เหลี่ยมเล็กๆ สีแดง เป็นส่วนควบคุมความโค้งของวัตถุ โดยจุดทั้งสามจุดเรียกว่า Segment การหมุนให้วัตถุมีความโค้ง ทำได้โดยเลื่อนเมาส์ไปชี้ที่จุดสีแดงจุดใดจุดหนึ่ง แล้วใช้ หลักการ Drag & Drop

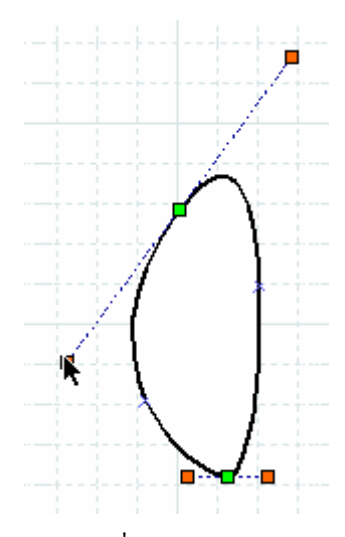

สามารถเพิ่ม Segment ให้วัตถุได้โดยเลื่อนเมาส์ไปชี้ที่ด้านใดด้านหนึ่งของวัตถุ คลิก ปุ่มขวาของเมาส์ เลือกคำสั่ง Add Segment

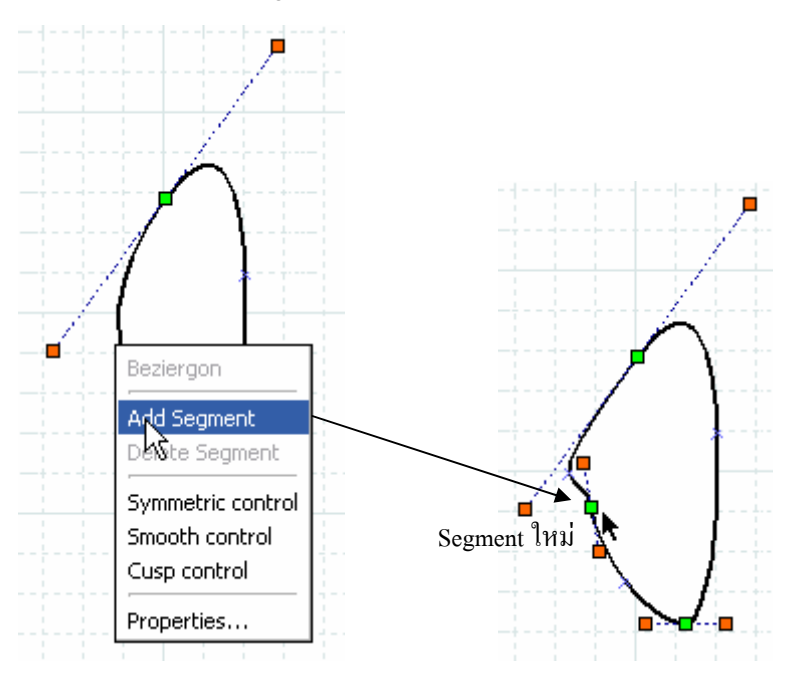

# เครื่องมือวาดเส้น

เครื่องมือวาคเส้น จะมีให้เลือกใช้งานหลายลักษณะ ได้แก่ เส้นตรง 📐, ส่วนโค้ง 📐, เส้นจุดเชื่อม 🕒 นับว่าเป็นเครื่องมือที่น่าสนใจมากเครื่องมือหนึ่ง, เส้นหักมุม M และเส้นโค้ง

۶

การวาคเส้นตรง 📐 เมื่อคลิกเลือกปุ่มเครื่องมือวาคเส้นตรง ให้นำเมาส์ไปคลิก ณ จุดเริ่มต้น แล้วกคปุ่มเมาส์ค้างไว้ ลากไปถึงตำแหน่งที่ต้องการ แล้วจึงปล่อยนิ้วจากปุ่มของเมาส์

การวาคเส้นโค้ง Ň จะใช้เทคนิกเดียวกับการวาคเส้นตรง แต่เมื่อวาคเสร็จแล้วจะ ปรากฏจุค Handle สีแคง ซึ่งเป็นจุคปรับเปลี่ยนความโค้งของเส้น

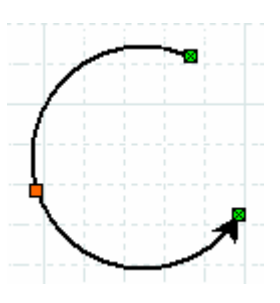

เส้นจุดเชื่อม 🕒 นิยมใช้วาดเส้นที่มีลักษณะหักมุม โดยจะมีจุด Handle สีแดงควบกุม ช่วงการหักมุมที่เหมาะสม

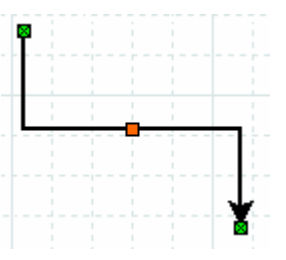

การปรับแก้ไขลักษณะเส้นให้ใช้วิธีการดับเบิลคลิกที่เส้นที่ต้องการ แล้วเลือกค่าเช่นสี เส้น, ความหนา และปลายเส้นที่เป็นลูกศรลักษณะต่างๆ รวมทั้งปรับความมนของเส้น

| 🔌 Properties: Standard - ZigZa 🖃 🗖 🔀 |                       |  |  |  |
|--------------------------------------|-----------------------|--|--|--|
| Autoroute                            | Yes                   |  |  |  |
| Line width                           | 0.10                  |  |  |  |
| Line colour                          |                       |  |  |  |
| Line style                           | Dash length: 1.00     |  |  |  |
| Start arrow                          | Size: 0.50 0.50 0.50  |  |  |  |
| End arrow                            | → ✓<br>Size: 0.50 🖗 💽 |  |  |  |
| Corner radius                        | 10.00                 |  |  |  |

เช่น กำหนดค่าความมนของมุมจากรายการ Corner radius แล้วคลิกปุ่ม OK จะปรากฏ เส้นลักษณะนี้

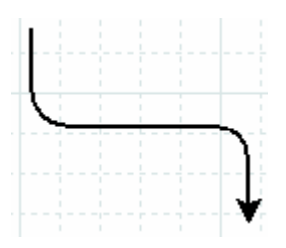

# ควบคุมจุดเชื่อม

การวาดเส้นจะนิยมใช้ในการเชื่อมวัตถุเข้าด้วยกัน เพื่อแสดงทิศทางการสั่งงานหรือ ทำงาน โดยส่วนปลายของเส้นควรอยู่ในตำแหน่งที่เหมาะสม ดังนี้

|              | ×        |  |
|--------------|----------|--|
| <sup>°</sup> | Î        |  |
|              | <u> </u> |  |

|   | * |  |
|---|---|--|
|   | Ì |  |
| Γ |   |  |
|   |   |  |

การเชื่อมที่ไม่เหมาะสม การเชื่อมที่เหมาะสม

วิธีการควบคุมการสร้างจุดเชื่อมระหว่างวัตถุโดยใช้เส้น ทำได้โดยเปิดสภาวะจุดเชื่อม (Connection Point) โดยเลือกจากเมนูกำสั่ง *View, Show Connection Points* 

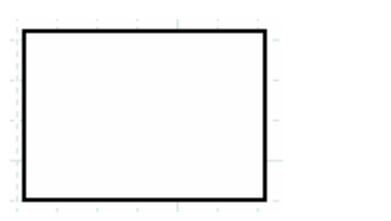

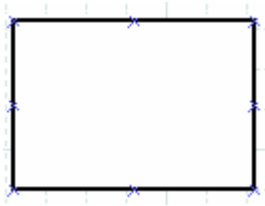

วัตถุในโหมดไม่แสดงจุดเชื่อม

วัตถุในโหมดแสดงจุดเชื่อม

จากนั้นจึงคลิกปุ่มวาคเส้นที่ต้องการ เลื่อนเมาส์มาชี้ที่จุคเชื่อมของวัตถุชิ้นแรก กดปุ่ม เมาส์ค้างไว้ ลากไปชี้ที่จุคเชื่อมของวัตถุชิ้นถัคไป จะพบว่าวัตถุชิ้นที่สองจะมีกรอบสีแคงรอบๆ เป็นสัญลักษณ์บ่งชี้ว่าเส้นเชื่อมถูกสร้างโดยกำหนดตำแหน่งที่เหมาะสม

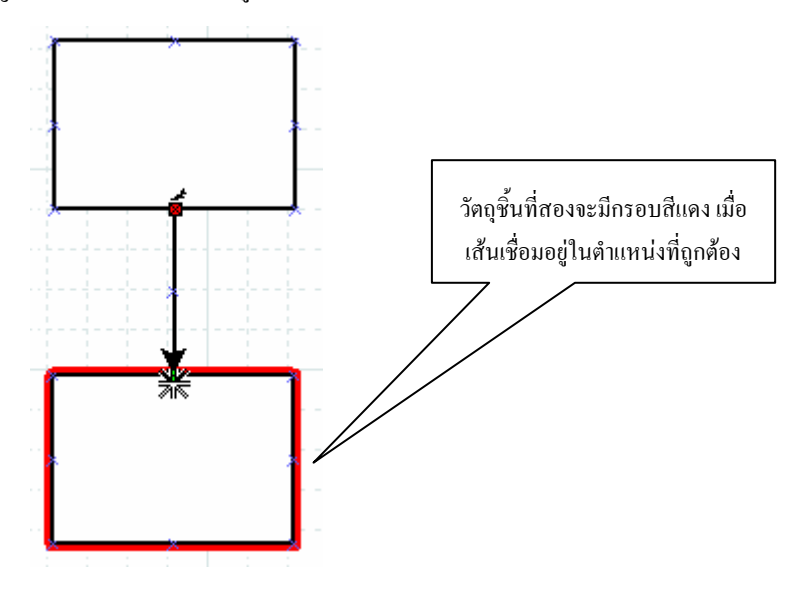

### เครื่องมือวาดชุดสำเร็จรูป

สำหรับการวาดงานที่ลักษณะเฉพาะ เช่น ผังเครือข่าย, แผนที่ต่างๆ Dia ได้เตรียม ภาพสำเร็จรูปเป็นชุดๆ แต่ละชุดเปิดใช้งานได้โดยกลิกปุ่ม Special Object

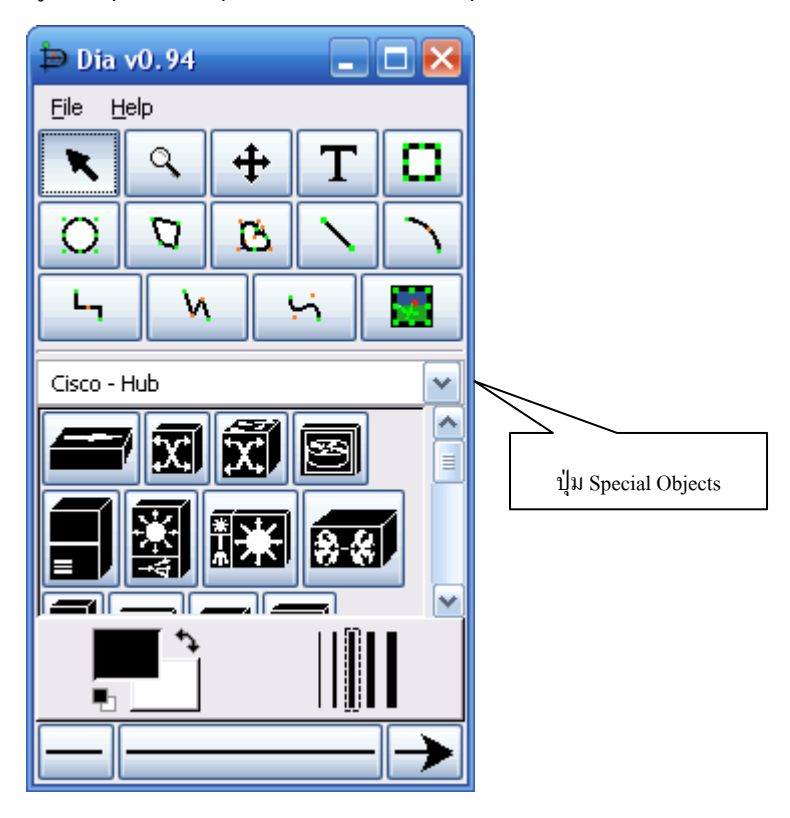

#### การพลิกวัตถุ

วัตถุที่วาดด้วยจากเครื่องมือชุดสำเร็จรูป เมื่อคลิกปุ่มขวาของเมาส์ จะปรากฏคำสั่ง พลิกภาพ ดังนี้

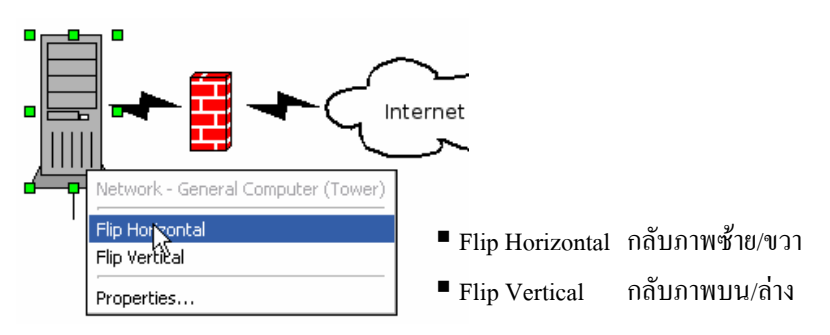
### เทคนิคการเลือกวัตถุ

การเลือกวัตถุ ยังสามารถใช้คำสั่งจากเมนู Select เพื่อช่วยในการเลือกวัตถุ โดยมีลักษณะ การใช้คำสั่งดังนี้

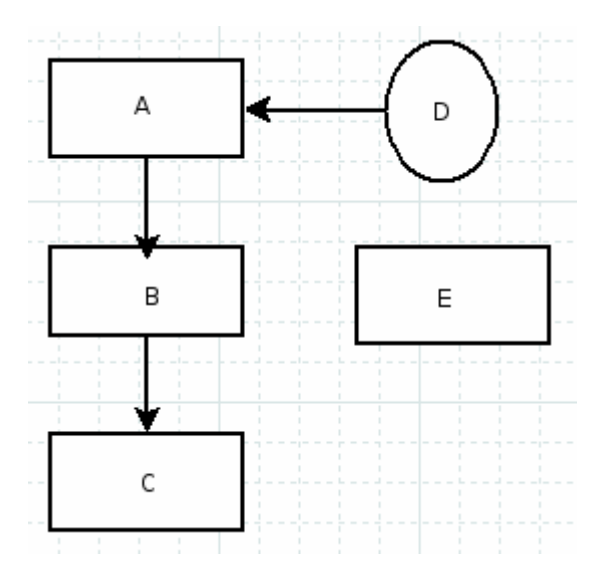

- เลือกวัตถุชิ้น A จากนั้นเลือกเมนู Select ปรากฏคำสั่งดังนี้
  - O All วัตถุทุกชิ้นจะถูกเลือก
  - O None ยกเลิกการเลือกวัตถุ
  - O Invert เลือกวัตถุอื่นๆ ยกเว้นวัตถุที่เลือกไว้ก่อน (ดังนั้นวัตถุ B, C, D, E จะถูกเลือก)
  - Connected วัตถุที่มีเชื่อมกับวัตถุที่เลือก จะถูกเลือกทั้งหมด (เส้นเชื่อม ระหว่าง A กับ D และ A กับ B จะถูกเลือก)
  - O Transitive วัตถุที่เชื่อมกันทั้งหมดถูกเลือก (วัตถุ E เท่านั้นไม่ถูกเลือก เพราะไม่มีเส้นเชื่อม)
  - Same type วัตถุที่มีรูปทรงเดียวกันถูกเลือก (วัตถุ A, B, C และ E ถูก เลือก)

# นำเข้ารูปภาพ

นอกจากการวาดวัตถุแล้วยังสามารถนำรูปภาพฟอร์แมตต่างๆ มาใส่ไว้ในผังงานได้โดย คลิกเลือกเครื่องมือ Image 📰 จากนั้นเลือกเมาส์มาคลิก หรือวาดกรอบรูปภาพในผังงาน ปรากฏ กรอบรูปภาพ ดังนี้

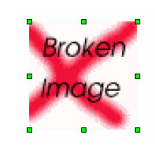

ดับเบิลคลิกกรอบรูปภาพ ปรากฏกรอบทำงานการนำเข้ารูปภาพ

| 💩 Properties:     | Standard - Image 📃 🗖 🗙                |
|-------------------|---------------------------------------|
| Image file        | Browse                                |
| Draw border       | No                                    |
| Keep aspect ratio | Yes                                   |
| Line width        | 0.10                                  |
| Line colour 🖓     |                                       |
| Line style        | · · · · · · · · · · · · · · · · · · · |
|                   | Dash length: 1.00                     |
| ⊆lose             |                                       |

เลือกรูปภาพที่ด้องการนำเข้า โดยคลิกปุ่ม Browse เลือกค่าควบคุมต่างๆ เช่น กรอบ รูปภาพ (Draw Border) ความหนา, สีและลักษณะของเส้นกรอบภาพ (Line width, color, style) การคงสัดส่วนในการย่อ/ขยายภาพ (Keep aspect ratio) เมื่อคลิกปุ่ม Ok จะปรากฏภาพที่เลือก

## ทำงานกับไฟล์ Dia

ผังงานที่สร้างและปรับแต่งเรียบร้อยแล้ว สามารถบันทึกเพื่อใช้แก้ไขโดยเลือกคำสั่ง
 *File, Save...* ส่วนขยายเป็น .dia กรณีที่ด้องการส่งไฟล์ไปใช้งานกับโปรแกรมอื่นๆ ก็สามารถทำ
 ได้โดยเลือกคำสั่ง *File, Export...* ซึ่งสามารถส่งออกได้หลากหลายฟอร์แมต เช่น CGM, SVG,
 EPS, WMF, PNG, JPG

สำหรับไฟล์เอกสาร .dia ซึ่งเป็นไฟล์ต้นฉบับ สามารถเรียกนำมาแก้ไขได้โดยเลือกคำสั่ง File, Open... และการสั่งพิมพ์ผังงาน ทำได้โดยเลือกคำสั่ง File, Print diagram...

#### Layer

Layer จะมีประโยชน์เมื่อมีการสร้างผังงานที่มีชั้นงานจำนวนมาก เช่น ชั้นแรกเป็น Logo ของหน่วยงาน หรือชื่อหน่วยงาน ทำหน้าที่เป็นลายน้ำ (Watermark) ซึ่งถ้ามีการวาดชิ้นผังงานใดๆ ซ้อนลงไป อาจจะควบคุมได้ยาก ดังนั้นชิ้นผังงานต่างๆ จึงควรวาดในชั้นงานเฉพาะ หรือเลเยอร์ ชั้นที่ 2 ขึ้นไป

- สร้างพื้นที่ผังงาน พิมพ์ชื่อหน่วยงาน กำหนดขนาดให้เหมาะสม หรือนำเข้า รูปภาพโลโก้ของหน่วยงาน แล้วขยายให้มีขนาดโตเหมาะสม
- เปิด Layer Diagram ด้วยคำสั่ง *Diagram, Layers...* ปรากฏหน้าต่างทำงานดังนี้

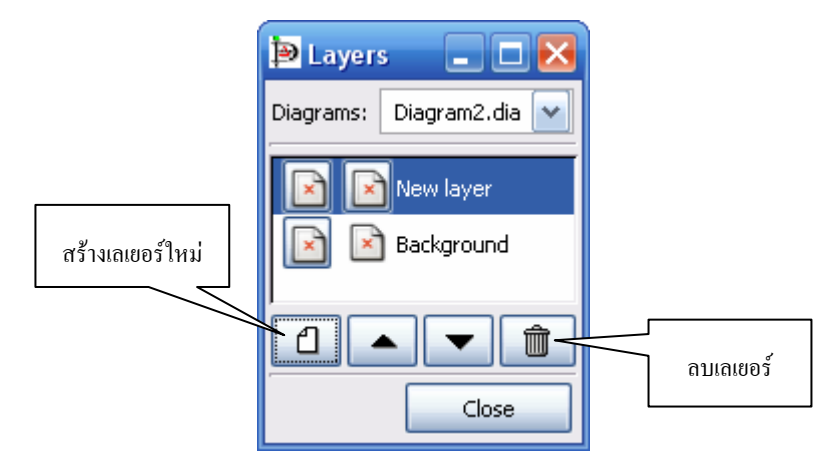

- คลิกปุ่มสร้างเลเยอร์ใหม่ 🖸 ปรากฏชั้นเลเยอร์ New Layer สามารถดับเบิลคลิกที่
   ชื่อ New Layer แล้วป้อนชื่อเลเยอร์ที่ต้องการ
- วาดชิ้นงานต่างๆ ในชั้นเลเยอร์ใหม่
- สามารถสร้างชั้นเลเยอร์ตามต้องการ และสามารถสลับชั้นเลเยอร์ โดยคลิกเลือก ชั้นเลเยอร์จากนั้นคลิกปุ่มสลับชั้น

#### ปิดท้าย Dia

Dia นับเป็นโปรแกรมสร้างผังงานที่น่าสนใจ และนำมาประขุกต์ใช้งานกับองค์กรได้เป็น อย่างดี มีวัตถุสำเร็จรูปหมวดต่างๆ ให้เลือกใช้ได้หลากหลายหมวด ท่านที่สนใจสามารถศึกษาและ ฝึกฝนเพื่อปรับใช้งานให้เหมาะสมได้ไม่ยากนัก

# ตัวแปลภาษา Logo

ภาษาโลโก (Logo Language) เป็นภาษาคอมพิวเตอร์ระดับสูงที่เหมาะสำหรับใช้ใน การเรียนรู้ พัฒนาสติปัญญา และความคิดสร้างสรรค์ ช่วยให้นักเรียนเข้าใจหลักการการเขียน โปรแกรม ผู้เขียนโปรแกรมจะสามารถลองผิคลองถูก เรียนรู้โดยการทคลองทำ แก้ไขปัญหา ที่เกิดขึ้น เกิดการเรียนรู้โดยการค้นพบ ทำให้มีการพัฒนาความนึกคิดอย่างมีเหตุผล มีหลักการ มีความคิดต่อเนื่อง และยังช่วยเสริมสร้างความสามารถทางด้านวิทยาศาสตร์และคณิตศาสตร์ จากการเกิดแนวคิดในการแก้ปัญหาและพิสูจน์ ภาษาโลโกพัฒนาโดย Papert และคณะจาก MIT เพื่อเป็นเครื่องมือการเรียนรู้ที่ผู้เรียนเป็นผู้ควบคุมและสั่งการคอมพิวเตอร์ แทนการให้ผู้เรียนทำ ตามคำสั่งที่มีผู้โปรแกรมคอมพิวเตอร์ไว้ ด้วแปลภาษาโลโกที่น่าสนใจคือ MSW Logo ซึ่งพัฒนาที่ มหาวิทยาลัยเบิร์กเลย์ สหรัฐอเมริกา

โปรแกรม MSWLogo ย่อมาจากไมโกรซอฟต์วินโดวส์โลโก (Microsoft Windows Logo) เป็นโปรแกรมที่อนุญาตให้นำมาใช้เพื่อการศึกษาได้โดยไม่ต้องเสียค่าใช้ง่าย และมี การแจกจ่ายผ่านทางเครือข่ายอินเทอร์เน็ต จัดเป็นตัวแปลภาษาในระบบ Interpreter

# การติดตั้งโปรแกรม

MSW Logo สามารถดาวน์โหลดได้จากเว็บไซต์เนกเทก หรือติดตั้งจาก CD ระบบการ ติดตั้งเป็นระบบที่ง่าย สะดวก รวดเร็ว เมื่อติดตั้งแล้วปรากฏเมนูกำสั่งเรียกใช้งาน *Start, Program, Microsoft Windows Logo, Microsoft Windows Logo* และมีจอภาพการทำงานดังนี้

| MSWLogo Screen            |                  |         |        |       |
|---------------------------|------------------|---------|--------|-------|
| File Bitmap Set Zoom Help |                  |         |        |       |
|                           | $\bigtriangleup$ |         |        | ^     |
| 📴 Commander               |                  |         | 🛛      |       |
|                           | ^                | Halt    | Trace  | 1     |
|                           |                  | Pause   | Status |       |
|                           |                  | Step    | Reset  |       |
| <                         | ≥<br>∑           |         |        |       |
|                           |                  | Execute | Edall  |       |
|                           |                  |         |        | ~     |
| <                         |                  |         |        | > .:: |

# หน้าต่างโปรแกรม

หน้าต่างโปรแกรม ประกอบด้วยจอภาพ 2 ส่วน ได้แก่ Main MSW Logo Screen เป็นจอภาพหลักที่แสดงผลการสั่งงาน มีตัวควบคุมตำแหน่งรูป สามเหลี่ยม หรือ Cursor เรียกว่า "เต่า: Turtle Graphics" ซึ่งเป็นคำเรียกตั้งแต่ตัว แปลภาษา Logo รุ่นแรกๆ

จอภาพที่สองเป็นจอภาพสั่งงาน หรือ Commander ใช้ป้อนกำสั่งเพื่อควบคุม Turtle ให้ เลื่อนตำแหน่ง และทำงานตามกำสั่ง จอภาพนี้จะประกอบด้วยส่วนย่อย 2 ส่วนคือ ส่วนป้อนกำสั่ง และส่วนแสดงกำสั่งที่ป้อนไปแล้ว เรียกว่า Recall List Box

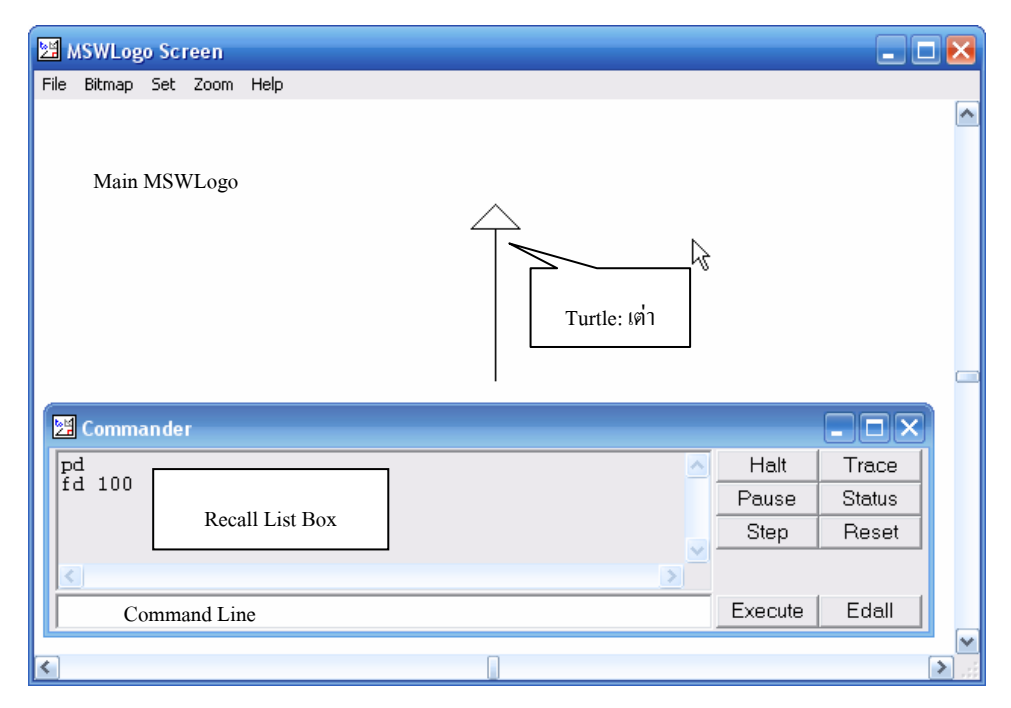

# เริ่มต้นกับ Turtle

ก่อนที่จะศึกษาคำสั่งของภาษาโลโกควรทำความรู้จักกับการป้อนคำสั่ง การแปลภาษา ตลอดจนการแสดงผลบนจอภาพของ Turtle เพื่อสร้างความคุ้นเคย และความเข้าใจจากการปฏิบัติ โดยจะทดลองสร้างกรอบสี่เหลี่ยม การสั่งงานใดๆ จะเป็นการส่งคำสั่งไปยัง Turtle ให้ทำงาน และปฏิบัติตามคำสั่ง ดังนั้น สามารถสังเกตผลการสั่งงานกับ Turtle บน Main Screen นั่นเอง

การสั่งงานด้วยภาษาโลโก สามารถทำได้ง่าย โดยการพิมพ์กำสั่งลงในช่องกำสั่งของ จอภาพ Commander แล้วกดปุ่ม 💼 หรือกลิกเมาส์ที่ปุ่ม Execute โปรแกรมจะรับกำสั่งเข้าไป แล้วตรวจสอบกำสั่งว่ารู้จักหรือไม่ ถ้ารู้จักกีจะเริ่มปฏิบัติตามกำสั่ง ถ้าไม่รู้จักก็จะแสดงข้อความ บางอย่างออกมา เรียกว่า Error Message เช่น ถ้าพิมพ์กำว่า hello ซึ่งเป็นกำที่โลโกไม่รู้จัก จะแสดง ข้อความ "I don't know how to hello"

| 🔀 Commander               |         |        |
|---------------------------|---------|--------|
| pd                        | Halt    | Trace  |
| hello                     | Pause   | Status |
| I don't know how to hello | Step    | Reset  |
|                           |         |        |
|                           | Execute | Edall  |

# คำสั่งสร้างกรอบสี่เหลี่ยม

ตัวอย่างกำสั่งสร้างกรอบสี่เหลี่ยม มีแนวกิด ดังนี้

| แนวคิด                                                                               | คำสั่ง     |
|--------------------------------------------------------------------------------------|------------|
| ณ ตำแหน่งปัจจุบันของ<br>Turtle ให้ Turtle เลื่อน<br>ตำแหน่งไป 50 หน่วย ตาม<br>ทิศทาง | FORWARD 50 |
| เมื่อเลื่อนดำแหน่งไป 50<br>หน่วยให้หันไปด้านขวา                                      | RIGHT 90   |
| จากนั้นเลื่อนตำแหน่งไปอีก<br>50 หน่วย                                                | FORWARD 50 |
| หันทิศทางลงค้ำนล่าง                                                                  | RIGHT 90   |

| แนวกิด                         | คำสั่ง     |
|--------------------------------|------------|
| เลื่อนตำแหน่งไปอีก 50<br>หน่วย | FORWARD 50 |
| หันทิศทางขึ้นบน                | RIGHT 90   |
| เลื่อนตำแหน่งไปอีก 50<br>หน่วย | FORWARD 50 |
| จบการทำงาน                     |            |

การป้อนคำสั่ง ให้ป้อนแต่ละคำสั่งใน Command Line แล้วสังเกตผลที่ปรากฏกับ Turtle ใน Main Screen

นอกจากนี้โปรแกรมขังเตรียมกำสั่งย่อเพื่อช่วยลดเวลาในป้อนกำสั่ง เช่น FORWARD ก็ เป็น FD หรือ RIGHT ก็ใช้กำสั่งย่อว่า RT เป็นต้น

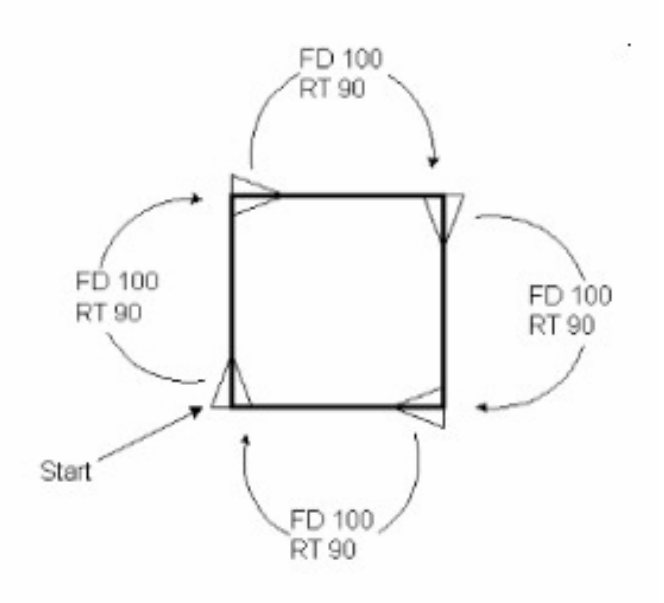

# **คำสั่งที่ควรทราบ**

เอกสารนี้จะเขียนกำสั่งด้วยตัวอักษรตัวพิมพ์ใหญ่ แต่การนำไปใช้งานจริง สามารถพิมพ์ ด้วยตัวพิมพ์เล็กได้

# คำสั่ง HOME

้ กำสั่ง HOME หมายถึง กำสั่งให้ Turtle เลื่อนมาอยู่ ณ จุดเริ่มด้น โดยไม่ลบภาพเดิม

## คำสั่ง PENUP/PENDOWN

คำสั่ง PENUP หรือเขียนย่อเป็น PU ใช้สำหรับสั่งให้ Turtle ไม่ต้องวาดเส้น คล้ยๆ กับ การยกปากกาขึ้น ในขณะที่คำสั่ง PENDOWN หรือเขียนย่อเป็น PD ใช้สำหรับให้ Turtle วาดเส้น ต่อได้ คล้ายๆ กับวางปากกาลงเพื่อทำงานต่อ

### คำสั่ง SETSCREENCOLOR

คำสั่ง SETSCREENCOLOR หรือ SETSC เป็นคำสั่งกำหนดสีพื้น โดยจะใช้หลักการ ผสมสีของสีแดง เขียว ฟ้า โดยแต่ละสีจะมีค่าในช่วง 0 – 255 และต้องป้อนค่าสีเป็นตัวเลข 3 ชุด ในเครื่องหมาย [] เช่น

SETSC [0 255 0] หมายถึง กำหนดให้สีพื้นเป็นส่วนผสมของสีแดง 0 หน่วย สีเขียว 100 หน่วย และสีฟ้า 0 หน่วย ผลลัพธ์คือ แสดงด้วยพื้นสีเขียวเท่านั้น

SETSC [10 20 30] หมายถึง กำหนดสีพื้นให้มีส่วนผสมของสีแดง 10 สีเขียว 20 และสี ฟ้า 30 หน่วย

### คำสั่ง SETPENCOLOR

คำสั่ง SET PENCOLOR หรือ SETPC เป็นคำสั่งกำหนคสีเส้นของ Turtle หรือสีปากกา ในขณะ Turtle เลื่อนตำแหน่ง มีหลักการใช้สีเช่นเดียวกับคำสั่ง SETSC เช่น SETPC [10 20 30] หมายถึง กำหนดสีของปากกาให้มีส่วนผสมของสีแดง 10 สีเขียว 20 และสีฟ้า 30

หมายเหตุ ตรวจสอบค่าสีได้จาก http://www.pitt.edu/~nisg/cis/web/cgi/rgb.html

### คำสั่ง FORWARD

คำสั่ง FORWARD หรือ FD เป็นคำสั่งให้ Turtle เลื่อนไปตามทิศทาง โดยระบุตัวเลข หลังคำสั่งเป็นหน่วยการเคลื่อนที่ เช่น FD 50 หมายถึงการเลื่อนตำแหน่ง 50 หน่วย เป็นต้น

# คำสั่ง BACK

คำสั่ง BACK หรือ BK เป็นคำสั่งให้ Turtle ถอยหลังกลับตามจำนวนหน่วยที่ระบุ เช่น BK 50

## คำสั่ง RIGHT

กำสั่ง RIGHT หรือ RT เป็นกำสั่งหมุนทิศทางของ Turtle ไปด้านขวา โดยจะต้องระบุ ตัวเลขหน่วยองศา เช่น RT 90 ก็จะเป็นการหันทิศทางจากเดิม 90 องศา เป็นต้น

### คำสั่ง LEFT

กำสั่ง LEFT หรือ LT เป็นกำสั่งหมุนทิศทางลักษณะเดียวกับ RIGHT โดยจะต้องระบุ ตัวเลขหน่วยองศาเช่นกัน

### คำสั่ง CLEARSCREEN

ี่ กำสั่ง CLEARSCREEN หรือ CS เป็นกำสั่งถ้างจอภาพ

#### คำสั่ง HIDETURTLE

คำสั่ง HIDETURTLE หรือ HT คือ การซ่อน Turtle

## คำสั่ง SHOWTURTLE

้ กำสั่ง SHOWTURTLE หรือ ST คือ การแสดง Turtle

## คำสั่งทำซ้ำ

จากกำสั่งวาดกรอบสี่เหลี่ยมที่ได้แนะนำไปก่อนหน้านี้ จะพบว่ามีการใช้กำสั่งซ้ำกัน ได้แก่ กำสั่ง FD 50 และ RT 90 จำนวน 4 ครั้ง เพื่อให้สั่งงานได้ง่าย สะดวกสามารถใช้กำสั่ง REPEAT มาช่วยสั่งงานที่ต้องทำซ้ำ โดยมีรูปแบบกำสั่งคือ

REPEAT จำนวนครั้ง [คำสั่ง-1 คำสั่ง-2 ...]

ดังนั้นกำสั่งวาดกรอบสี่เหลี่ยม ก็สามารถระบุได้ดังนี้

REPEAT 4 [FD 50 RT 90]

ตัวอย่าง การประยุกต์ใช้คำสั่ง Repeat ในการวาดเส้นประ

REPEAT 20 [PU FD 4 PD FD 4]

หมายถึงให้ยกปากกา (Penup) แล้วเลื่อนไป 4 ตำแหน่ง จากนั้นวางปากกา แล้วเลื่อนไป 4 ตำแหน่ง ทำเช่นนี้ 20 รอบ

ตัวอย่าง การสร้างรูปทรงสามเหลี่ยม

REPEAT 3 [ FD 100 RT 120 ]

# บันทึก/โหลดคำสั่ง

คำสั่งภาษาโลโกที่ป้อนลงใน Commander สามารถบันทึกเพื่อใช้แก้ไขในภายหลังได้ โดยเลือกคำสั่ง *File, Save...* จะได้ไฟล์ที่มีส่วนขยายเป็น .lgo และการโหลดไฟล์ดังกล่าวมาแก้ไข หรือเรียกใช้งานก็ใช้คำสั่ง File, Load

## บันทึกภาพ

ภาพผลลัพธ์จากการใช้คำสั่งภาษาโลโก สามารถบันทึกเก็บได้โดยเลือกคำสั่ง *Bitmap, Save...* ซึ่งจะมีฟอร์แมตภาพให้เลือก 2 ฟอร์แมตคือ .bmp และ .gif

## ศึกษาตัวอย่าง

MSWLogo ได้เตรียมตัวอย่างประกอบการศึกษา โดยเรียกดูได้จากกำสั่ง *Help, Demo* หรือจะเปิดดูไฟล์ได้จากเมนูกำสั่ง *File, Open...* เลือกไฟล์ตัวอย่างได้จากโฟลเดอร์

C:\Program Files\Softronics\Microsoft Windows Logo\Examples

#### สรุปปิดท้าย MSWLogo

กำสั่งของภาษาโลโก แบ่งเป็นหมวดหมู่ต่างๆ หลายหมวดหมู่ แต่เนื้อหาในเอกสารนี้จะ แนะนำเฉพาะการใช้งาน MSWLogo ขั้นพื้นฐาน หลักการใช้กำสั่งจำเป็นต้องอาศัยการศึกษา หลักการคิด และการออกแบบโปรแกรมควบคู่ไปด้วยจึงจะเกิดประสิทธิภาพในการเรียนรู้ ซึ่ง ผู้เขียนจะพยายามเขียนเป็นคู่มือเฉพาะอีกเล่มในโอกาสต่อไป

# บริหารจัดการรูปภาพด้วย IrfanView

IrfanView โปรแกรมปรับแต่งแก้ไขภาพ แสดงภาพลักษณะคลังภาพ (Thumbnail & Gallery) โปรแกรมหนึ่งที่คอมพิวเตอร์ทุกๆ เครื่องขาดเสียมิได้ IrfanView เป็น Free Software ที่มี ทั้งฟังก์ชันแสดงผล (Viewer) และแปลงภาพ (Converter) ทำงานได้บนระบบปฏิบัติการ Win9x/NT, Windows 2000, Windows XP และ Windows 2003 รองรับฟอร์แมตภาพ และสื่อ มัลติมีเดียหลากหลายรูปแบบ ได้แก่

- ภาพนิ่ง ภาพเคลื่อนใหวหลากหลายรูปแบบ เช่น AIF, ANI/CUR, ASF, AU/SND, AVI, B3D, BMP/DIB, CAM (Casio JPG), CLP, DDS, Dicom/ACR, DJVU, ECW, EMF/WMF, EPS, FlashPix (FPX), FSH, G3, GIF, ICO/ICL/EXE/DLL...
- ใฟล์เสียงและภาพยนตร์ ASF, AU/SND/AIF, AVI, DAT (Video CD), MID/RMI, MOV, MP3, MPG/MPEG, WAV, WMA, WMV, MOV, QTIF, Mac PICT, FLI/FLC

# ติดตั้งโปรแกรม

ติดตั้งโปรแกรม iview397.exe ซึ่งเป็นโปรแกรมหลักจากแผ่น CD จากนั้นติดตั้ง โปรแกรมเสริม irfanview\_plugins\_397.exe เพื่อเพิ่มประสิทธิภาพการทำงานของโปรแกรมให้ สูงขึ้น ทั้งนี้สามารถดาวน์โหลดรุ่นใหม่ได้จากเว็บไซต์ http://www.irfanview.com/

## การเรียกใช้งาน

การเรียกใช้งาน IrfanView ดับเบิลคลิกไอคอนโปรแกรมบน Desktop หรือเลือกจากเมนู คำสั่ง *Start, Program, IrfanView, IrfanView 3.97* ปรากฏหน้าต่างโปรแกรม ดังนี้

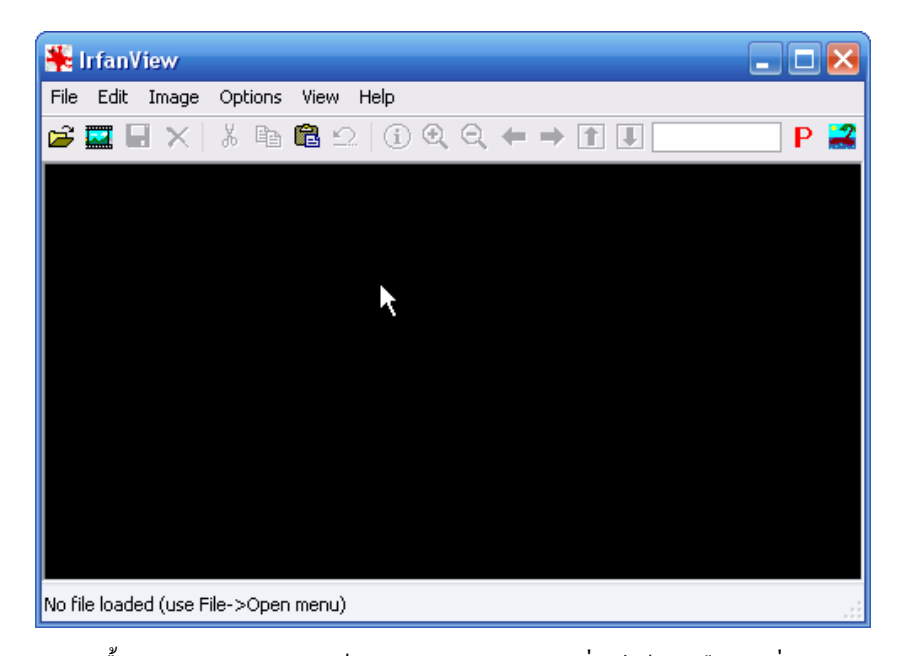

ปกติสีพื้นจอภาพโปรแกรมจะเป็นสีคำ สามารถปรับเปลี่ยนได้โดยเลือกคำสั่ง *Options, Properties* หรือคลิกปุ่ม P แล้วคลิกเลือกบัตรรายการ Viewing ปรับเปลี่ยนค่าตัวเลือกจากรายการ Main window color:

### แสดงภาพ 1 ภาพต่อ 1 จอ

IrfanView มีโหมดการทำงาน 2 โหมด คือ 1 ภาพต่อ 1 จอ และโหมด Thumbnails หน้าต่างการทำงานหลักของโปรแกรมอยู่ในโหมด 1 ภาพต่อ 1 จอ และสามารถแสดงภาพโดย เถือกเมนูคำสั่ง *File, Open* หรือกลิกปุ่ม Open 🖻 จากนั้นเลือกไครฟ์, โฟลเดอร์ และภาพที่ ต้องการเปิดแสดง

เปลี่ยนโหมดการแสดงข้อมูลในหน้าต่าง Open ได้โดยคลิกเลือกจากปุ่ม View Menu ซึ่งมีตัวเลือกเลือกโหมด List กรณีที่ต้องการแสดงเฉพาะชื่อไฟล์ภาพ หรือ Thumbnails เมื่อ ต้องการแสดงภาพตัวอย่าง เมื่อเลือกไฟล์ภาพที่ต้องการแล้วคลิกปุ่ม Open จะปรากฏภาพ ดังนี้

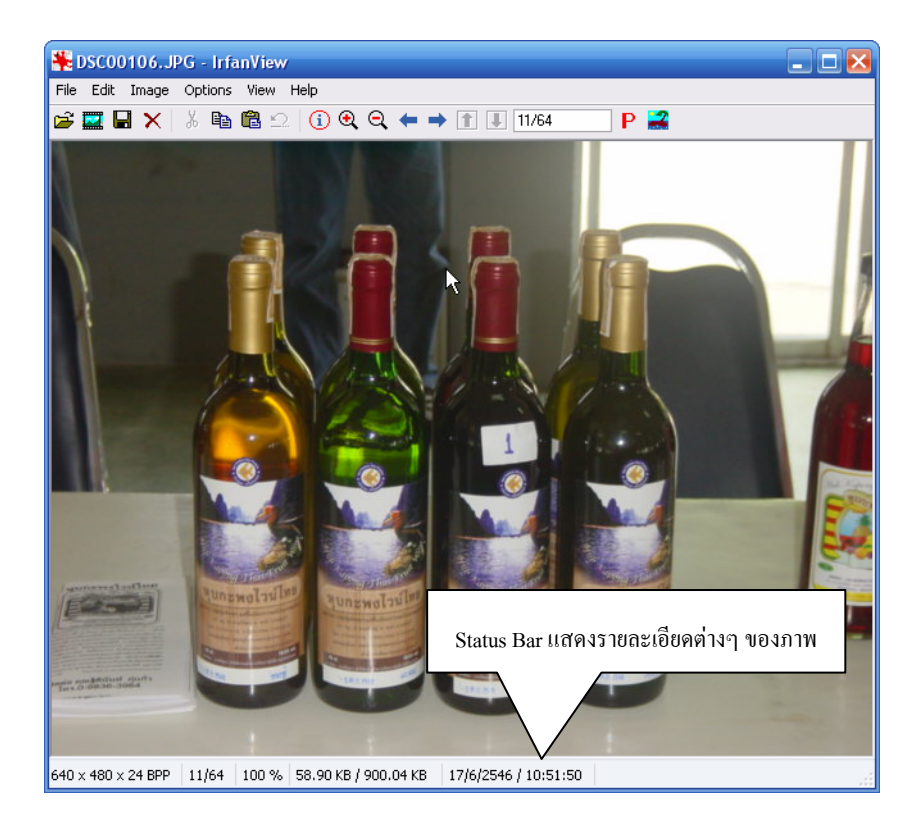

## ปุ่มควบคุมการทำงาน

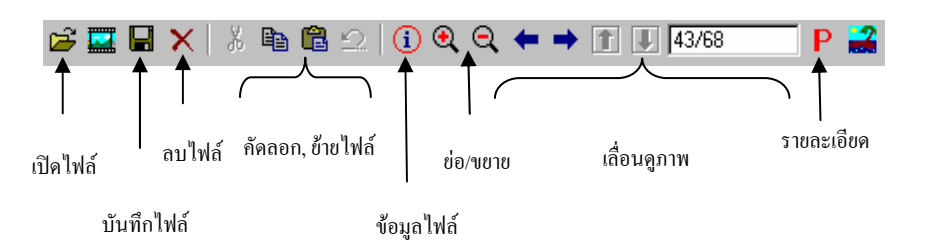

## การแสดงภาพโหมด Thumbnails

การแสดงภาพโหมด Thumbnails เป็นการแสดงภาพตัวอย่างลักษณะภาพเล็กหลายๆ ภาพบนจอเพื่อความรวดเร็วในการทำงานต่างๆ

- เปิดโปรแกรม IrfanView
- เลือกกำสั่ง File, Thumbnails หรือกดคีย์ลัด 💭 ปรากฏจอภาพดังนี้

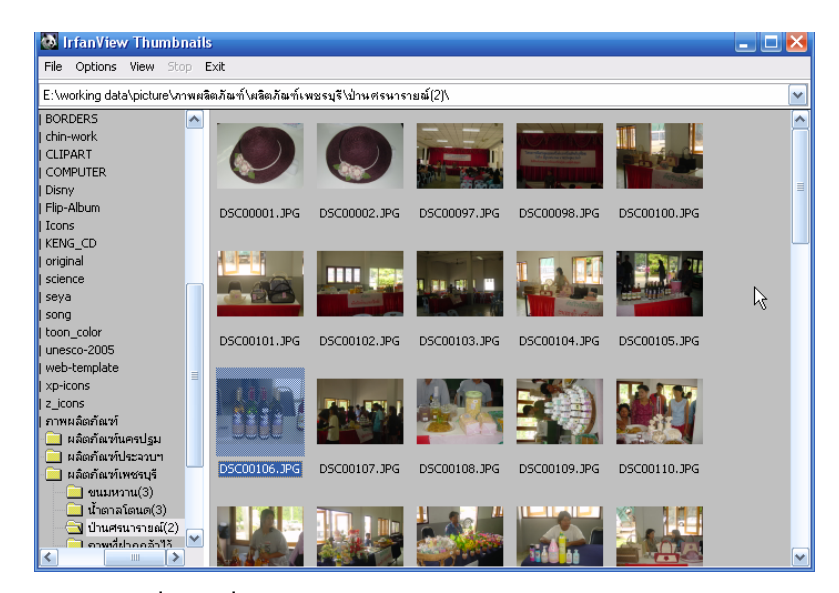

ดับเบิลคลิกที่ภาพ เพื่อเข้าสู่โหมด 1 ภาพต่อ 1 จอภาพ

#### ปรับแต่งค่ากำหนดการแสดงผลโหมด Thumbnails

้ ค่าควบคุมสำคัญสำหรับการแสดงผลโหมด Thumbnails ปรับแก้ไขได้จากเมนูคำสั่ง

| Thumbnail options 🛛 🔀                                                                                                    |                           |
|----------------------------------------------------------------------------------------------------|---------------------------|
| Thumbnail quality:<br>Use Resample instead of Resize for creating thumbnails<br>(slower, but better quality)<br>Thumbnail size: | ุ๋●เลือกให้ภาพมีความคมชัด |
| 80 x 80 Vixels                                                                                                    | —●ขนาดของภาพ              |
| 🔲 Stretch small images to thumbnail size 📐                                                                                      |                           |
| - Thumbnail display:                                                                                                    |                           |
| Paint thumbnail borders                                                                                                    |                           |
| Thumbnail background color: Choose                                                                                              |                           |
| Window background color:                                                                                                    | —● กรอบของภาพ             |
| ✓ Warning if not True Color display                                                                                             |                           |
| - Thumbnail MRUDs:                                                                                                    |                           |
| Set number of MRUDs to: 30 (between 5 and 100)                                                                                  | 🗕 การแสดงรายชื่อโฟลเดอร์  |
| Clear MRUDs (most recently used directories)                                                                                    | ที่เคยเปิดดูภาพ           |
|                                                                                                    |                           |
| Show common shell folders [Desktop, My Pictures]                                                                                |                           |
| OK Cancel                                                                                                    |                           |

**Options, Set thumbnail options** 

## การแปลงฟอร์แมตภาพ (Convert)

คุณสมบัติเด่นของโปรแกรม คือฟังก์ชันแปลงฟอร์แมตของภาพ เนื่องจากการนำภาพ ใปใช้งานให้เหมาะสมกับลักษณะงาน จำเป็นต้องเลือกฟอร์แมตภาพที่เหมาะสมด้วย เช่น ภาพที่ ได้จากเครื่องสแถนเนอร์ มักจะมีฟอร์แมตเป็น .bmp หรือ .tif ซึ่งไม่เหมาะสมกับการแสดงผลผ่าน เว็บไซต์ ด้วยฟังก์ชันแปลงฟอร์แมตของภาพ พร้อมการกำหนดคุณสมบัติที่เหมาะสมของแต่ละ ฟอร์แมต เช่น แปลงภาพ Bitmap (.bmp) เป็นภาพสำหรับเว็บในฟอร์แมต GIF (.gif)

- เลือกภาพที่ต้องการ และทำงานในโหมด 1 ภาพต่อ 1 จอภาพ
- คลิกปุ่ม 📕 หรือเลือกคำสั่ง File, Save as...
- เลือกใครฟ์, โฟลเคอร์ หรือเปลี่ยนชื่อไฟล์ภาพ
- เลือกฟอร์แมตที่ต้องการเปลี่ยนจากรายการ Save as type:
- กำหนดค่าควบคุมที่เหมาะสมในแต่ละฟอร์แมต หรือตามลักษณะการนำไปใช้งาน
- กลิกปุ่ม Save เพื่อบันทึกและแปลงไฟล์ภาพตามฟอร์แมตที่เลือก

#### ้ค่าควบคุมสำหรับภาพฟอร์แมต JPEG

ภาพ JPEG (.jpg) เป็นภาพที่นิยมใช้กันอย่างแพร่หลายโดยเฉพาะสื่ออินเทอร์เน็ต การแปลงภาพฟอร์แมตต่างๆ มาเป็นฟอร์แมต JPEG มีตัวเลือกที่ควรทราบ ดังนี้

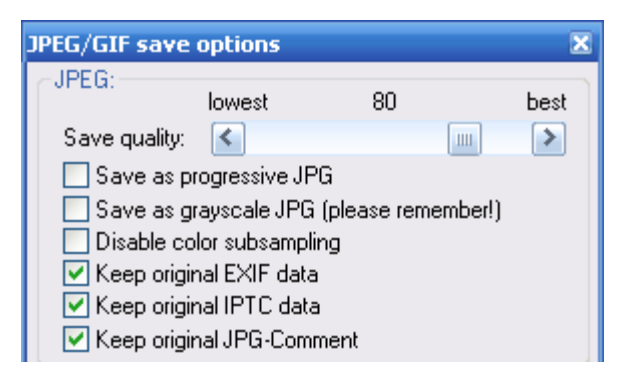

O Quality คุณภาพของภาพ กรณีที่นำไปใช้กับเว็บสามารถเลือก คุณภาพที่เหมาะสม เช่น 50 – 80% เป็นต้น แต่ถ้าเป็นภาพด้นฉบับควรเลือกไว้ที่ 100% เพราะหากมีการบันทึกซ้ำก็จะเป็นการลดคุณภาพของภาพไปเรื่อยๆ

| 0 | Progressive JPEG | ตัวเลือกให้แสดงผลเป็นภาพจางแล้วก่อยๆ ชัค สำหรับ |
|---|------------------|-------------------------------------------------|
|   |                  | นำเสนอผ่านเว็บเบราว์เซอร์                       |
| 0 | Grayscale JPEG   | ตัวเลือกบันทึกเป็นภาพ โทนขาวคำ                  |
| 0 | Color submaping  | ตัวเลือกแสดงก่าตัวอย่างสี                       |
| 0 | EXIF data        | ตัวเลือกให้บันทึก Metadata รูปแบบ EXIF          |
| 0 | IPTC data        | ตัวเลือกให้บันทึก Metadata รูปแบบ IPTC (The     |
|   |                  | International Press Telecommunications Council) |
| 0 | JPEG comment     | ตัวเลือกให้บันทึกค่าจากฟอร์แมต JPEG             |

### ้ค่าควบคุมสำหรับภาพฟอร์แมต GIF

ภาพฟอร์แมต GIF เป็นภาพอีกรูปแบบหนึ่งที่นิยมใช้กับการนำเสนอผ่านสื่ออินเทอร์เน็ต โดยจะเป็นฟอร์แมตที่เหมาะสำหรับภาพลายเส้น ภาพขาวดำ หรือภาพที่มีสีไม่มาก โดยมีตัวเลือก คือ

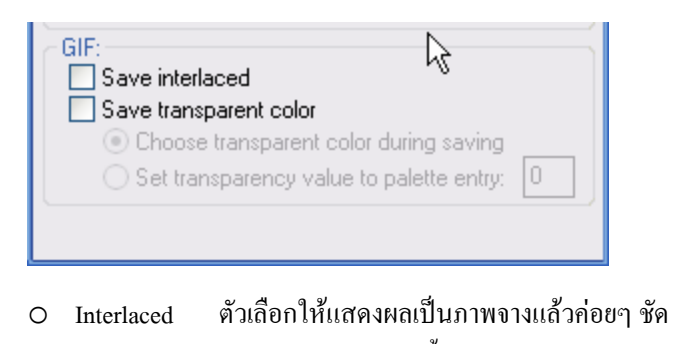

O Transparent ตัวเลือกควบคุมให้สีพื้นภาพเป็นสีโปร่งใส โดยสามารถเลือกสีที่
 ด้องการแปลงให้เป็นสีโปร่งใสได้

#### น้ำเสนอภาพแบบ Slide Show

การนำเสนอภาพแบบ Slide show เป็นฟังก์ชันหนึ่งที่ขาดไม่ได้สำหรับโปรแกรม ในกลุ่มนี้ IrfanView ได้เตรียมคำสั่งที่เกี่ยวข้อง โดยจะต้องทำงานในโหมด Thumbnail

- เลือกภาพที่ต้องการแสดง
  - เลือกภาพทั้งหมด กดปุ่ม 📖 🕒
  - O เลือกบางภาพ ใช้ปุ่ม 🚌 หรือ 🚎 ช่วยควบคุมการเลือกภาพ
- แสดงภาพแบบ Slide show ด้วยคำสั่ง File, Start Slideshow with selected thumbs
  - เลื่อนดูภาพถัดโดยคลิกปุ่มขวาของเมาส์ หรือกดปุ่ม <Spacebar>
  - O ข้อนกลับไปดูภาพที่ผ่านมา กลิกปุ่มซ้าย หรือกดปุ่ม <Backspace>
  - 0 ยกเลิกการทำงานในโหมด Slide Show โดยกดปุ่ม 📠

### เพิ่มประสิทธิภาพการนำเสนอแบบ Slide Show

การเลือกภาพและนำเสนอแบบ Slide Show ในโหมด Thumbnail จะเป็นการแสดงภาพ อย่างรวดเร็ว แต่ถ้าต้องการปรับแต่งค่าการนำเสนอ เช่น สร้างไฟล์ควบคุมการนำเสนอ, จัดลำคับ การนำเสนอภาพ, คำอธิบายภาพ (Slide Title) จะต้องทำงานในโหมด 1 ภาพต่อ 1 จอ แล้วเลือก คำสั่ง *File, Slideshow* ซึ่งจะปรากฏหน้าต่างทำงาน ดังนี้

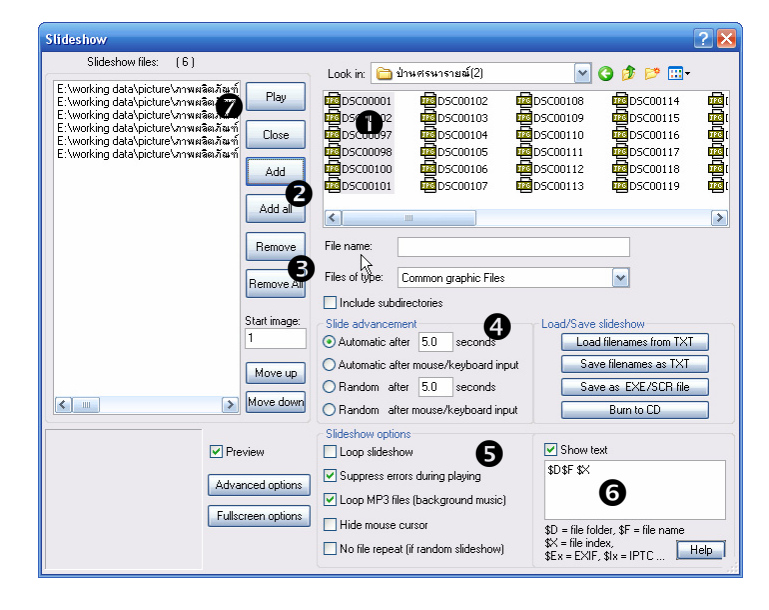

- 🛈 เลือกโฟลเคอร์ และไฟล์ที่ต้องการสร้างชุดสไลด์
- 🛿 คลิกปุ่ม Add เพื่อส่งภาพที่เลือกไปเก็บเป็นชุดสไลด์
- อ ถบไฟถ์ภาพสไลด์ หรือเปลี่ยนลำดับภาพ โดยใช้ปุ่ม Remove, Remove All, Move up, Move down
- ตั้งรูปแบบการนำเสนอ เช่น หน่วงเวลา (Automatic after ... s.), นำเสนอแบบ สุ่มภาพ (Random)
- 😉 ตั้งค่าการนำเสนอ เช่น การวนลูป, การแสดงตัวชี้ตำแหน่งบนจอภาพ (Cursor)

6 การแสดงรายละเอียดของไฟล์ โดยพิมพ์รหัสกำกับ เช่น

- \$D แสคงชื่อโฟลเคอร์
- \$F แสดงชื่อไฟล์ภาพ
- \$X แสดงเลขลำคับของภาพ

7 นำเสนอสไลด์โดยคลิกปุ่ม Play

#### สร้างไฟล์่นำเสนออัตโนมัติ (Exe Slideshow)

ชุดสไลด์ที่กำหนด สามารถบันทึกเป็นไฟล์นำเสนออัตโนมัติ หรือ Exe file (.exe) คลิก ปุ่ม <u>Save as EXE/SCB Me</u> แล้วตั้งชื่อไฟล์ และไดรฟ์ของ Exe file จะได้ไฟล์ที่พร้อมใช้งาน ได้ทันที โดยไม่ต้องผ่านโปรแกรม IrfanView

### พิมพ์ภาพ (Contact Sheet)

การทำงานกับรูปภาพจำนวนมากๆ มักจะมีปัญหาเรื่องการเลือกใช้งาน เพราะถ้ามาเปิดดู จากคอมพิวเตอร์ ก็ทำให้เกิดความล่าช้า เนื่องจากใช้เวลาโหลดภาพแต่ละภาพนาน วิธีการที่ดี ก็คือ พิมพ์ตัวอย่างภาพบนกระดาษ เป็นภาพเล็กๆ และมีคำอธิบายภาพสั้นๆ เช่น ชื่อไฟล์ภาพ หรือที่ เรียกว่า Contact Sheet ซึ่งการสร้าง Contact Sheet ทำได้ในโหมด Thumbnail

- เลือกภาพที่ต้องการสร้าง Contact Sheet
  - ใช้ปุ่ม 🚌 หรือ 🚌 ช่วยควบคุมการเลือกภาพ
- สร้าง Contact Sheet ด้วยกำสั่ง File, Create contact sheet from selected thumb

| Create Contact Sheet                               | X                          |
|----------------------------------------------------|----------------------------|
| Sheet dimensions:                                  | Color/Text options:        |
| Width: 1024 Height: 768 (in pixels)                | Sheet color: Choose        |
| Columns: 5 Rows: 5 (in images)                     | ✓ Write file infos<br>\$F  |
| (Columns x Rows = Number of images per sheet page) | Hint: \$F = file name Help |
| Stretch small images to maximal size               | Headnote:                  |
| ~ Thumbnail spacing:                               |                            |
| Horizontal: 30 Vertical 30 (in pixels)             | Footnote:                  |
| - Margins:                                         | Foot                       |
| Horizontal: 30 Vertical 30 (in pixels)             | Courier, Size: 10 Choose   |
| Output:                                            |                            |
| <ul> <li>Create first page only</li> </ul>         |                            |
| O Print all pages                                  | Create                     |
| O Save all pages                                   |                            |
| Directory: C:\DOCUME~1\boonlert\LOCALS~1\Terr      | Ip\ Browse Cancel          |
| Save as: JPG - JPEG Format                         | Options                    |

- กำหนดค่า
  - O Width, Height ความกว้าง ความสูงของกระดาษ
  - O Columns, Rows จำนวนภาพเล็กๆ ที่แสดงบนกระดาษ แถวละกี่ภาพ กี่แถวต่อหน้ากระดาษ
- คลิกเลือกรายการ Output เป็น Save all pages เพื่อบันทึกเป็นไฟล์ contact sheet โดย เลือกไดรฟ์ โฟลเดอร์ และรูปแบบไฟล์ได้ตามที่ต้องการ
- คลิกปุ่ม Create โปรแกรมจะสร้าง contact sheet เป็นไฟล์ในโฟลเดอร์ที่ระบุ ทั้งนี้ จำนวนไฟล์ที่ได้ จะขึ้นอยู่กับจำนวนภาพที่เลือก และค่ากำหนดต่างๆ ชื่อไฟล์จะ ระบุด้วยชื่อ Sheet xxx.xxx เช่น Sheet 001.tif, Sheet 002.tif เป็นต้น

# สร้างคลังภาพสำหรับนำเสนอบนเว็บ

ภาพสำหรับการนำเสนอบนเว็บ นอกจากจะต้องกำหนดฟอร์แมตให้เหมาะสม กรณีที่ ภาพมีขนาดใหญ่ กวรเลือกรูปแบบการนำเสนอแบบ Thumbnail Gallery คือการนำเสนอด้วยภาพ ขนาดเล็ก เมื่อกลิกที่ภาพ จึงจะแสดงเป็นภาพใหญ่ หรือภาพขนาดจริง ซึ่งหากมีภาพจำนวนมาก จะต้องเสียเวลาสร้างเยอะ เพราะการสร้างแต่ละภาพ จะต้องตรวจสอบฟอร์แมต และย่อภาพ เปลี่ยนชื่อไฟล์ภาพ ด้วยความสามารถ Web Gallery ของ IrfanView จะช่วยให้การสร้าง Thumbnail Gallery นี้ เป็นไปอย่างรวดเร็ว โดย

- ทำงานในโหมด Thumbnail
- เลือกภาพที่ต้องการแสดง
- สร้างคลังภาพด้วยคำสั่ง File, Save selected thumb as HTML files

| Create HTML file                                             | $\mathbf{X}$                       |
|--------------------------------------------------------------|------------------------------------|
| File options:                                                |                                    |
| Main result HTML file name:                                  |                                    |
| humbhails.html                                               |                                    |
| Destination folder:                                          |                                    |
| U:NTEMPN                                                     | Browse                             |
| Thumbnails sub-folder: Thumbnail fi                          | ile prefix: Thumbnail file suffix: |
|                                                              |                                    |
| Images sub-folder:                                           |                                    |
|                                                              |                                    |
| Folder with HTML templates:                                  | Denue                              |
|                                                              | Browse                             |
| Copy original images to destination folder (re               | commended)                         |
| Create one HTML file for each thumbnail (H                   | TML browsing)                      |
| Create HTML Slideshow                                        | N                                  |
| HTML options:                                                | 4                                  |
| Page title: IrfanView HTML-Thumbnails                        |                                    |
| Columns: 6 (default: columns from Thum                       | nbnail window)                     |
| Link images to original files on local disk ("file           | e://")                             |
| ✓ Write file info/text                                       | Text alignment: 🔘 Left             |
| \$F Help                                                     | 💿 Center                           |
| \$S \$F = file nam                                           | e, \$S = file size 🚫 Right         |
| - Link/Image display:                                        |                                    |
| <ul> <li>Display links in original browser window</li> </ul> |                                    |
| O Display links in the second browser window                 |                                    |
| Export C                                                     | Cancel                             |

- กำหนดชื่อไฟล์แรกของระบบ จากรายการ Main HTML file name: (แนะนำให้ใช้ index.html)
- เลือกโฟลเดอร์ปลายทางสำหรับเก็บคลังภาพ จากรายการ Destination folder
- ระบุชื่อ โฟลเดอร์สำหรับเก็บภาพ Thumbnails จากรายการ Thumbnails sub-folder
- ระบุชื่อ โฟลเดอร์สำหรับเก็บภาพต้นฉบับ รายการ Images sub-folder
- ระบุชื่อกำกับไฟล์ HTML จากรายการ Page title:

- กำหนดจำนวนภาพต่อแถว ได้จากรายการ Columns
- กำหนดคำอธิบายภาพจากรายการ Write file info/text
- คลิกปุ่ม Export โปรแกรมจะสร้างคลังภาพระบบเว็บไว้ในโฟลเดอร์ที่ระบุ

# เปลี่ยนชื่อไฟล์หรือแปลงฟอร์แมตภาพแบบ Batch

การเปลี่ยนชื่อไฟล์ภาพ หรือแปลงฟอร์แมตภาพจำนวนมากจะเสียเวลามาก แต่ด้วย ความสามารถ Batch จะช่วยให้เกิดความรวดเร็วโดยจะต้องทำงานในโหมด Thumbnails แล้วเลือก ไฟล์ภาพที่ต้องการเปลี่ยนชื่อ จากนั้นเลือกคำสั่ง *File, Start batch dialog with selected thumbs* 

| Batch conversion                                                                                                    |                                                                                                    | 2 🔀                                                                                                    |
|----------------------------------------------------------------------------------------------------|----------------------------------------------------------------------------------------------------|----------------------------------------------------------------------------------------------------|
| Input files: (15)                                                                                                    |                                                                                                    | Look in: 🛅 ป่านศรหาราชส์(2) 🛛 🕥 🥥 🦻 📂 🖽 -                                                                                                    |
| E: working data/picture/snwu<br>E: working data/picture/snwu<br>E: working data/picture/snwu | ลิดภัณฑ์ Start<br>ลิดภัณฑ์ Cancel<br>ลิดภัณฑ์ Cancel<br>ลิดภัณฑ์ Add<br>ลิดภัณฑ์ Add all<br>ลิดภัณฑ์ Add all<br>ลิดภัณฑ์ Remove All<br>ลิดภัณฑ์ Remove All | Impscooool         Impscoool         Impscoool         <                                                                                                    |
|                                                                                                    | Sort files<br>Load TXT<br>Move up<br>Move down                                                                                                    | Contract of part Contract of part of the Contract of the Contract of the Cont |
| Preview image                                                                                                    | Preview                                                                                                    | Batch conversion     Batch remame     Batch conversion - Rename result files     Batch conversion - Rename result files     Batch conversion - Rename result files     Batch conversion - Rename result files     Dutput format:     Utput format:     Utput format:     Upg JPEG Format     Options     Set advanced options     Batch rename settings:     Set rename options     Name pattern: image####                                                                                                    |

- เลือกโฟลเดอร์ปลายทางสำหรับเก็บไฟล์ภาพที่ผ่านการแปลงฟอร์แมต
   เปลี่ยนชื่อจากรายการ Output directory
  - เลือกรูปแบบการทำงาน
    - Batch conversion แปลงฟอร์แมตภาพ
    - Batch rename เปลี่ยนชื่อไฟล์ภาพ
    - Batch conversion Rename...แปลงฟอร์แมตและเปลี่ยนชื่อไฟล์ภาพ

หรือ

- เลือกฟอร์แมตภาพที่ต้องการ กรณีที่เลือกรูปแบบการทำงานแบบ Batch conversion
- กำหนดรูปแบบของชื่อไฟล์ใหม่ จากรายการ Batch rename settings โดยคลิกปุ่ม
   Set rename options
- ตัวอย่างจากภาพข้างต้นจะพบว่าไฟล์ภาพที่เลือก มีชื่อไฟล์หลากหลายแตกต่างกัน
   ออกไป ด้องการเปลี่ยนชื่อไฟล์ภาพทั้งหมด ให้มีรูปแบบเดียวกันโดยกำหนดให้ ชื่อ
   ไฟล์ขึ้นต้นด้วยวันที่ เช่น 20050128 ตามด้วยกำว่า -image- แล้วรันลำดับด้วยตัวเลข
   3 หลัก ดังนั้นรูปแบบ (Name pattern) ที่กำหนดก็กือ 20050128-image-####
- คลิกปุ่ม Start เพื่อเริ่มปฏิบัติงานตามคำสั่งที่กำหนด

## ตกแต่ง/แก้ไขภาพ

การตกแต่ง แก้ใขภาพ เป็นความสามารถเด่นอีกความสามารถหนึ่งของโปรแกรม

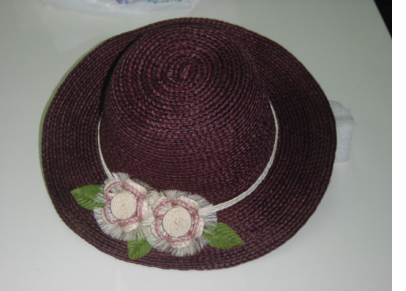

ภาพต้นฉบับ

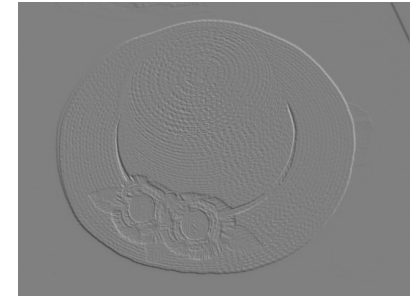

ภาพที่ใส่ Effect emboss

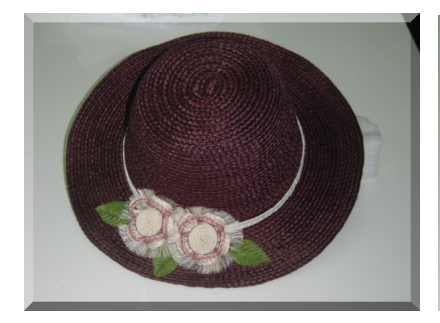

Effect 3D Button

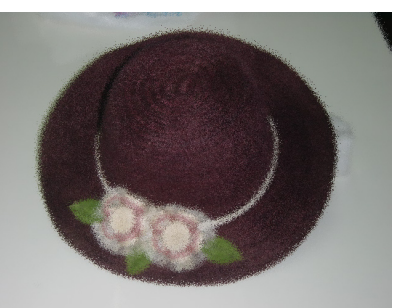

Effect Explosion

โดยต้องเลือกภาพที่ต้องการ แล้วทำงานในโหมด 1 ภาพต่อ 1 จอ จากนั้นเลือกคำสั่งที่ ต้องการจากเมนู Image ซึ่งมีคำสั่งดังนี้

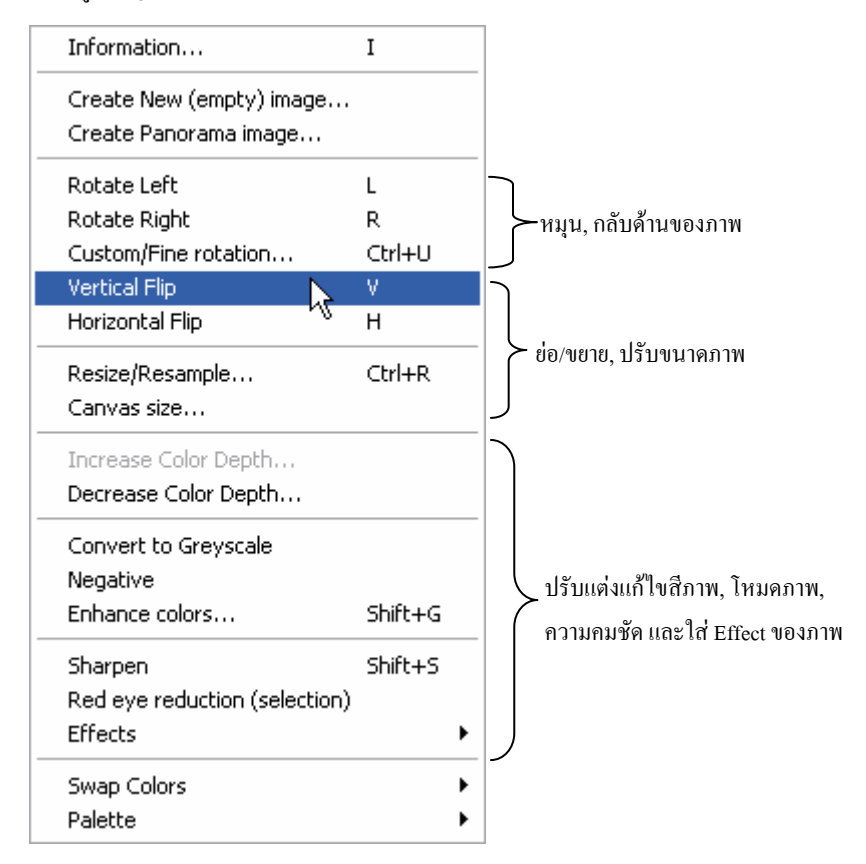

#### ปิดท้าย IrfanView

IrfanView โปรแกรมคลังภาพ ตกแต่งภาพที่น่าสนใจโปรแกรมหนึ่ง พร้อมฟังก์ชัน แสดงผลลักษณะต่างๆ ฟังก์ชันปรับแต่งภาพหลากหลายรูปแบบ ทำให้เป็นโปรแกรมเดียวที่มา พร้อมกับคุณสมบัติเพียบพร้อมต่อการประยุกต์ใช้งาน

# จับภาพใส่จอด้วย MWSnap

เอกสารคู่มือคอมพิวเตอร์ทุกเล่ม คงหนีไม่พ้นที่ด้องนำเสนอภาพหน้าต่างของโปรแกรม เพื่อให้ผู้อ่านเห็นภาพการใช้งานโปรแกรมอย่างชัดเจน การนำภาพหน้าต่างโปรแกรม หรือภาพ จากจอภาพคอมพิวเตอร์มาใส่ไว้ในเอกสาร แล้วสั่งพิมพ์ออกมาเป็นเอกสารคู่มือ จะใช้โปรแกรมที่ ทำงานเหมือนกล้องถ่ายภาพ ที่เรียกว่า ScreenCapture โดยโปรแกรม ScreenCapture ที่ให้ใช้ฟรีมีหลายโปรแกรมให้เลือกใช้งาน แต่ที่ใช้งานง่าย ขนาดไฟล์ไม่โต ก็คือ MWSnap

# ติดตั้ง/เรียกใช้งานโปรแกรม

การติดตั้งโปรแกรม เลือกไฟล์จาก F:\Utility\MWSnap\_Noupdate ในแผ่นซีดีของ เนคเทค โดยเมื่อติดตั้งแล้วจะปรากฏเมนูเรียกใช้งาน *Start, Program, MWSnap, MWSnap 3* หรือ จะดับเบิลคลิกไอคอนบน Desktop ชื่อ MWSnap 3 ได้เช่นกัน การเรียกใช้งานครั้งแรก โปรแกรม จะสอบถามระบบภาษา ให้เลือกเป็น English

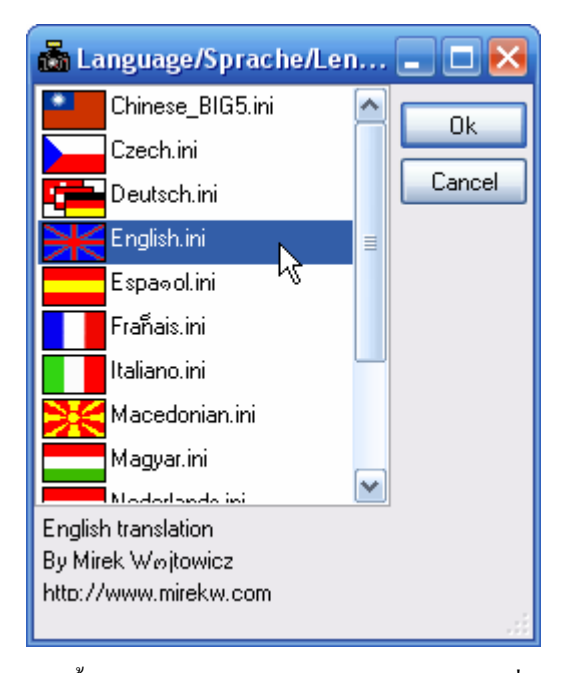

จากนั้นจะปรากฏสัญลักษณ์เป็นรูปกล้องถ่ายภาพที่ด้านขวาของ TaskBar 🕮 👼 10:56

#### กำหนดค่าควบคุม

ก่อนใช้งานโปรแกรม จำเป็นต้องกำหนดค่าควบคุม เช่น คีย์ที่จะใช้จับภาพบนจอ (Hot Keys) ลักษณะภาพ โดยคับเบิลคลิกที่ไอคอนรูปกล้องถ่ายภาพใน TaskBar ปรากฏหน้าต่าง โปรแกรม ดังนี้

| 📸 MWSnap 3.0.0.74         |                       | _ 🗆 🔀 |
|---------------------------|-----------------------|-------|
| File Edit Capture View T  | ools Help             |       |
| 😅 📕 🕘   o 🔹 🖬             | 🚵 🖾 😑 🔍 🥒 🔽 👒 🐺 🚇 🕲 📲 |       |
| 📸 Snap 🖼 View             |                       |       |
| C) Eined restande         |                       |       |
|                           |                       |       |
| 😅 Any rect, area          |                       |       |
| 🗔 Window/menu             |                       |       |
| 🝰 Full desktop            |                       |       |
| 🔯 Repeat last             |                       |       |
| Select the rectangle size |                       |       |
|                           |                       |       |
| 32 🚔 x 32 🚔 🖵             |                       |       |
| Snap fixed rectangle      |                       |       |
| Shap inconcertaingle      |                       |       |
|                           |                       |       |
|                           |                       |       |
|                           |                       |       |
|                           |                       |       |
|                           | 100%                  | 0x0   |

การตั้งค่าปุ่มในการจับภาพ (Hot Keys) ให้เลือกเมนูกำสั่ง *Tools, Hotkeys...* ปรากฏ ตัวเลือกการใช้ปุ่มจับภาพ ดังนี้

| System-wide Hotkeys    |          |          |     |          | ×       |
|------------------------|----------|----------|-----|----------|---------|
| Ctrl                   | Alt      | Shift    | Key | Active   | Ok      |
| Fixed-size rectangle 🔽 |          | <b>~</b> | F 💌 | <b>~</b> | Apply   |
| Any area 🔽             |          | ✓        | Α 🔽 | <b>~</b> | Cancel  |
| Window.menu 🔽          |          | ✓        | W 💌 | ✓        | Default |
| 년 Full desktop 🔽       |          | ✓        | D 💌 | ✓        | Derauk  |
| Repeat last capture 🔽  |          |          | L 💌 |          | Help    |
| Ruler tool             | <b>~</b> |          | R 💌 | <b>V</b> |         |
| Zoom tool 🔽            | <b>~</b> |          | Z 🖌 | <b>~</b> |         |
| Color picker tool 🔽    | <b>~</b> |          | С 🔽 | ✓        |         |
| Window info tool 🔽     |          |          | I 🔽 | <b>V</b> |         |
|                        |          |          |     |          |         |

สามารถเลือกรูปแบบการจับภาพ และปุ่มจับภาพใด้ตามลักษณะงานที่ต้องการ เช่น ถ้าต้องการใช้ปุ่ม 🚌 🚌 <table-cell> ในการจับภาพที่มีลักษณะพื้นที่สี่เหลี่ยมที่กำหนดขนาดแน่นอน ให้เลือกจากรายการ Fixed-size rectangle และหากไม่ต้องการใช้ฟังก์ชันนี้ก็ให้คลิกยกเลิก เครื่องหมาย ออกจากรายการ Active ที่อยู่ด้านหลังของรายการ Fixed-size rectangle รายการอื่นๆ ก็ทำในลักษณะเดียวกัน โดยแต่ละรายการมีความหมายดังนี้

| Fixed-size rectangle | จับภาพในลักษณะพื้นที่สี่เหลี่ยมที่กำหนดขนาด    |
|----------------------|------------------------------------------------|
| Any area             | จับภาพอิสระ                                    |
| Window menu          | จับภาพเมนู                                     |
| Full desktop         | จับภาพทั้งจอภาพของวินโควส์                     |
| Repeat last capture  | จับภาพซ้ำในการกระทำที่ผ่านมาล่าสุด             |
| Ruler tool           | เปิดใช้งานเครื่องมือแถบไม้บรรทัด               |
| Zoom tool            | เปิดใช้งานเครื่องมือ Zoom                      |
| Color picker tool    | เปิดใช้งานเครื่องมือเลือกสี                    |
| Window info tool     | เปิดใช้งานหน้าต่างแสดงรายละเอียด (Information) |

## จับภาพ

การจับภาพ ทำได้ง่ายๆ โดยเปิดหน้าต่างโปรแกรมที่ต้องการจับภาพ จากนั้นกดปุ่ม ดวบกุมที่กำหนดไว้ข้างด้น เช่น ถ้าต้องการบันทึกอิสระ ก็กดปุ่ม 🚌 🚌 ๑ จากนั้นใช้เมาส์ กำหนดพื้นที่ที่ต้องการจับภาพ การยุติการจับภาพให้กลิกเมาส์ 1 ครั้ง หรือกดปุ่ม 📠

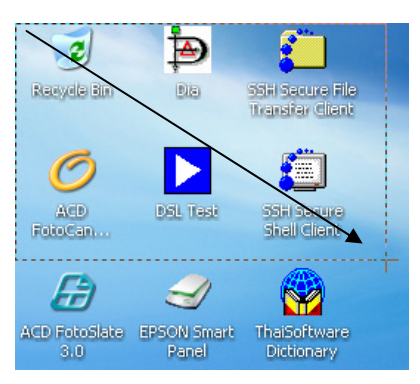

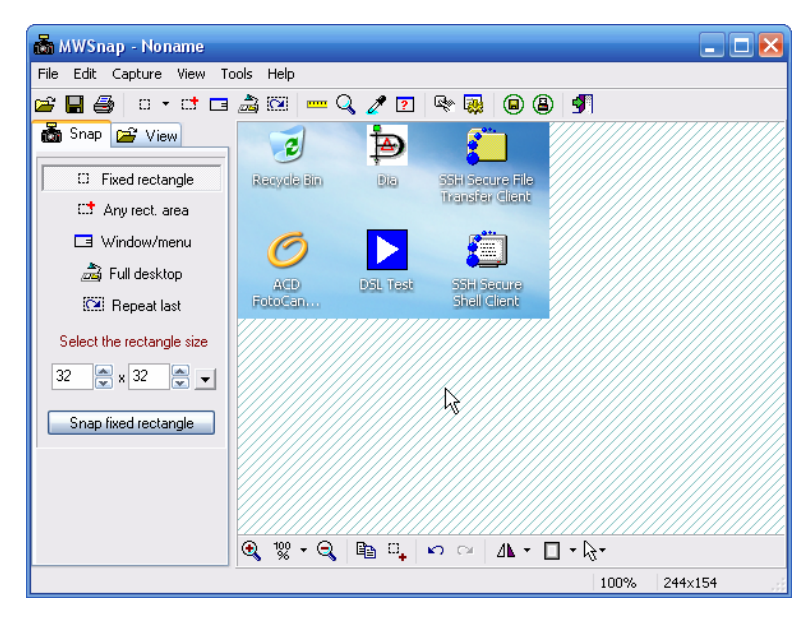

ภาพที่ได้จะแสดงผลในหน้าต่าง Preview ของโปรแกรม MWSnap ซึ่งสามารถนำไปใช้ งานได้โดยการบันทึกเป็นไฟล์ภาพ หรือเลือกคำสั่ง *Edit, Copy* เพื่อบันทึกไว้ใน Clipboard

## ปรับแต่งภาพ

ภาพที่ได้จาก MWSnap ก่อนนำไปใช้งาน สามารถเพิ่มลักษณะพิเศษได้ เช่น กรอบภาพ (Frame) เมาส์รูปร่างต่างๆ (Cursor) และการหมุนภาพ (Transform) โดยเลือกจากเมนูคำสั่ง

- Edit, Transform สำหรับการหมุนภาพ
- Edit, Add Frame สำหรับการใส่กรอบภาพ
- Edit, Add Cursor สำหรับการใส่เมาส์รูปร่างต่างๆ

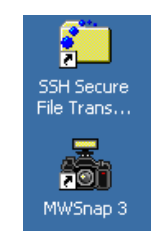

ภาพต้นฉบับ

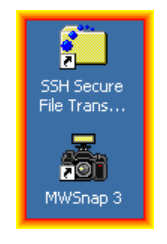

ภาพที่ใส่กรอบภาพ

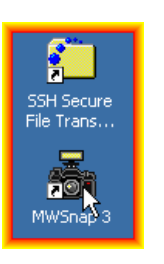

ภาพเพิ่ม Cursor

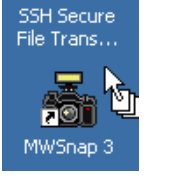

Cursor แบบ Drag & Drop

# การบันทึกไฟล์ภาพ

ภาพที่ Capture มาแล้วจะปรากฏในหน้าต่างโปรแกรม ซึ่งสามารถบันทึกเป็นฟอร์แมต ต่างๆ ได้ตามลักษณะการนำไปใช้งาน ด้วยคำสั่ง *File, Save*...

| Save As                                                                           | ? 🔀         |
|-----------------------------------------------------------------------------------|-------------|
| Save in: 🖙 Local Disk (C:)                                                        | 🖌 🕝 🤌 📂 🛄-  |
| Documents and Settings<br>MSOCache<br>My Web Sites<br>Program Files<br>WINDOWS    |             |
| File name: Noname                                                                 | Save        |
| Save as type: Bitmaps (*.bmp)                                                     | Cancel      |
| Saving parameters                                                                 | Transparent |
| Color depth (bits per pixel)<br>1 bit 4 bits 8 bits 1!<br>16 bits 32 bits 32 bits | 5 bits      |

### ปิดท้าย MWSnap

ด้วยเทคนิค Capture ก็คงไม่ยากที่นำภาพไปใช้งานในลักษณะต่างๆ เช่น ภาพประกอบ เอกสารที่สร้างด้วย Word Processor หรือสื่อนำเสนอรูปแบบต่างๆ

# สร้างสรรค์งานกราฟิกสุดสวยด้วย Project Dogs Waffle

Project Dogs Waffle (PD) โปรแกรมสร้างสรรค์กราฟิก สุด สวย (Paint Program) ด้วยเครื่องมือวาดภาพทั้งแปรง พู่กัน กระดาษ เคลือบลักษณะต่างๆ พร้อมทั้ง Effect ที่พร้อมจะเนรมิดงานกราฟิกได้ ตามจินตนาการ เน้นการสร้าง Texture สนับสนุนการส่งออก (Export) ไปใช้กับสื่อทุกรูปแบบ เช่น 3D, CAD, Movie และงานผลิต VDO ทั้ง PAL และ NTSC

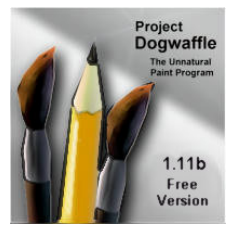

# ดาวน์โหลดและติดตั้งโปรแกรม

ดาวน์โหลดโปรแกรมได้จากเว็บไซต์ http://www.squirreldome.com/cyberop.htm หรือ เว็บไซต์เนคเทค

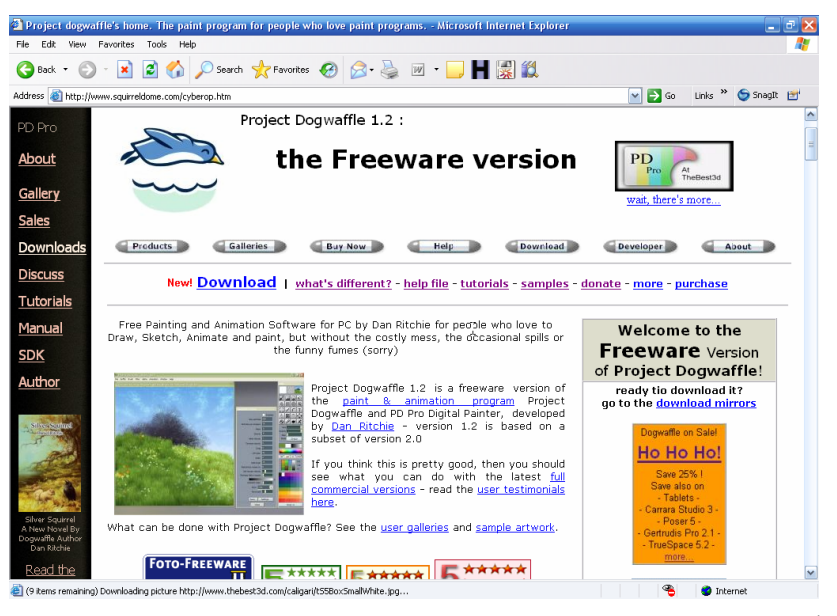

โปรแกรมที่คาวน์โหลดจะชื่อ Dogwaffle\_Install\_1\_2\_free.exe เมื่อติดตั้งแล้ว ได้โปรแกรมปรากฏใน *Start, Program, Project dogwaffle* 

# กำหนดฟอร์แมตงานให้ถูกต้อง

การสร้างงานกราฟิกต้องเลือกรูปแบบของ Output และขนาดชิ้นงาน โดยเมื่อเรียกใช้งาน โปรแกรมหรือสร้างชิ้นงานใหม่ ด้วยกำสั่ง *File, New* โปรแกรมจะสอบถามข้อมูลชิ้นงานกราฟิก ดังนี้

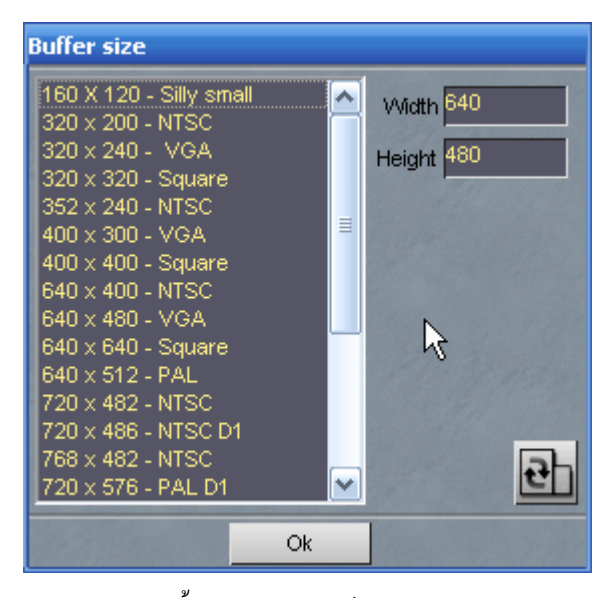

เลือกขนาดของชิ้นงาน และฟอร์แมตของ Output เช่น ถ้าต้องการสร้างงานกราฟิก สำหรับคอมพิวเตอร์ ก็เลือกฟอร์แมตเป็น VGA แต่ถ้าต้องการใช้กับการผลิต VDO ก็เลือก PAL หรือ NTSC

#### Panel

Panel จะเป็นหน้าต่างควบคุมเครื่องมือ หรือฟังก์ชันสร้างสรรค์งาน โดยมีลักษณะเป็น กรอบเล็กๆ เช่น Zoom Panel จะมีลักษณะ ดังนี้

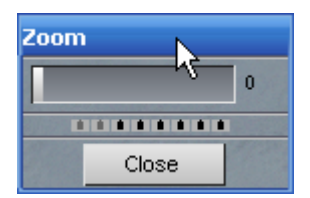

การเรียกใช้งาน Panel ให้เลือกจากเมนูกำสั่ง Window โดยมี Panel ดังนี้

- Alpha Panel ควบคุมความโปร่งใส ความโปร่งแสงของสี
- Brush Setting Panel ควบคุมลักษณะของแปรง หรือพู่กัน
- Brush Images Panel ควบคุมลักษณะของหัวแปรงทาสี หรือพู่กัน
- Fill/Gradient Panel ควบคุมการเติมสี หรือไล่เฉคสีให้กับชิ้นงาน
- Optipustics Panel ควบคุมการสร้างลักษณะพิเศษให้กับชิ้นงาน
  - Paper Panel ควบคุมการสร้าง Background ด้วยลวดลายต่างๆ
  - Plug-in Panel ควบคุมการเรียกใช้งาน Plug-ins
- Zoom Panel ควบคุมมุมมองภาพ การย่อ/ขยายภาพ

# ศึกษาการใช้งานจากแบบฝึกปฏิบัติ

การสร้างสรรค์งานกราฟิกด้วยการฝึกปฏิบัติจริง จะเห็นภาพการใช้โปรแกรมได้ชัดเจน กว่าการศึกษาเครื่องมือแต่ละชิ้น ดังนั้นเนื้อหาในส่วนนี้จะแนะนำการใช้งานโปรแกรม จากการฝึก ปฏิบัติสร้างสรรค์งานกราฟิก เพื่อเป็นแนวทางให้ผู้สนใจลองนำไปทดลอง และเพิ่มทักษะด้วย ตนเองต่อไป

#### Sky

- สร้างงานใหม่ด้วยกำสั่ง File, New
- เลือกฟอร์แมตที่เหมาะสม ตัวอย่างคือ 800 x 600 Super VGA
- เลือกคำสั่ง Filter, Render, Sky...

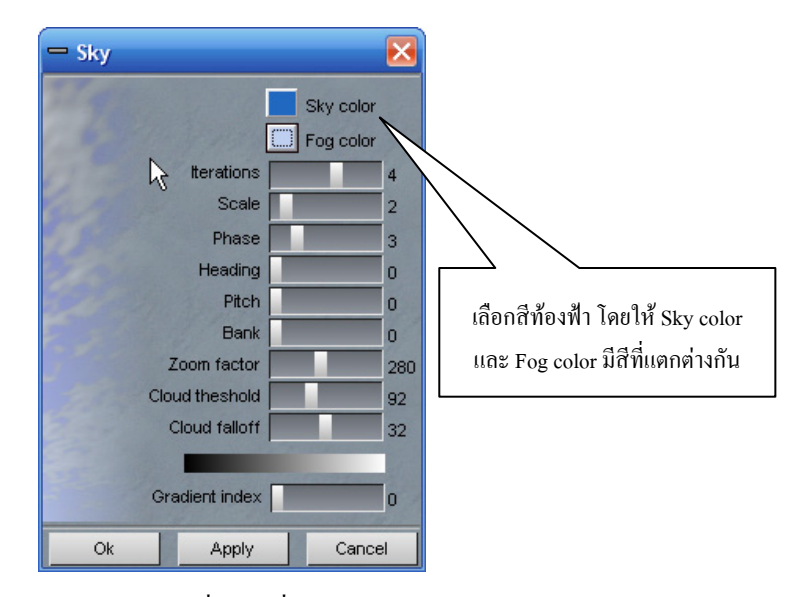

- คลิกปุ่ม Apply เพื่อดูผลที่ปรากฏ
- ทดลองเปลี่ยนสี หรือปรับเปลี่ยนค่าต่างๆ จากรายการ แล้วคลิกปุ่ม Apply
- ได้ผลลัพธ์ที่ต้องการ คลิกปุ่ม Ok
- บันทึกไฟล์ด้วยกำสั่ง File, Save... โดยเลือกฟอร์แมตเป็น .bmp ซึ่งสามารถ นำไปใช้งานกับโปรแกรมสร้างงานกราฟิกอื่นๆ ได้ตามต้องการ

#### SkyBlast

- สร้างงานใหม่ด้วยคำสั่ง File, New
- เลือกฟอร์แมตที่เหมาะสม ตัวอย่างคือ 800 x 600 Super VGA
- สร้างลวดลายท้องฟ้า ตามแบบฝึกปฏิบัติ Sky
- คลิกปุ่มขวาของเมาส์ที่เครื่องมือ Linear Tool I แล้วเลือกคำสั่งย่อย Nova เพื่อ สร้าง Effect แบบรัศมี

| Line tool              |  |
|------------------------|--|
| Linear gradient tool   |  |
| Circular gradient tool |  |
| Warp                   |  |
| Linear alpha fader     |  |
| 🗸 Nova 🔁               |  |

เลือกสีของแสงรัศมี จากปุ่ม primary and secondary colors บน Tool panel

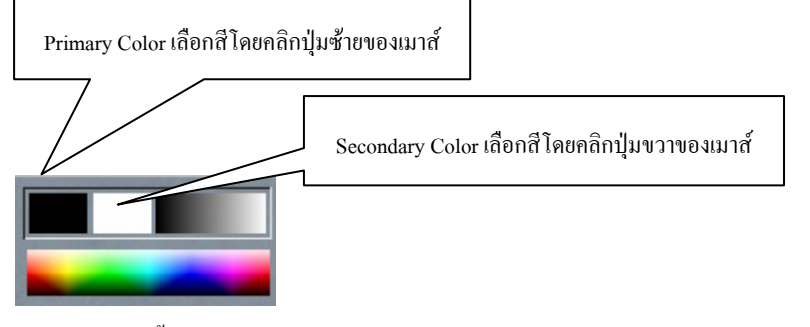

 เลื่อนเมาส์ไปชี้ ณ ตำแหน่งที่ต้องการสร้างรัศมีของแสง โดยจุดที่คลิกจะเป็นจุด ศูนย์กลาง เลื่อนเมาส์ให้มีรัศมีตามขนาดที่ต้องการ

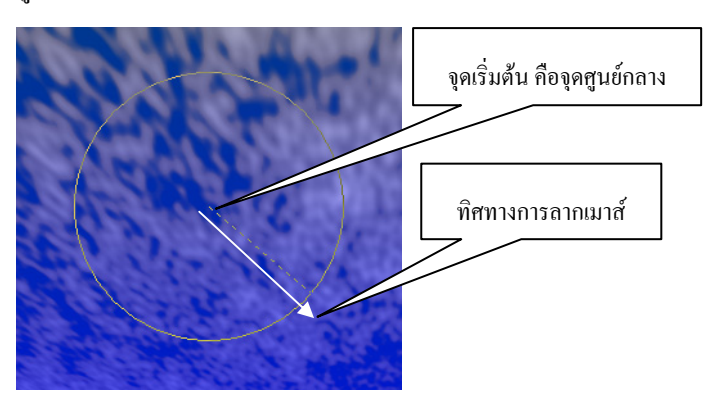

เมื่อปล่อยเมาส์ จะปรากฏเป็นรัศมีของแสง ดังนี้

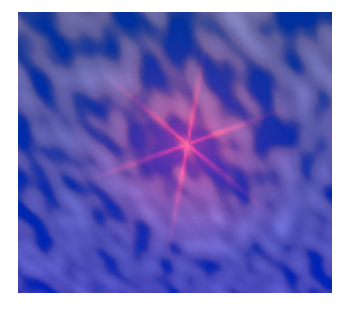

 ทำซ้ำ โดยให้จุดเริ่มด้น เป็นตำแหน่งเดิม แต่ให้เปลี่ยนทิศทางการลากเมาส์ จนได้ ลักษณะของแสงรัศมีที่ต้องการ ถ้าผิดพลาดข้อนกลับโดยกดปุ่ม 📖 🛐

- เลื่อนจุดศูนย์กลาง Zoom ไปตำแหน่งจุดศูนย์กลางของรัศมี แล้วปรับค่า Factor & Quality ตามต้องการ - Zoom Factor Quality ตามต้องการ
- ทำให้มีลักษณะการระเบิดของบรรยากาศรอบๆ รัศมี โดยกลิกเลือกกำสั่ง Filter, Blur, Zoom blur

- ปรับแต่งสีครั้งสุดท้ายด้วยกำสั่ง Filter, Convolve, Color emboss...
- บันทึกไฟล์ นำไปสร้างสรรค์ ดังตัวอย่าง

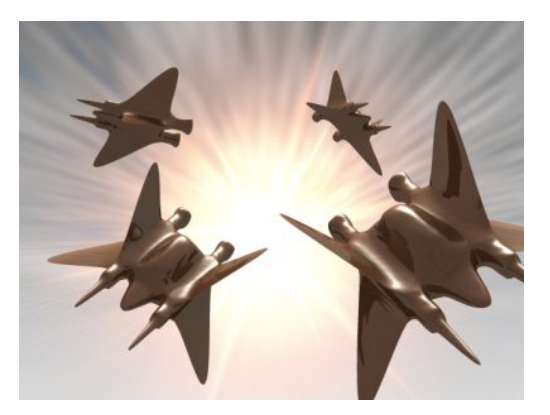
### ผนังลายอิฐบล็อก

- สร้างงานใหม่ด้วยกำสั่ง *File, Ne*w
- เลือกฟอร์แมตที่เหมาะสม ตัวอย่างคือ 800 x 600 Super VGA
- สร้างลายผนังด้วยกำสั่ง Filter, Render, Dread Plating... ปรับค่าตามต้องการแล้ว คลิกปุ่ม Ok
- สร้างถวดถายอิฐ ด้วยคำสั่ง Filters, Artistic, Tarnish... ปรับค่าตามต้องการแล้ว คลิกปุ่ม Ok
- สร้างความนูนให้กับลายอิฐ ด้วยคำสั่ง Filter, Convolve, Color emboss... ปรับค่า ตามต้องการแล้วคลิกปุ่ม Ok
- สร้างความเก่าให้กับลายอิฐ เนื่องจากผ่านฝน ผ่านร้อน ด้วยคำสั่ง Filter, Artistic,
   Wet paint... ปรับค่าตามต้องการแล้วคลิกปุ่ม Ok

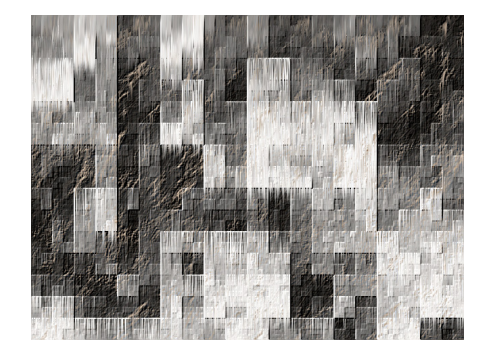

## ถิ่งสน

- สร้างงานใหม่ด้วยคำสั่ง File, New
- เลือกฟอร์แมตที่เหมาะสม ตัวอย่างคือ 800 x 600 Super VGA
- เปิด Optipustics Panel ด้วยกำสั่ง Window, Optipustics panel

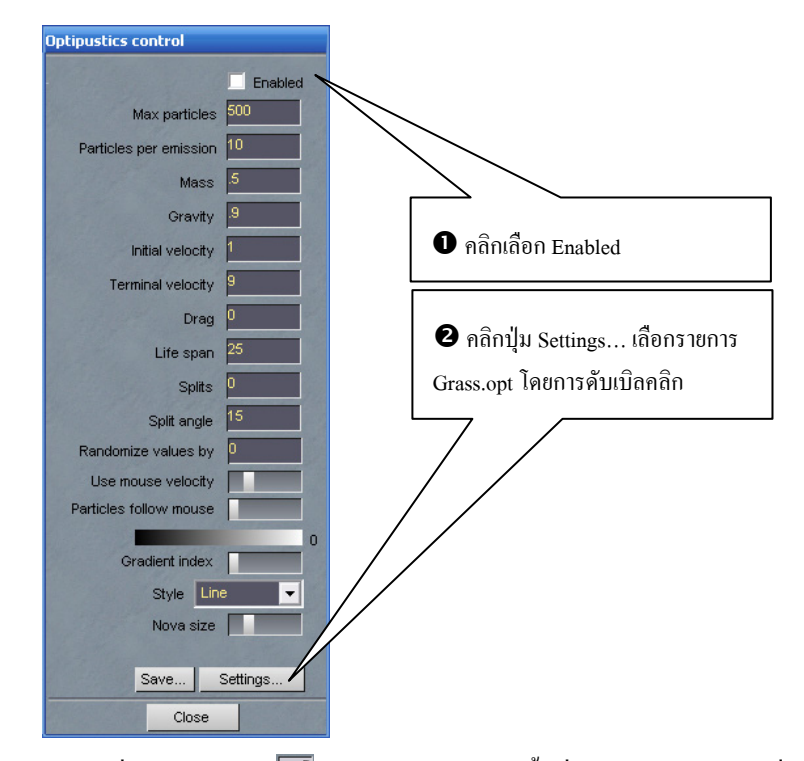

 เลือกเครื่องมือ Paint มี นำเมาส์ไปคลิกบนพื้นที่วาดภาพ สังเกตผลที่ปรากฏ ทดลองทำซ้ำหลายๆ ครั้ง เพื่อเปรียบเทียบจังหวะการคลิก และลากเมาส์ ทดลอง เปลี่ยนค่า Settings ของ Optipustics เป็นค่าอื่นๆ แล้วลองทำซ้ำเพื่อเปรียบเทียบผล

### ปิดท้าย Project Dogs Waffle

การสร้างสรรค์งานกราฟิกหลายรูปแบบ ทำได้ยาก เช่น การสร้างกิ่งสน หรือการแตก แขนงของกิ่งไม้ แต่ด้วย Project Dogs Waffle ทำให้กลายเป็นเรื่องง่ายๆ เพียงไม่กี่นาที จึงนับว่า เป็นโปรแกรมเสริมการสร้างสรรค์งานกราฟิกที่ควรมีไว้ในคอมพิวเตอร์อย่างยิ่ง

## ประกาศความเป็นเจ้าของรูปภาพด้วย Watermark

Wateramark หรือ ลายน้ำ เป็นเทคโนโลยีหนึ่งที่ใช้ประกาศความเป็นเจ้าของรูปภาพ ซึ่งมีวิธีการหลากหลายลักษณะ แต่ที่นิยมใช้กันและสะควกรวดเร็ว ก็คือ การนำภาพโลโก้ หน่วยงาน มาแปะติดกับรูปภาพต่างๆ ที่ต้องการเผยแพร่ โดยเฉพาะผ่านเครือข่ายอินเทอร์เน็ต โปรแกรม Picture-shark เป็น Image Watermark ที่ใช้งานได้ง่าย ผู้ใช้เพียงเตรียมไฟล์ภาพโลโก้ และไฟล์ภาพที่ต้องการเผยแพร่

## ความรู้เกี่ยวกับ Watermark

เนื่องจากการเจริญเติบโตของเทคโนโลยีอินเทอร์เน็ต (Internet) ทำให้ข้อมูลจาก แหล่งหนึ่งสามารถแพร่กระจายไปได้ทั่วโลกอย่างรวดเร็ว และถ้าหากข้อมูลนั้นๆ ถูกกัดลอกและ เผยแพร่ต่อไปโดยมิได้รับอนุญาตจากเจ้าของข้อมูลเสียก่อน ก็จะทำให้เจ้าของข้อมูลที่แท้จริงเสีย ผลประโยชน์ที่พึงจะได้รับ ดังนั้นเพื่อยับยั้งการละเมิดสิทธิของเจ้าของข้อมูลโดยมิชอบธรรม จึงจำเป็นที่จะต้องมีกฎเกณฑ์เพื่อควบคุมการใช้งานของข้อมูลที่เกี่ยวข้องกับสิทธิทางปัญญา โดย มิให้ผู้ที่ไม่ได้เป็นเจ้า ของข้อมูลนั้นๆ นำข้อมูลไปใช้โดยมิได้รับอนุญาต ซึ่งก็กือการจดลิขสิทธิ์ (Copyright) ที่จะเป็นหลักฐานในการยืนยันถึงกวามเป็นเจ้าของต่องานหนึ่งๆ

การทำภาพพิมพ์ลายน้ำดิจิทัล (Digital Watermarking) เป็นแนวทางหนึ่งสำหรับ การแก้ปัญหาดังกล่าว ซึ่งการทำภาพพิมพ์ลายน้ำดิจิทัลมีเทคนิคที่หลากหลาย ตั้งแต่วิธีง่ายๆ คือ การนำข้อความแสดงความเป็นเจ้าของ หรือภาพโลโก้หน่วยงาน แปะไว้ในรูปภาพที่ต้องการ เผยแพร่ จนถึงขั้นสูงคือการฝังข้อมูลดิจิทัลผนวกไว้กับรูปภาพ อันต้องใช้เกรื่องมือระดับสูง

วิธีที่นิยมใช้ในประเทศไทย และไม่ต้องลงทุนมาก ก็คือการทำลายน้ำดิจิทัลประเภท แปะภาพหรือข้อความแสดงลิขสิทธิ์บนภาพที่ต้องการเผยแพร่ ซึ่งไม่ต้องอาศัยเครื่องมือ หรือ เทคโนโลยีมากนัก อย่างไรก็ตามการนำภาพหรือข้อความแสดงลิขสิทธิ์ไปแปะในภาพหลายๆ ภาพก็เป็นสิ่งที่สร้างภาระให้กับเจ้าของภาพได้เป็นอย่างสูง โปรแกรม Picture-Shark จึงเป็น ซอฟต์แวร์สำหรับช่วยเหลือได้ดี โปรแกรมหนึ่ง

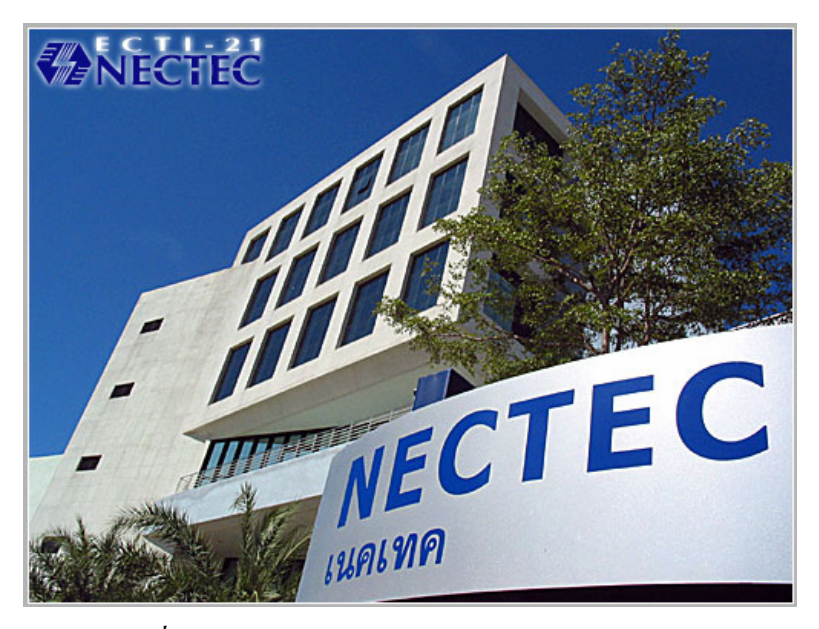

ตัวอย่างภาพที่มีการใส่ Watermark

# การใช้งาน

ดาวน์โหลดโปรแกรมจากเว็บไซต์ หรือเลือกจาก CD ในโฟลเดอร์ Graphic-Multimedia\Picture Shark ติดตั้งและเรียกโปรแกรมจะปรากฏหน้าต่างทำงาน ดังนี้

| 🔶 picture-shark                                                                                                    |                              |                | _ 🗆 🔀                       |
|----------------------------------------------------------------------------------------------------|------------------------------|----------------|-----------------------------|
| 🔍 input selection 🆓 posit                                                                                                    | ioning + settings 🛛 🎯 output | selection      |                             |
| Oesktop     my computer     Ar(     Cr)     Cr) |                              | selected files | registration<br>information |
|                                                                                                    | Terrer and set               |                |                             |

ประกอบด้วยบัตรรายการ 3 ใบคือ Input Selection สำหรับเลือกภาพที่ต้องการใส่ Watermark บัตรรายการ Position & Settings สำหรับเลือกภาพ Watermark และควบคุมการ แสดงผล Watermark และบัตรรายการ Output Selection สำหรับนำภาพที่ต้องใส่ Watermark มา ผสมรวมกับภาพ Watermark

## การติด Watermark

 คลิกเลือกบัตรรายการ Input selection เลือกไฟล์ภาพที่ต้องการ แล้วส่งไปที่ช่อง selected files โดยคลิกเลือกไฟล์แล้วกดปุ่ม add sel

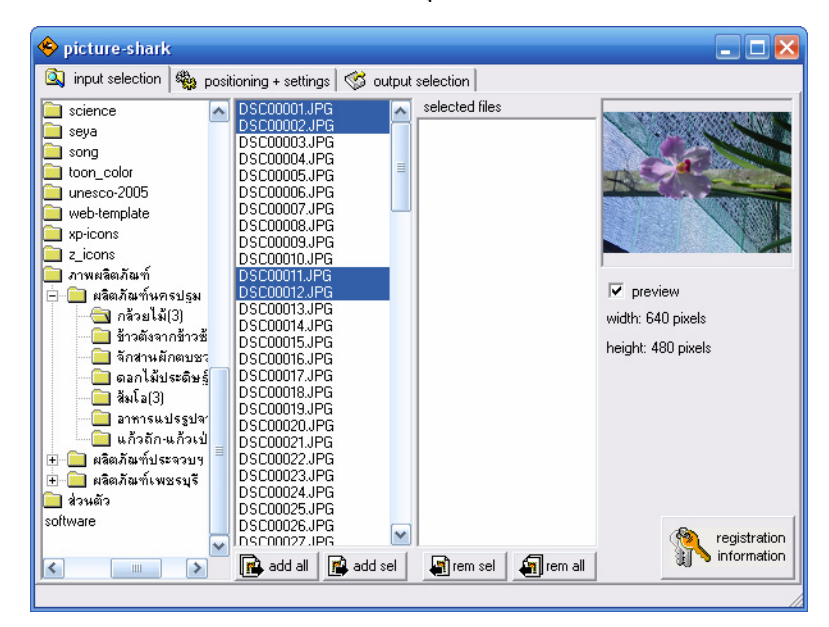

| เลือกภาพ Watermark                                 | ตำแห                                                           | น่ง Watermark บา                | นรูปภาพ                  |
|----------------------------------------------------|----------------------------------------------------------------|---------------------------------|--------------------------|
| picture-shark     input selection     stamp (1: 1) | Vings & output selection                                       | open stamp                      | osition                  |
| <b>NECTEC</b>                                      | use transparence     feather:     transp. tolerance:  opacity: | 0<br>0<br>1 100.0 %             | x-offset 0<br>y-offset 0 |
| sample (preview stamped)                           | com:<br>39% ▼                                                  | le (original)<br>ดำหนดค่าความโบ | ปร่งแสง                  |

 เลือกบัตรรายการ Positioning + Settings แล้วเลือกไฟล์ภาพที่ต้องการนำมาแปะ ติดบนภาพที่เลือกไว้ก่อนหน้า

• เลือกบัตรรายการ Output selection เพื่อนำภาพ Watermark มาผนวกรวมกับรูปภาพ

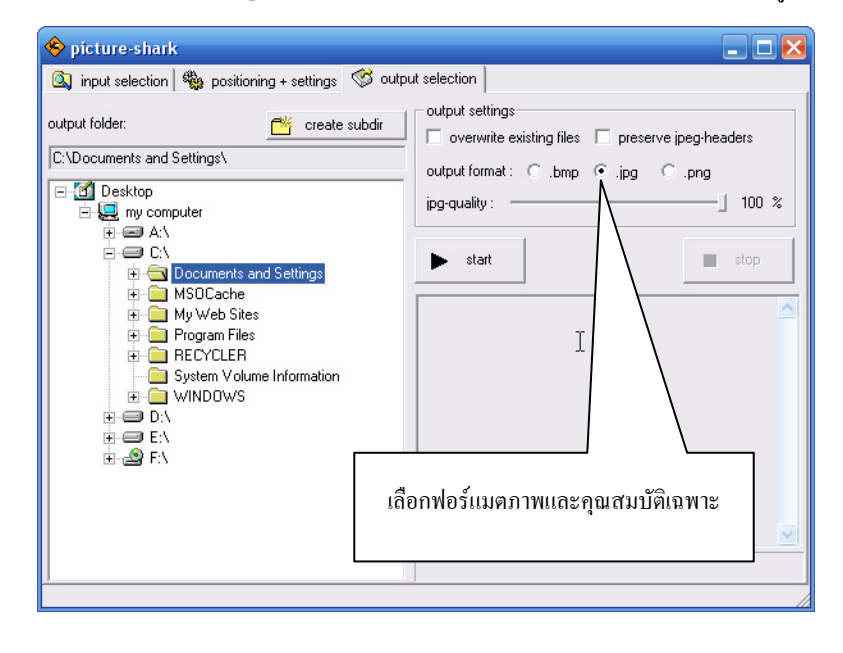

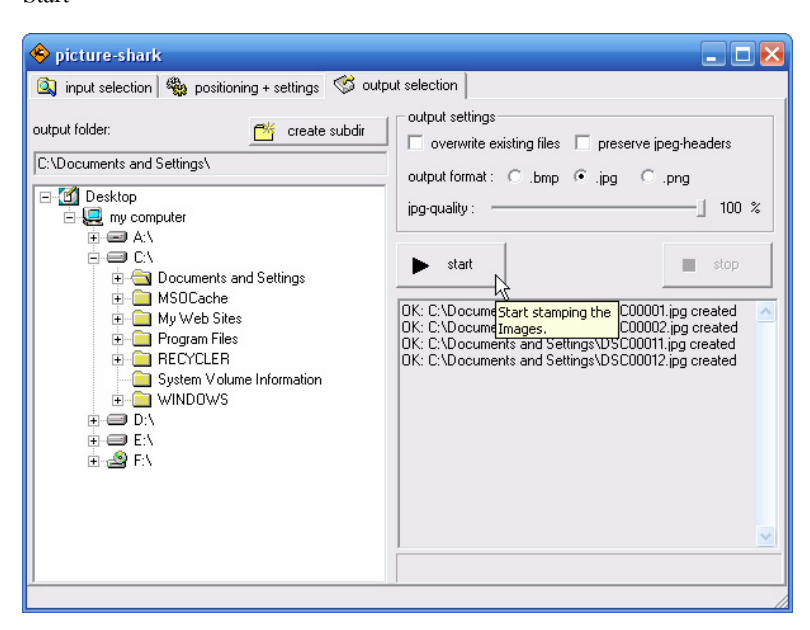

 เมื่อกำหนดค่าต่างๆ แล้วสามารถผนวก Watermark กับรูปภาพที่เลือกโดยคลิกปุ่ม Start

### ปิดท้าย

ด้วยกระแสความนิยมเผยแพร่ผลงาน ผ่านเครือข่ายอินเทอร์เน็ต การประกาศความ เป็นเจ้าของในผลงาน โดยเฉพาะรูปภาพต่างๆ นับเป็นสิ่งจำเป็น โปรแกรม PictureShark นับเป็นเครื่องมือช่วยเหลือได้ดีมากโปรแกรม หนึ่ง เพียงไม่กี่ขั้นตอนก็ทำให้ภาพถ่าย หรือ ผลงานเกี่ยวกับรูปภาพของคุณ ติดสัญลักษณ์ ประกาศกวามเป็นเจ้าของภาพได้อย่างรวดเร็ว

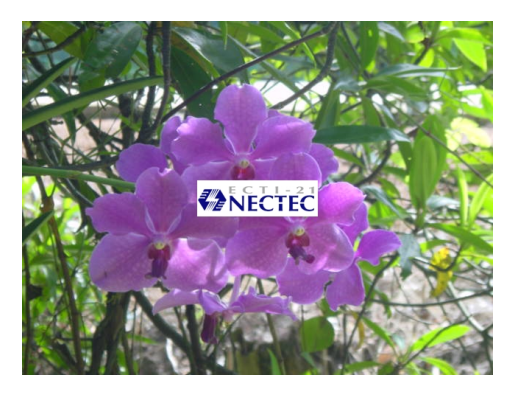

# สร้างไฟล์นำเสนอรูปภาพด้วย 1-More Minishow

โปรแกรมสร้างสื่อนำเสนอรูปภาพส่งผ่านอีเมล์ เพื่อให้รองรับท่อสัญญาณอินเทอร์เน็คที่ เหมาะสม โปรแกรมจะข่อภาพให้มีขนาดเพียง 320 × 240 Pixels ทำให้ผลงานสามารถเผยแพร่ได้ รวดเร็ว และเหมาะสม นอกจากนี้ยังได้รวมเอาความสามารถของ FTP, Renaming in batch processing และ Image gallery

## เรียกใช้งานโปรแกรม

ติดตั้งโปรแกรมจาก CD NECTEC OSS/Freeware หรือดาวน์โหลดจากเว็บไซต์เนกเทก เมื่อดับเบิลกลิกจะติดตั้งโปรแกรมโดยอัตโนมัติ

เมื่อติดตั้งแล้วจะได้รายการคำสั่งเรียกใช้งานโปรแกรม *Start, Program, 1-More,* MiniShow, MiniShow ซึ่งจะปรากฏหน้าต่างโปรแกรม ดังนี้

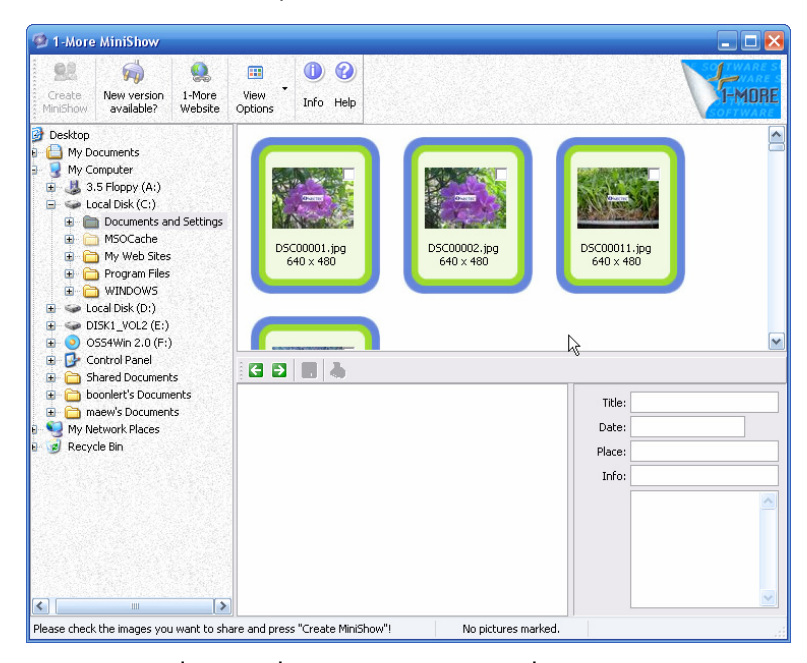

เลือกโฟลเคอร์ที่เก็บภาพซึ่งต้องการนำมาสร้างเป็นสื่อ โปรแกรมจะแสดงภาพพร้อม กรอบป้อนรายละเอียดของแต่ละภาพ

| Title: | กล้วยไม้  |
|--------|-----------|
| Date:  | 2/12/2548 |
| Place: | นครปฐม[   |
| Info:  |           |

เมื่อเลือกภาพและกำหนดรายละเอียดของแต่ละคลิกแล้ว ให้คลิกปุ่ม Create MiniShow

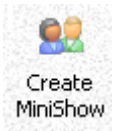

จะเข้าสู่ขั้นตอนการสร้าง MiniShow ดังนี้

| MiniShow - Presentatio | n and distribution                                                                                         |                                                                                                    | X          |
|------------------------|----------------------------------------------------------------------------------------------------|----------------------------------------------------------------------------------------------------|------------|
|                        | Description<br>Name of the presentation:<br>Use this space for<br>copyright information or<br>other hints: | My Pictures<br>No special comments.                                                                                                    |            |
| e e                    | Description<br>With this function you<br>The result is a small e<br>smaller format. It can<br>by e-mail.   | I can create a presentation of all checked picture<br>xecutable program which contains all images in a<br>automatically be compressed (zipped) and distribu | s.<br>Ited |
|                        | <                                                                                                    | < Back Next >> Ca                                                                                                    | ncel       |

กำหนดชื่อของสื่อนำเสนอในรายการ Name of the presentation และใส่ข้อมูลกำกับอื่นๆ

ที่ต้องการ

| Description                                                    |                    |
|----------------------------------------------------------------|--------------------|
| Name of the presentation:                                      | Thai Orchid Flower |
| Use this space for<br>copyright information or<br>other hints: | NECTEC             |

แล้วคลิกปุ่ม Next ตั้งชื่อไฟล์ .exe เลือกโฟลเดอร์ปลายทาง กรณีที่มีเครื่องแม่ข่ายเว็บ (Web Server) สามารถกำหนดข้อมูล FTP จากรายการ Copy original pictures to FTP server โปรแกรมจะโอนไฟล์ภาพต้นฉบับผ่านเครือข่ายอินเทอร์เน็ตเข้าสู่เครื่องแม่ข่ายเว็บ และสามารถ คลิกดูภาพจากสื่อนำเสนอเพื่อโหลดภาพต้นฉบับได้ทันที

| MiniShow - Presentat | ion and distribution                                                                                                    | × |
|----------------------|----------------------------------------------------------------------------------------------------|---|
| MINISHOW             | MiniShow Please enter the name of the EXE file: minishow.exe Target folder: C:\Documents and Settings\boonlert\My Documents\                    |   |
|                      | More options  Copy original pictures to FTP server  FTP settings  Compress EXE file (ZIP)  When ready, open e-mail message with result attached |   |
|                      | << Back Finish Cancel                                                                                                    | ) |

สามารถบีบไฟล์ .exe ที่สร้างโดยเลือกรายการ Compress EXE file ซึ่งโปรแกรมจะ บีบไฟล์ให้มีส่วนขยายเป็น .zip เพื่อสะควกในการโอนถ่ายไฟล์ข้อมูลผ่านอีเมล์ต่อไป

เมื่อกำหนดค่าต่างๆ แล้วให้กลิกปุ่ม Finish โปรแกรมจะสร้างสื่อนำเสนอตามข้อกำหนด โดยอัตโนมัติ ซึ่งสามารถเรียกดูได้ทันที

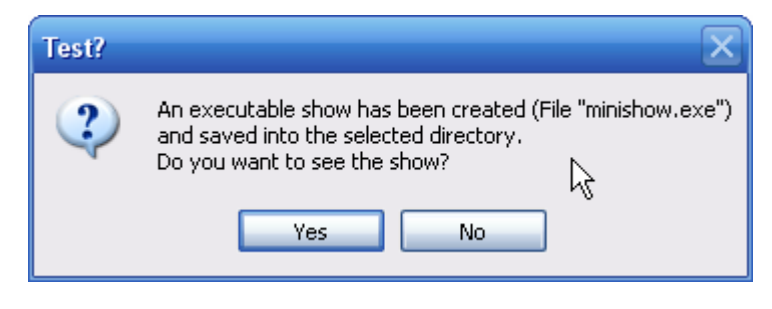

จอภาพการนำเสนอภาพที่ผ่านการสร้างแล้ว พร้อมปุ่มควบคุม และโหมคนำเสนอ แบบเต็มจอ ซึ่งสามารถปิดการนำเสนอแบบเต็มจอโดยกคปุ่ม 🖭

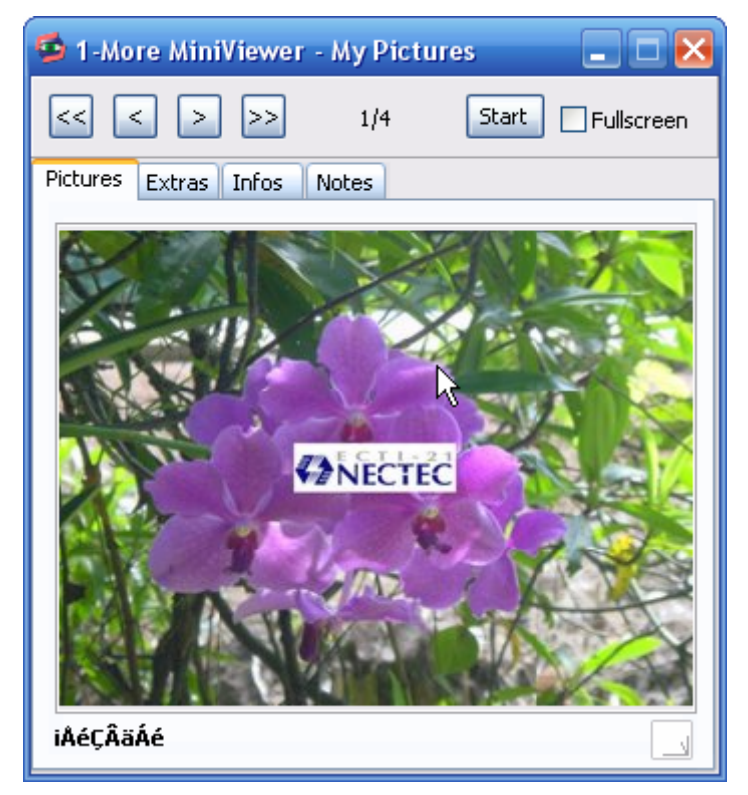

# สร้างสรรค์งานกราฟิกด้วย GIMP

GIMP โปรแกรมสร้างสรรค์งานกราฟิก โดยการตกแต่ง ปรับแต่งรูปภาพต่างๆ ให้ได้ ผลลัพธ์ตามความต้องการของผู้สร้างสรรค์ GIMP เป็นซอฟต์แวร์ในกลุ่ม OSS (Open source Software) ที่ให้ดาวน์โหลดใช้งานได้ฟรี ไม่มีค่าลิขสิทธิ์ใดๆ พร้อมทั้งโปรแกรมด้นฉบับ (Source Code) ที่นักพัฒนาโปรแกรมสามารถนำไปปรับปรุง พัฒนาความสามารถให้เหมาะสมกับงานของ ตนเองได้

GIMP เป็นคำย่อจาก GNU Image Manipulation Program ปัจจุบันได้พัฒนาจนสามารถ ใช้งานได้ทั้งระบบปฏิบัติการ Linux, Windows และ Macintosh

## การติดตั้งโปรแกรม GIMP บน Windows

โปรแกรม GIMP สามารถดาวน์โหลดได้จากเว็บไซต์เนคเทค หรือจาก CD ก่อนเริ่ม ติดตั้งโปรแกรม GIMP จะต้องติดตั้งโปรแกรม GTK+ 2 for Windows ก่อน

เมื่อดาวน์โหลดและติดตั้ง GTK+ 2 for Windows แล้วจึงติดตั้งโปรแกรม GIMP for Windows ซึ่งมีวิธีการติดตั้งลักษณะเดียวกับโปรแกรมต่างๆ ที่ใช้กันทั่วไป จึงเป็นการติดตั้งที่ง่าย สะดวก และรวดเร็ว

## การเรียกใช้งาน GIMP

การเรียกใช้งานโปรแกรม GIMP บน Windows ก็คล้ายๆ กับโปรแกรมอื่นๆ สามารถ ดับเบิลคลิกที่ไอคอนโปรแกรม GIMP บน Desktop หรือเลือกจากเมนู Start เมื่อเรียกใช้โปรแกรม จะปรากฏหน้าต่างโปรแกรมดังนี้

| Ur                                       | titled-1.0 (RGB, 1 layer) 100%                                                                                                    |                                              |
|------------------------------------------|----------------------------------------------------------------------------------------------------|----------------------------------------------|
| Ele                                      | Edit Select View Image Layer I                                                                                                    | xols Dialogs Filte <u>r</u> s Script-Fu      |
| EL                                       | -200                                                                                                    | <u>,,,,</u> ,,,,,,,,,,,,,,,,,,,,,,,,,,,,,,,, |
| 00                                       | The GLOP         ■         ×           [P6: 320: 496         1         1         1           [P6: 420: 400         1         1         1         1           [P6: 400: 400         1         1         1         1         1           [P6: 400: 400         1         1         1         1         1         1         1         1         1         1         1         1         1         1         1         1         1         1         1         1         1         1         1         1         1         1         1         1         1         1         1         1         1         1         1         1         1         1         1         1         1         1         1         1         1         1         1         1         1         1         1         1         1         1         1         1         1         1         1         1         1         1         1         1         1         1         1         1         1         1         1         1         1         1         1         1         1         1         1         1         1                                                                                                    | Layers, Channels, Paths, Undo                |
| 1, 1, 1, 1, 1, 1, 1, 1, 1, 1, 1, 1, 1, 1 | Rect Solect Options   Rect Solect Options  Rectain any  Rectain any  Rectain any  Rectain Action any  Rectain Action any  Rect |                                              |
| 4 - 0                                    |                                                                                                    |                                              |
|                                          | Background (517 KB)                                                                                                    | Cancel                                       |

## ควบคุมโปรแกรม

เนื่องจากโปรแกรม GIMP มีลักษณะจอภาพแบบลอยตัว (Floating Window) การ ควบคุมใช้งานจึงต้องทำงานกับจอภาพที่แยกส่วนกันนี้ และจอภาพหลักของการทำงานจะเป็น Main Window ซึ่งมีลักษณะ ดังนี้

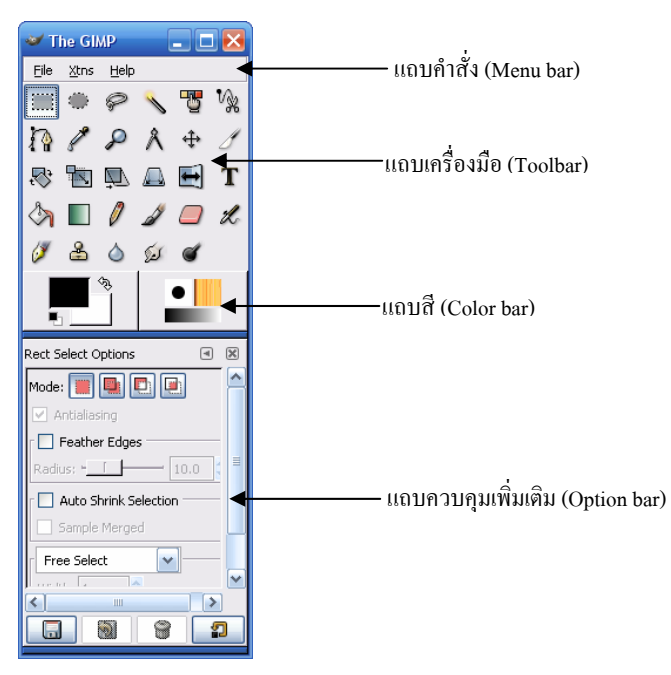

### การย้ายหน้าต่างงาน

เมื่อกลิกเลือกกำสั่งใดๆ จะปรากฏเป็นหน้าต่างงานย่อยๆ เช่น หน้าต่างสร้างงานใหม่ (Create a New Image) ซึ่งหน้าต่างงานย่อยแต่ละหน้าต่าง อาจจะซ้อนทับกัน ทำให้ไม่สามารถใช้ งานได้สะดวก การย้ายหน้าต่างจึงเป็นกำสั่งที่ผู้ใช้ GIMP กวรทราบและศึกษา วิธีการย้ายหน้าต่าง กระทำได้โดย

| 🥶 New Image                   |                                                    |
|-------------------------------|----------------------------------------------------|
| Create a New I                | mage                                               |
| From <u>T</u> emplate: (None) |                                                    |
| Image Size                    | ปี เลือนเมาส์ไปชีทีแถบ Title ของหน้าต่างที่        |
| Width: 256                    | 膏 ด้องการข้ายตำแหน่ง                               |
| Height: 256                   | 😝 Pi 🛿 กคปุ่มซ้ายของเมาส์ก้างไว้ แล้วลากหน้าต่างไป |
| width: 3 556                  | ปล่อย ณ ตำแหน่งที่ต้องการ                          |
| Height: 3.556                 |                                                    |
| Resolution X: 72.000          |                                                    |
| Kesoldton X, 72,000           |                                                    |
| 1, 72,000                     |                                                    |
| Image Type                    |                                                    |
|                               |                                                    |
|                               |                                                    |
|                               |                                                    |
| rImaga Commant                |                                                    |
| Created with The CIMP         |                                                    |
| Created with the diffe        |                                                    |
|                               |                                                    |
|                               |                                                    |
|                               |                                                    |
| PReset X                      | <u>ย</u> กเล็ก 🧈 🖉 <u>ต</u> กลง                    |

### การปิดหน้าต่าง

หน้าต่างงานแต่ละหน้าต่าง สามารถปีคได้โดยการคลิกเมาส์ที่ปุ่ม 💌 ซึ่งปรากฏที่มุมบน ด้านขวาของหน้าต่าง

## การเลือกเครื่องมือ

เมื่อเลือกใช้เครื่องมือใดๆ จากแถบเครื่องมือ (Toolbar) จะมีรายการคำสั่งย่อยที่ต้องการ เลือกเพิ่มเติมในแถบเพิ่มเติม (Option bar)

| Color Picker Options 🛛 🗷                 | Pencil Options 🔳 🕱       |
|------------------------------------------|--------------------------|
| Sample Average                           | Opacity: 100.0           |
| Radius: + 3 🔷                            | Mode: Normal 💽           |
| Sample Merged                            | Brush:                   |
| Pick Mode   <ctrl></ctrl>                |                          |
| O Pick Only                              | Gradient: 📃 Revers 💻     |
| <ul> <li>Set Foreground Color</li> </ul> | Incremental              |
| 🔘 🔿 Set Background Color                 | -Dressure Sensitivity    |
|                                          |                          |
|                                          | Opacity 🚺 Size 🗋 Color 🔽 |
|                                          |                          |
|                                          |                          |

คำสั่งของเครื่องมือ Color Picker

คำสั่งของเครื่องมือ Pencil

แถบเพิ่มเติม (Option bar) ของเครื่องมือแต่ละชิ้น สามารถแยกออกจากหน้าต่างหลัก (Main Window) ได้โดยคลิกที่ชื่อเครื่องมือซึ่งปรากฏที่มุมบนซ้ายของแถบเพิ่มเติม แล้วลากออก จากแถบหน้าต่างหลัก เมื่อต้องการคืนสภาพแถบเพิ่มเติมของเครื่องมือกลับไปไว้ในแถบหน้าต่าง หลัก ให้นำเมาส์ชี้ที่ชื่อเครื่องมือที่ปรากฏบนมุมบนซ้ายของแถบเพิ่มเติม จากนั้นลากกลับไปไว้ใน แถบหน้าต่างหลัก โดยปล่อยที่เส้นคั่นใต้แถบสี

### การปิดโปรแกรม

การปิคโปรแกรม ทำได้โดยคลิกที่ปุ่ม 💌 ของหน้าต่าง Main หรือเลือกคำสั่ง *File, Quit* หรือใช้คีย์ลัด 👜 🚇 หรือ 🕮 🚇

## ตกแต่งภาพกราฟิก

ฟังก์ชันหลักของโปรแกรมในกลุ่ม Image editing เช่น GIMP หรือ Adobe PhotoShop ก็คือการตกแต่งภาพ ให้มีลักษณะพิเศษ หรือแตกต่างไปจากภาพเดิม หรือภาพด้นฉบับ เช่น การปรับแต่งสีของภาพ การปรับความเข้ม ความสว่าง การใส่ลักษณะพิเศษ

การตกแต่งภาพกราฟิก ไม่ว่าจะเป็นภาพจากกล้องถ่ายภาพดิจิทัล หรือเครื่องสแกนภาพ ทำได้โดยเปิดไฟล์ภาพด้วยคำสั่ง *File, Open...* จากนั้นเลือกภาพที่ต้องการ

### ย่อ/ขยายหน้าต่างภาพ (Zoom)

การย่อ/งยายหน้าต่างภาพ หรือการซูม ทำได้โดยเลือกเมนูคำสั่ง *View, Zoom...* ซึ่งจะ ปรากฏคำสั่งย่อยให้เลือกใช้ได้หลายลักษณะ นอกจากนี้ยังสามารถคลิกที่ปุ่ม Zoom ที่มุมล่างซ้าย งองหน้าต่างภาพ

|           |      | 1     |                      |
|-----------|------|-------|----------------------|
| 600, 1404 | px 💌 | 25% 🔻 | Background (45.2 MB) |

#### การย่อขนาดภาพ

ภาพสำหรับเว็บไซต์ ควรกำหนดให้เหมาะสม เช่น มีขนาดความกว้างไม่เกิน 400 พิกเซล หรือไม่เกิน 350 พิกเซล เป็นต้น การย่อขนาดภาพ ทำได้โดยเลือกกำสั่ง *Image, Scale Image...* 

| 🚟 Scale Ima                                | ge 💶 🗖 🔀               |
|--------------------------------------------|------------------------|
| Scale  <br>DSC000                          | Image Options          |
| Pixel Dimensio<br>Original Width<br>Height | ns<br>1: 640<br>:: 480 |
| New Width                                  | n: 540                 |
| Heighl                                     | :: 480 🚔 px 💌          |
| Ratio >                                    | : 1.0000               |
| ۱ N                                        | /: 1.0000 🚔 🏙          |
| Print Size & Di                            | splay Unit             |
| New Width:                                 | 8.889                  |
| Height:                                    | 6.667 🚔 in 💌           |
| Resolution X:                              | 72.000                 |
| Y:                                         | 72.000 🗧 🖞 pixels/in 💌 |
| Interpolation:                             | Linear 💌               |
| 2 Reset                                    | 🗶 ยกเล็ก 🥔 👰 กลง       |

ป้อนค่าความกว้างของภาพที่ต้องการในรายการ Width สำหรับค่าความสูง โปรแกรมจะ ปรับให้อัตโนมัติ โดยมีสัดส่วนเหมาะสมกับความกว้างที่ปรับค่า จากนั้นคลิกปุ่ม Scale เพื่อย่อภาพ

### ปรับแต่งสี ความคมชัดของภาพ

การปรับแต่งสี ความคมชัดของภาพ ทำได้โดยเลือกคำสั่ง *Layer*, *Colors* หรือ *Tools*, *Color Tools* แล้วเลือกคำสั่งย่อยที่ต้องการ โดยคำสั่ง *Layer*, *Colors* จะมีผลกับภาพเฉพาะเลเยอร์ที่ เลือก ในขณะที่ *Tools*, *Color Tools* จะมีผลต่อภาพบนจอภาพทั้งจอ

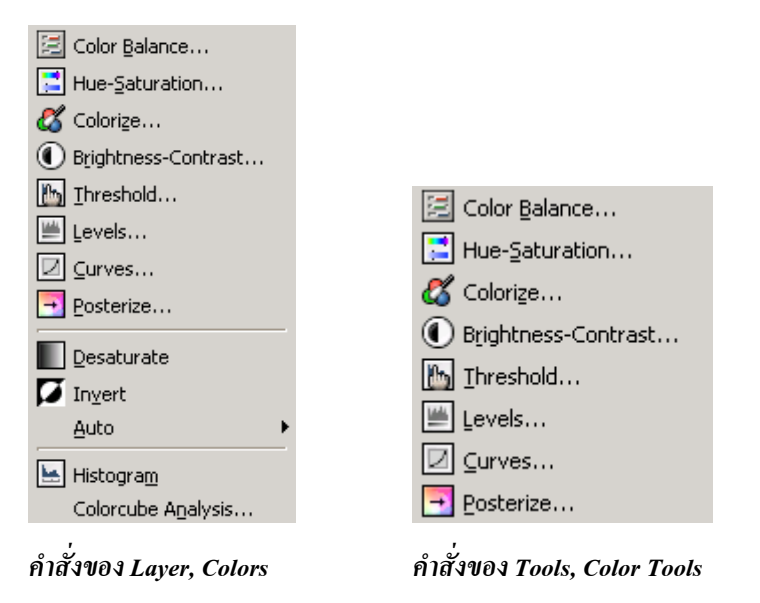

#### **Color Balance**

คำสั่งนี้จะเป็นคำสั่งปรับความสมดุลของสีภายในภาพ เช่น ภาพจากกล้องดิจิทัลที่ถ่าย ในช่วงที่แสงแดดจัด และอยู่ในพื้นที่สนาม มักจะมีกวามเข้มของสีเขียวมากกว่าปกติ ดังนั้นคำสั่งนี้ จึงใช้ปรับค่าสีให้เหมาะสม หรือสมดุลกันและกัน การทำงานจะมีภาพตัวอย่างแสดงเมื่อมีการปรับ ก่าสีจากแถบสี

#### **Hue-Saturation**

คำสั่ง Hue-Saturation เป็นอีกคำสั่งหนึ่งที่นิยมนำมาใช้ปรับค่าสีของภาพ โดยโปรแกรม จะมีแม่สีหลักของภาพให้เลือก เพื่อเลือกปรับเฉพาะสีใดสีหนึ่งในภาพ จากนั้นปรับความเข้มของ เม็ดสี (Hue) ความสว่างของเม็ดสี (Lightness) และความอิ่มตัวของเม็ดสี (Saturation)

| 🐱 Hue-Saturation 📃 🗖 🔀                                             |
|--------------------------------------------------------------------|
| Adjust Hue / Lightness / Saturation<br>Background-6 (DSC00011.jpg) |
| Select Primary Color to Modify                                     |
| Modify Selected Color                                              |
| Lightness:                                                         |
| Saturation: 0                                                      |
| Preview                                                            |
| 😰 Reset 🗶 ยกเล็ก 🥔 ตกลง                                            |

เลือกแม่สี แล้วปรับค่าสีจากแถบควบคุม แล้วสังเกตผล เมื่อได้ผลที่ต้องการให้คลิกปุ่ม "ตกลง"

#### Colorize

คำสั่ง Colorize เป็นคำสั่งปรับแต่งสีของภาพให้มีลักษณะพิเศษ โดยเพิ่มค่าสีให้มากกว่า ปกติ หรือน้อยกว่าปกติ เป็นการสร้างภาพด้วย Effect พิเศษที่เกินจริง การใช้งานก็คล้ายๆ กับคำสั่ง ที่แนะนำมาก่อนหน้า ซึ่งจะปรากฏผลลัพธ์ทันทีที่เหลือใช้กำสั่ง

#### **Brightness & Contrast**

คำสั่งปรับความสว่าง และความคมชัดของภาพ จะใช้กำสั่ง Brightness & Contrast

#### Threshold

คำสั่งปรับเปลี่ยนภาพสีให้เป็นภาพขาวคำ

## บันทึกไฟล์ภาพ (Save)

ภาพที่ผ่านการปรับแต่งและต้องการนำไปใช้งานกับเอกสารเว็บ ควรบันทึกด้วยฟอร์แมต ที่เหมาะสม ด้วยคำสั่ง *File, Save As...* ปรากฏหน้าต่างบันทึกไฟล์ ดังนี้

| 🛩 Save Image                                  |                           |                                                                                                    |
|-----------------------------------------------|---------------------------|----------------------------------------------------------------------------------------------------|
| โฟลเดอร์โ <u>ห</u> ม่ ล <u>บ</u> แฟ้ม         | ปลี่ขนซื้อแฟัม            |                                                                                                    |
|                                               | C:\Documents and Settings |                                                                                                    |
| โฟ <u>ล</u> เดอร์                             | 🔄 🕅 🔄 💽 🔤                 | view                                                                                                    |
| 4                                             | DSC00001.jpg              |                                                                                                    |
| <i>I</i>                                      | DSC00002.jpg              | and the second second sec |
| Administrator\                                | DSC00011.jpg              | 6                                                                                                    |
| All Users\                                    | DSC00012.jpg              |                                                                                                    |
| boonlert\                                     | Thumbs.db                 |                                                                                                    |
| Celeron\                                      | Thumbs.Lib                |                                                                                                    |
| Default User\                                 |                           |                                                                                                    |
| LocalService\                                 |                           | No Selection                                                                                                    |
| maew\                                         |                           |                                                                                                    |
| NetworkService                                |                           |                                                                                                    |
| 1                                             |                           |                                                                                                    |
|                                               | Determine File            | e <u>T</u> ype: By Extension 🚩                                                                                                    |
| <u>สิ</u> งทีเลือก: C:\Documents and Settings |                           |                                                                                                    |
| DSC00011.jpg                                  |                           |                                                                                                    |
|                                               | 🗶 <u>u</u> n              | เล็ก 🥏 ตุกลง                                                                                                    |

### เลือกฟอร์แมต JPEG

เมื่อเลือกฟอร์แมตภาพเป็น JPEG แล้วคลิกปุ่ม "บันทึก" จะปรากฏหน้าต่างควบคุม การกำหนดค่าไฟล์ฟอร์แมต JPEG ดังนี้

| ✓ Save as JPEG                                          |                                      | _ 🗆 🔀       |
|---------------------------------------------------------|--------------------------------------|-------------|
| Image Preview<br>Preview in image wind<br>Size: unknown | Jow                                  |             |
| Parameter Settings                                      |                                      |             |
| Quality                                                 | 0.00                                 | 0.85<br>    |
| Smoothing                                               | ; '                                  |             |
| Restart markers                                         | , .                                  |             |
| Optimize                                                |                                      |             |
| Progressive                                             |                                      |             |
| Force baseline JPEG (                                   | (Readable by all decoders)           |             |
| 🗹 Save EXIF data                                        | Subsampling:                         | 2x2,1x1,1x1 |
|                                                         | DCT method (Speed/quality tradeoff): | Integer 💌   |
| Image comments                                          |                                      |             |
|                                                         |                                      |             |
|                                                         |                                      |             |
|                                                         |                                      |             |
|                                                         | ×                                    | ຍຼຸກເລັກ    |

เลือกรายการต่างๆ เช่น Quality กำหนดกุณภาพของภาพ โดยกำหนดค่าประมาณ 50 – 90 แล้วแต่กุณภาพที่ต้องการ กรณีที่ภาพมีขนาดโตมากกว่า 100 พิกเซล ควรเลือกรายการ Progressive เพื่อกำหนดให้ภาพแสดงผลแบบหยาบก่อน แล้วก่อยคมชัดขึ้นตามระยะเวลา สำหรับ รายการอื่น ไม่ต้องเปลี่ยนแปลงก็ได้ จากนั้นกลิกปุ่ม "ตกลง"

### บันทึกเป็น GIF

เมื่อเลือกฟอร์แมตภาพเป็น GIF แล้วคลิกปุ่ม "บันทึก" จะปรากฏหน้าต่างควบคุม การกำหนดค่าไฟล์ฟอร์แมต GIF ดังนี้

| 😻 Export Fi | le 💶 🗖 🔀                                                                                                    |
|-------------|----------------------------------------------------------------------------------------------------|
|             | Your image should be exported before it can<br>be saved as GIF for the following reasons:                                                          |
|             | GIF can only handle grayscale or indexed images Convert to Indexed using default settings (Do it manually to tune the result) Convert to Gravscale |
|             | The export conversion won't modify your original image.                                                                                            |
|             | Ignore 🄀 ynlân Export                                                                                                    |

เนื่องจากภาพต้นฉบับเป็นภาพสีในโหมด RGB ดังนั้นเมื่อบันทึกเป็น GIF Format โปรแกรมจะเปลี่ยนโหมดภาพให้มีลักษณะที่เหมาะสม ได้แก่ Indexed Color หรือ Grayscale จึง ปรากฏหน้าต่างสอบถามการแปลงโหมดภาพ กรณีที่เป็นภาพสี ให้เลือกเป็น Indexed Color และ กรณีที่เป็นภาพเฉดขาว/ดำ ให้เลือกเป็น Grayscale แล้วคลิกปุ่ม Export จะปรากฏรายการควบคุม ดังนี้

| 😻 Save as GIF        |                                         |
|----------------------|-----------------------------------------|
| GIF Options          |                                         |
| GIF Comment: C       | ireated with The GIMP                   |
|                      |                                         |
| R                    |                                         |
| Animated GIF Options |                                         |
| 🗹 Loop forever       |                                         |
| Delay between Frame  | s where Unspecified; 100 🔷 Milliseconds |
| Frame Disposal where | Unspecified: I don't Care               |
|                      | 🗶 ยกเล็ก 🛹 🖉 ตุกลง                      |

กรณีที่ภาพมีขนาคโตกว่า 200 พิกเซล ควรกำหนดคุณสมบัติการแสดงผลภาพให้เป็น แบบหยาบ แล้วค่อยชัดเมื่อเวลาผ่านไป เรียกว่า คุณสมบัติ Interlaced โดยคลิกที่รายการ Interlace แล้วคลิกปุ่ม "ตกลง" เพื่อบันทึกไฟล์ในฟอร์แมต GIF

## เติม Effect ให้กับภาพ

นอกจากกำสั่งปรับแต่งความคมชัด ปรับแต่งสีภาพที่แนะนำไปก่อนหน้าแล้ว ภาพที่ นำเสนอในเว็บสามารถปรับให้มีลักษณะพิเศษ โดดเด่นแตกต่างไปจากภาพต้นฉบับ โดยอาศัย ความสามารถของคุณสมบัติพิเศษ ที่เรียกว่า Filter เช่น การแปลงภาพถ่ายต้นฉบับให้เป็นภาพวาด สีน้ำ หรือทำให้ภาพมีความเบลอเป็นต้น

การใส่ Filter ให้กับภาพ เริ่มจากเตรียมภาพ ปรับความคมชัด ความสว่างของภาพให้ เหมาะสม จากนั้นเลือกเมนูคำสั่ง Filter แล้วเลือกคำสั่งย่อยที่ต้องการ กรณีที่เลือกแล้วต้องการ ยกเลิกให้กดปุ่ม 📖 🗊

### ตัวอย่างการใช้ Filter กับภาพ

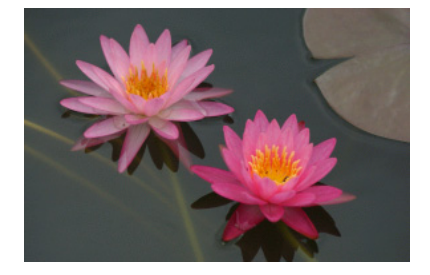

ภาพต้นฉบับ

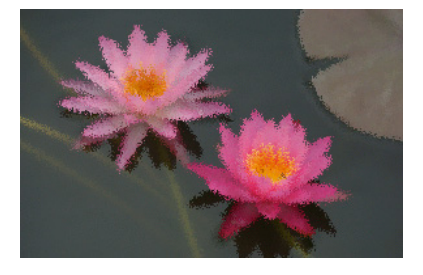

Filter, Noise, Spread

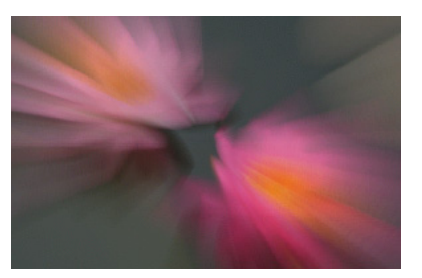

Filter, Motion Blur, Zoom

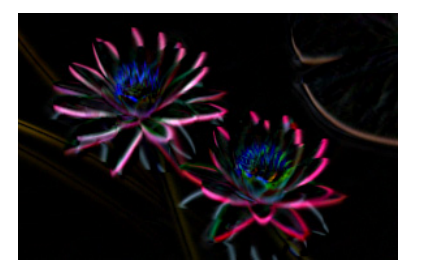

Filter, Edge-Detect, Neon

## ออกแบบเว็บด้วย NVU Web Generator

ซอฟต์แวร์ออกแบบพัฒนาเว็บไซต์ในปัจจุบัน ได้พัฒนามาสู่ขุดการพัฒนาเว็บในฟังก์ชัน Generator ผู้พัฒนาไม่จำเป็นต้องมีความรู้ภาษา HTML ซอฟต์แวร์นั้นๆ จะอำนวยความสะดวก โดยมีปุ่มเครื่องมือ คำสั่งที่จำเป็นและแปลงเป็นรหัสภาษา HTML โดยอัตโนมัติ NVU นับเป็น Open Source Software ที่อำนวยความสะดวกต่อการออกแบบพัฒนาเว็บ เนื่องจากตัวโปรแกรม มีฟังก์ชันการทำงานทั้งเป็น Generator หรือผู้พัฒนาอยากจะลงรหัส แก้ไขรหัสภาษา HTML ก็เข้า สู่โหมดการทำงาน HTML Editor รวมทั้งการแสดงผลเว็บตัวอย่างผ่านส่วน Web Preview

## ติดตั้งและเรียกใช้งานโปรแกรม

การติดตั้งทำได้ง่ายสะดวกลักษณะเดียวกับโปรแกรมอื่นๆ ในระบบวินโดวส์ เมื่อติดตั้ง แล้วจะปรากฏเมนูกำสั่ง คือ *Start, Program, Nvu, Nvu* และไอคอนใช้งานบน Desktop เมื่อ เรียกใช้งานโปรแกรมจะปรากฏหน้าต่างโปรแกรม ดังนี้

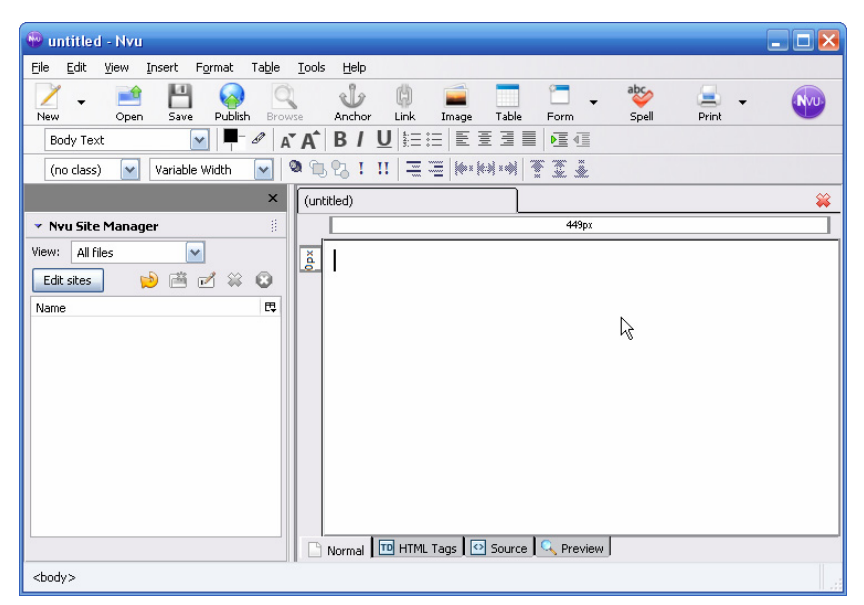

จอภาพแรก คือ Nvu Tips ซึ่งสามารถปิดการแสดงผลได้โดยคลิกยกเลิกรายการ Show tips at startup จากนั้นคลิกปุ่ม Close เพื่อเข้าสู่ส่วนการทำงานของโปรแกรมต่อไป

## เตรียมการก่อนพัฒนาเว็บไซต์

การพัฒนาเว็บเพจที่ดี ควรมีการวางแผนก่อนเสมอ เพื่อให้การแสดงผลเว็บถูกต้อง ตรงกับความต้องการ เพราะขบวนการพัฒนาเว็บเพจ จะต้องเกี่ยวข้องกับระบบปฏิบัติการหลาย ระบบ กล่าวคือ ขณะที่สร้างเอกสารเว็บ ผู้พัฒนาอาจจะใช้คอมพิวเตอร์ที่มีระบบปฏิบัติการ MS Windows แต่หลังจากที่พัฒนาเสร็จแล้วจะต้องโอนเอกสารเว็บไปเก็บไว้ในเครื่องบริการเว็บ (Web Server) ซึ่งมักจะเป็นเครื่องที่ใช้ระบบปฏิบัติการ UNIX หรือไม่ก็ Windows 2000 เอกสาร เว็บที่โอนไปยังเครื่องบริการเว็บนี้ อาจจะถูกเรียกดูจากกอมพิวเตอร์ระบบอื่นๆ เช่น Macintosh ซึ่ง ใช้ระบบปฏิบัติการ System 7 จะเห็นได้ว่าเอกสารเว็บจะต้องเกี่ยวข้องกับระบบปฏิบัติการหลาย ระบบ ดังนั้นการพัฒนาเว็บเพจต้องกำนึงถึงสิ่งเหล่านี้ด้วย

### กำหนดโครงร่างของเว็บ

การกำหนดโครงร่างของเว็บ เป็นขั้นตอนสำคัญขั้นแรกก็ว่าได้ เพราะเอกสารเว็บที่สร้าง จะเพิ่มจำนวนเรื่อยๆ และมีจุดลิงก์ (Link) จำนวนมาก หากไม่มีการวางแผนไว้ก่อน จะทำให้ การปรับปรุง แก้ไขเกิดปัญหาได้ ปัญหาที่ประสบแน่นอนคือ ลืมว่าไฟล์ที่เคยสร้างไว้แล้ว มีชื่ออะไรบ้าง ซึ่งจะส่งผลให้การทำจุดลิงก์เกิดปัญหาตามไปด้วย เพราะไฟล์เหล่านี้อาจจะ ทิ้งช่วงเวลานาน จึงจะปรับปรุงอีกครั้ง วิธีการที่ดีที่สุดเพื่อป้องกันปัญหาดังกล่าว ควรวางแผน ออกแบบเอกสารเว็บบนกระดาษ และกำหนดชื่อไฟล์ของเอกสารเว็บแต่ละไฟล์ จากขั้นตอนนี้ จะทำให้ผู้พัฒนาสามารถมองเห็นภาพการไหล (Data Flow) ของเอกสารเว็บได้ชัดเจน และ พิจารณาต่อได้ว่าเอกสารเว็บแต่ละไฟล์มีความสัมพันธ์กับเอกสารอื่นๆ อย่างไร และสัมพันธ์กับ ไฟล์เอกสารใดบ้าง

เนื่องจากขั้นตอนนี้จะเกี่ยวข้องกับการการกำหนดชื่อไฟล์ และนามสกุลของไฟล์เอกสาร เว็บ โดยเอกสารเว็บจะมีข้อกำหนดที่แตกต่างไปจากการกำหนดชื่อไฟล์ปกติทั่วไป คือ

- ชื่อไฟล์และนามสกุลของไฟล์เอกสารเว็บ จะถูกควบคุมจาก Web Administrator
   โดยผู้พัฒนาต้องสอบถามกฎการตั้งชื่อโดยละเอียด มีหลักคร่าวๆ ดังนี้
  - O ควรใช้ตัวอักษร a z หรือตัวเลข 0 9 หรือผสมกัน
  - O ตัวอักษร a z ควรเป็นตัวพิมพ์เล็ก
  - ด ห้ามเว้นวรรคและห้ามใช้เครื่องหมายอื่นใด ยกเว้น Dash (ขีดกลาง)

- ชื่อไฟล์แรกของเอกสารเว็บ มักจะใช้ชื่อ index
- O นามสกุลของเอกสารเว็บ มีสองรูปแบบ คือ .htm และ html ดังนั้นผู้พัฒนาควร สอบถามจาก Web Administrator ก่อนว่าเครื่องบริการเว็บที่ใช้เก็บเอกสารเว็บ รู้จักนามสกุลไฟล์รูปแบบใด หมายเหตุ แนะนำให้ใช้นามสกุลเป็น .html เพื่อให้เป็นมาตรฐานเดียวกัน

นอกจากนี้ขังจะด้องพิจารณาถึงลักษณะหน้าเว็บ, ลักษณะของสีพื้น, สีอักษรและสีของ จุดลิงก์ (Links) ด้วย โดยสามารถร่างหน้าเว็บกร่าวๆ เพื่อให้เห็นภาพโดยรวมก่อนสร้างงานจริง รวมทั้งการใช้สีของหน้าเว็บ ควรใช้สีที่อ่านง่าย สบายตา และมีลักษณะร่วมกันในทุกๆ หน้าเว็บ ไม่ควรเปลี่ยนสีพื้นให้ฉูดฉาด รวมทั้งศึกษาหน้าเว็บไซต์ที่มีการพัฒนาในเครือข่ายเพื่อเป็น แนวทางในการออกแบบ

ขั้นตอนนี้สามารถทำได้ง่ายๆ โดยการเข้าไปยังเว็บไซต์ต่างๆ แล้วบันทึกข้อมูลเกี่ยวกับ เว็บไซต์ที่ชอบ เช่น ลักษณะการออกแบบกราฟิก การจัดวางเนื้อหา (Layout) ข้อมูลเกี่ยวกับสีพื้น สึกราฟิก สีตัวอักษร สีจุดลิงก์ต่างๆ นอกจากนี้ยังจำเป็นต้องอ่านข้อมูลเกี่ยวกับการพัฒนาเว็บไซต์ จากแหล่งข้อมูลอื่นๆ ประกอบอย่างสม่ำเสมอ เนื่องจากเทคโนโลยีเว็บเป็นเทคโนโลยีที่ เปลี่ยนแปลงอย่างรวดเร็ว

### กำหนดโฟลเดอร์ (Folder)

การกำหนดโฟลเดอร์ก่อนที่จะสร้างเว็บไซต์ เป็นลำดับขั้นตอนที่ควรปฏิบัติด้วยทุกครั้ง เพื่อให้เอกสารเว็บแต่ละชุด มีระบบการจัดเก็บที่เป็นระบบ สามารถค้นหา และเรียกใช้งานได้ สะดวก เนื่องจากการสร้างเว็บไซต์ จะมีไฟล์ต่างๆ จำนวนมาก ทั้งไฟล์เอกสาร HTML, ไฟล์ ภาพกราฟิก, ไฟล์เสียง, ไฟล์วีดิทัศน์ และอื่นๆ ที่เกี่ยวข้อง ไฟล์ทั้งหมดนี้ ควรจัดเก็บไว้ในที่ที่ เดียวกัน อาจจะสร้างโฟลเดอร์ย่อยเพื่อแยกกลุ่มไฟล์ได้ แต่จะต้องสร้างภายใต้โฟลเดอร์หลักที่ สร้างไว้ก่อนแล้ว ไม่ควรแยกไว้คนล่ะที่ เพราะจะทำให้การจัดการเว็บมีปัญหายุ่งยากได้ (การตั้งชื่อ โฟลเดอร์ใช้หลักการเดียวกับชื่อไฟล์)

## สร้างภาพหรือจัดหาภาพที่เกี่ยวข้อง

เอกสารเว็บต้องเกี่ยวข้องกับรูปภาพ และสื่ออื่นๆ ดังนั้นควรสร้างภาพ หรือจัดหาภาพ รวมทั้งสื่อที่ต้องการ แล้วคัดลอกมาไว้ในโฟลเดอร์ที่ได้จัดเตรียมไว้ เพื่อให้สะดวกในการเรียกใช้ งาน และการบริหารเว็บไซต์ในอนาคต

### สร้างเอกสารประกอบ

นอกจากภาพแล้ว อาจจะมีไฟล์ประกอบอื่นๆ เช่น Word, PowerPoint, PDF Document ก็จะต้องเตรียมไว้ในโฟลเดอร์ที่สร้างไว้ให้พร้อม โดยอาจจะสร้างเป็นโฟลเดอร์เฉพาะของแต่ละ ไฟล์ฟอร์แมต

### เลือกเครื่องแม่ข่ายและเทคโนโลยี

การสร้างเว็บไซต์ในปัจจุบัน ย่อมหนีไม่พ้นความต้องการค้านโปรแกรมมิ่ง เช่น ต้องการ ด้วนับจำนวนการเข้าชมเว็บไซต์ (Counter) ต้องการกระดานข่าว (Web board) ต้องการสมุดเยี่ยม (Guestbook) หรือฟังก์ชันสูงๆ เช่น ระบบสมาชิก แต่นักพัฒนาเว็บไซต์มักจะลืมไปว่าระบบ โปรแกรมบนเว็บ เป็นระบบที่สัมพันธ์กับระบบปฏิบัติการ ดังนั้นก่อนสร้างเว็บไซต์ ควรพิจารณา ให้แน่นอนว่าเว็บที่พัฒนา จะนำไปเก็บไว้บน

เครื่องแม่ข่ายที่ใช้ระบบปฏิบัติการใด เพราะหากเลือกผิดพลาด ก็จะทำให้เว็บนั้นมี ปัญหาอีกมากมาย ดังนั้นการพิจารณาเลือกเครื่องแม่ข่าย และระบบปฏิบัติก่อนสร้างเว็บไซต์ จะ ช่วยให้เว็บไซต์นั้นไม่เกิดปัญหาตามมาทีหลัง เช่น รันโปรแกรมไม่ได้, มีปัญหาเรื่องการเรียกไฟล์ ต่างๆ ซึ่งเป็นปัญหาที่นักพัฒนาเว็บมือใหม่เกือบทุกรายประสบ

### สร้างเอกสารเว็บ

จากที่กล่าวไว้ว่าไฟล์เอกสาร HTML เป็นไฟล์ข้อความปกติ (Text File) ดังนั้นเพื่อให้ โปรแกรมเบราว์เซอร์ทราบว่าไฟล์เอกสารนี้เป็นไฟล์เฉพาะ สำหรับกำหนดรูปแบบการแสดงผล ผ่านอินเทอร์เน็ต จึงมีลักษณะเฉพาะของไฟล์เอกสารรูปแบบนี้คือ ในการจัดเก็บไฟล์ จะต้อง กำหนดนามสกุล หรือส่วนขยายของไฟล์ (File Extension) เป็น .htm หรือ .html โดยข้อกำหนด เกี่ยวกับนามสกุลของไฟล์นี้ ขึ้นอยู่กับผู้บริหารเว็บ ดังนั้นก่อนสร้างเอกสาร HTML ควรสอบถาม จากผู้บริหารเครือข่ายที่ท่านจะนำข้อมูลไปฝากไว้ก่อนว่าให้กำหนดนามสกุลของไฟล์อย่างไร

นอกจากการกำหนดนามสกุลของไฟล์ ชื่อไฟล์ก็เป็นอีกส่วนหนึ่งที่ผู้พัฒนาต้องตระหนัก ด้วย เพราะผู้ให้บริการเผยแพร่ข้อมูล หรือผู้ดูแลระบบเกรือข่าย อาจจะกำหนดชื่อไฟล์เอกสาร HTML แตกต่างกันออกไป

การตั้งชื่อและนามสกุลของไฟล์ HTML เป็นภาษาไทย เป็นสิ่งที่ไม่ควรกระทำเป็น อย่างยิ่ง เพราะระบบปฏิบัติการหลายระบบไม่สนับสนุนภาษาไทย และควรใช้ตัวอักษรตัวพิมพ์ เล็กในการกำหนดชื่อและนามสกุลของไฟล์ทุกครั้ง ป้องกันปัญหาการทำงานข้ามระบบปฏิบัติการ เนื่องจากระบบปฏิบัติการหลายระบบ โดยเฉพาะ UNIX จะเห็นตัวอักษรตัวพิมพ์ใหญ่ และ ตัวพิมพ์เล็กเป็นคนล่ะตัวกัน (Case-Sensitive)

#### ตรวจสอบผลเอกสารเว็บ

ขณะที่สร้างเอกสารเว็บ ควรตรวจสอบผลผ่านโปรแกรมแสดงผลเบราว์เซอร์หลายค่าย หลายรุ่น (หากทำได้) เพราะโปรแกรมเบราว์เซอร์แต่ละค่าย แต่ละรุ่น จะรู้จัก หรือให้ผลลัพธ์จาก คำสั่ง HTML ไม่เหมือนกัน จะได้ทราบข้อบกพร่อง ข้อผิดพลาด และสามารถแก้ไขได้ทัน ก่อนที่ จะส่งขึ้นไปแสดงผลจริงในระบบอินเทอร์เน็ต

ข้อที่ควรคำนึงถึงในการทำเว็บเชิงพาณิชย์ก็คือ ภาษา HTML เป็นภาษาที่ยังไม่ตาย ยังมี การพัฒนาชุดคำสั่งใหม่ๆ อยู่เรื่อยๆ ดังนั้นอย่าพยายามไล่ตามเทคโนโลยีใหม่ๆ เหล่านี้ ควรพัฒนา เว็บเพจที่สามารถเรียกดูได้จากเบราว์เซอร์หลายๆ รุ่น หลายค่าย ดีกว่ายึดค่ายใด ค่ายหนึ่ง หรือรุ่น ใด รุ่นหนึ่ง มิฉะนั้นอาจจะทำให้พลาดจากลูกค้าบางกลุ่มไปได้

## ส่งข้อมูลขึ้นเครื่องบริการเว็บ (Server)

เมื่อได้พัฒนาเอกสารเว็บ และครวจสอบผลได้ตามที่ต้องการแล้ว ก็สามารถโอนข้อมูล นั้นๆ ไปยังเครื่องบริการเว็บได้ โดยใช้โปรแกรมกลุ่มถ่ายโอนข้อมูล (FTP Software) เช่น FileZilla ก่อนโอนข้อมูล จะต้องขอสิทธิ์และพื้นที่จากผู้ดูแลระบบก่อนเสมอ และตลอดจนต้อง สอบถามข้อมูลที่จำเป็นในการโอนข้อมูล เช่นชื่อบัญชีของผู้มีสิทธิ์ (Login Name / Account Name) รหัสผ่านของบัญชี (Password) เป็นต้น

## สร้าง Site Management

คำสั่งแรกในการสร้างเอกสารเว็บด้วย Nvu คือการสร้าง Site Management เนื่องจาก เอกสารเว็บจำเป็นต้องทำงานกับโฟลเดอร์เฉพาะ ดังนั้นจะต้องระบุให้ Nvu รู้จักโฟลเดอร์นี้ก่อนที่ จะมีการสร้างงานใดๆ คำสั่งสร้าง Site Management มีถำดับขั้นตอนดังนี้

- 1. สร้างโฟลเดอร์สำหรับบันทึกเอกสารเว็บ เช่น c:\boonlert
- คัดลอกไฟล์ภาพ ไฟล์ประกอบต่างๆ ที่จำเป็นในการพัฒนาเว็บมาไว้รวมกันใน โฟลเดอร์นี้ อาจจะแยกเป็นโฟลเดอร์ย่อยได้ตามความเหมาะสม

- 3. เปิดใช้งานโปรแกรม Nvu
- 4. คลิกปุ่ม Edit sites จาก Nvu Site Manager Panel

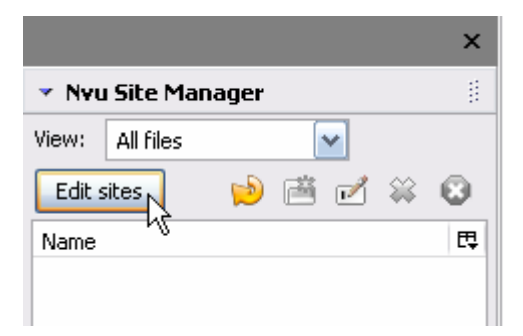

5. กำหนดรายละเอียดเกี่ยวกับเว็บไซต์

| Publish Settings              | ×                                                                                                    |
|-------------------------------|----------------------------------------------------------------------------------------------------|
| Publishing Sites              | Site Name: Boonlert<br>· Web Site Information<br>HTTP address of your homepage (e.g.: 'http://www.myisp.com/myusername'):                                    |
| New Site                      | Publishing Server<br>Publishing address (e.g.: 'ftp://ftp.myisp.com/myusername'):<br>File:///C:/Documents%20and%205ettings/boonlert/My%2<br>Select directory |
| Set as Default<br>Remove Site | User name: Password: Save Password                                                                                                    |
|                               | OK Cancel Help                                                                                                    |

- Site Name: ชื่ออ้างอิงสำหรับ Site Management
- Publishing address ระบุ โฟลเดอร์ที่ต้องการทำงานด้วย โดยคลิก เลือกจากปุ่ม Select directory
- เมื่อระบุรายการต่างๆ แล้วคลิกปุ่ม OK จะปรากฏรายการ Site Management ที่ ระบุใน Site Manager Panel ดังนี้

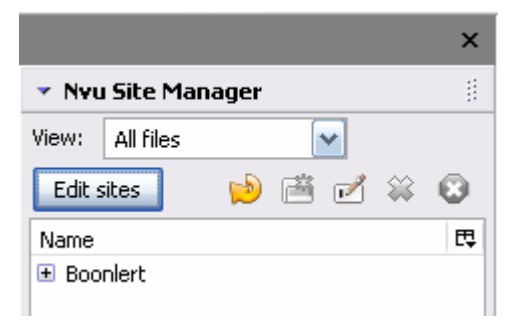

## ปรับแต่งระบบก่อนสร้างเว็บ

จากข้อกำหนดเบื้องต้นเกี่ยวกับการพัฒนาเอกสารเว็บโดยเฉพาะเอกสารเว็บภาษาไทย มี จุดต้องให้ความสำคัญหลายจุด จุดสำคัญจุดแรกก็คือ การเข้ารหัสภาษาไทย (Thai Encoding) และ แบบอักษร (Font) ดังนั้นก่อนใช้งานโปรแกรม Nvu จำเป็นต้องปรับแต่งโปรแกรมให้สนับสนุน การใช้งานภาษาไทยอย่างครบสมบูรณ์ โดยแบ่งได้ 2 ขั้นตอนคือ

### การกำหนดแบบอักษรภาษาไทย

การกำหนดแบบอักษรภาษาไทยสำหรับเอกสารเว็บ มีขั้นตอน ดังนี้

- สร้างไฟล์เอกสารเว็บ
- เลือกเมนูคำสั่ง Tools, Preferences...
- เลือกหมวครายการ Fonts แล้วกำหนดค่าดังนี้

| Options           |                                        |                 |                    | ×             |
|-------------------|----------------------------------------|-----------------|--------------------|---------------|
|                   | Fonts                                  |                 |                    |               |
| General           | Fonts for:                             | Thai            | <b>v</b>           |               |
| Fonts             |                                        | Typeface        |                    | Size (pixels) |
| AA-               | Proportional:                          | MS Sans Serif   | ✓                  | 16 💌          |
| New Page Settings | <u>S</u> erif:                         | Times New Roman | <b>~</b>           |               |
| <b>I</b> P        | Sa <u>n</u> s-serif:                   | Arial           | ~                  |               |
| Advanced          | <u>C</u> ursive:                       | Comic Sans MS   | <b>~</b>           |               |
| Havancoa          | Eantasy:                               | Angsana New     | ~                  |               |
|                   | Monospace:                             | Courier New     | ×                  | 13 💌          |
|                   |                                        |                 | Minimum font size: | None 💌        |
|                   | Allow docurr Display <u>r</u> esolutio | n: 96 dpi       | L <sub>8</sub>     |               |
|                   |                                        |                 |                    |               |
|                   |                                        |                 | ОК                 | Cancel        |

| 0 | Fonts for: | ระบุเป็น Thai |
|---|------------|---------------|
| 0 | Fonts for: | ระบุเบน Thai  |

- O Proportional ระบุเป็น sans-serif
- 0 รายการฟอนต์ที่เหลือทุกรายการให้เลือกเป็น MS Sans Serif
- คลิกปุ่ม OK เพื่อยืนขันการกำหนดแบบอักษรสำหรับเอกสารเว็บ

### การเข้ารหัสภาษาไทย

การเข้ารหัสภาษาไทย เป็นขั้นตอนสำคัญที่สุดของซอฟต์แวร์ในกลุ่ม HTML Generator เพื่อให้เอกสารเว็บบันทึกอักขระภาษาไทยได้ถูกต้อง (Thai Encoding) แสดงผลบนเว็บเบราว์เซอร์ ได้อย่างถูกต้องด้วย โดย Nvu มีคำสั่งควบคุมการเข้ารหัสภาษาไทย ดังนี้

- สร้างไฟล์เอกสารเว็บ ด้วยคำสั่ง File, New
- เลือกคำสั่ง View, Character Encoding, More, SE & SW Asian, Thai (TIS-620)

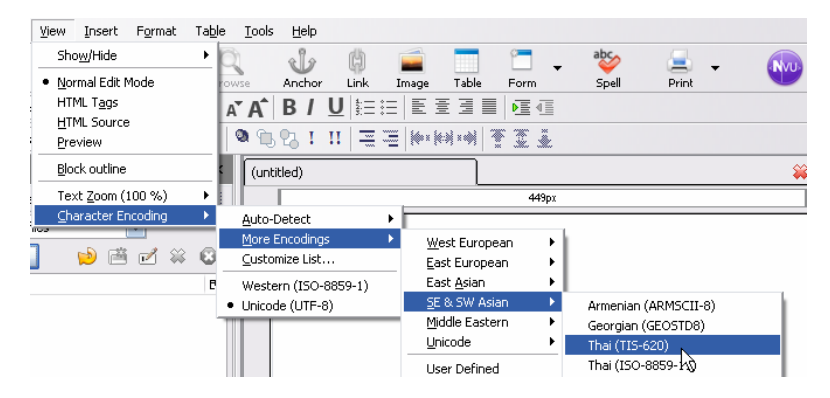

## สร้างเอกสารเว็บ

เมื่อปรับแต่งระบบเกี่ยวกับภาษาไทยแล้ว ก็จะเข้าสู่ขั้นตอนการสร้างเอกสารเว็บ โดยขอ แบ่งเป็นรายละเอียดย่อยดังนี้

### กำหนดคุณสมบัติของเอกสารเว็บ

กุณสมบัติของเอกสารเว็บเป็นส่วนสำคัญที่จะส่งค่าให้กับ Search Engine ต่างๆ เช่น Google, Yahoo เพื่อเป็นข้อมูลการสืบค้น (Web Metadata) โดยคุณสมบัติเว็บที่จะต้องกำหนด ได้แก่ ชื่อเรื่องของเอกสารเว็บ (Title) ผู้พัฒนาเว็บ (Author) และคำอธิบายเว็บ (Description) สามารถกำหนดได้ด้วยคำสั่ง *Format, Page Title and Properties...* 

| Page Properties                                    |                                           |                      |
|----------------------------------------------------|-------------------------------------------|----------------------|
| General information<br>Location:<br>Last Modified; | n<br>[New page, not saved yet]<br>Unknown |                      |
| <u>T</u> itle:<br>Author:                          |                                           |                      |
| _<br>Description:                                  |                                           |                      |
| Templates                                          | template                                  |                      |
| Internationalization                               | ı ———                                     |                      |
| Language:                                          |                                           | Choose a language    |
| Writing direction:                                 | No direction specified                    |                      |
| Character set:                                     | ISO-8859-1                                | Choose a charset     |
| Advanced users: -                                  | ents of the <head> region, use</head>     | "HTML Source" in the |
| View Menu or Edit I                                | Mode Toolbar.                             |                      |
|                                                    |                                           | OK Cancel            |

ป้อนข้อมูลส่วน Title โดยควรกำหนดเป็นภาษาอังกฤษที่มีลักษณะเป็นกำสำคัญ (Keyword) เพื่อเป็นข้อมูลส่งให้กับ Search Engine เพื่อสามารถสืบค้นได้ภายหลัง จากนั้นกำหนด ข้อมูลประกอบ ได้แก่ ผู้พัฒนาเว็บ (Author) และคำอธิบายเว็บ (Description) แล้วเลือกระบบภาษา ของเอกสารเว็บจากรายการ Language

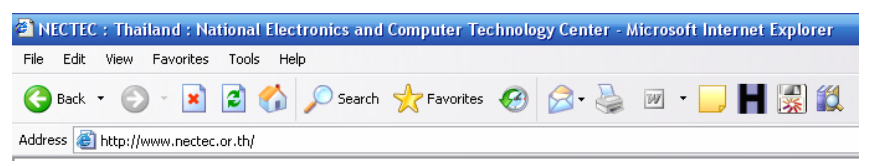

รูปแสดง Title ของเว็บไซต์เนคเทค เมื่อแสดงผ่านเว็บเบราว์เซอร์

### บันทึกเอกสารเว็บ

เมื่อกำหนดคุณสมบัติของเอกสารเว็บ และค่าควบคุมการแสดงผลเว็บภาษาไทยแล้ว ควร บันทึกเอกสารเว็บก่อนสร้างงานใดๆ โดยเลือกคำสั่ง *File, Save...* หรือ *File, Save As...* ทั้งนี้ จะต้องบันทึกไว้ในโฟลเดอร์ที่กำหนดไว้เสมอ

ข้อควรระวังในการตั้งชื่อไฟล์เอกสารเว็บคือ ชื่อไฟล์เอกสารเว็บจะต้องเป็นภาษาอังกฤษ หรือภาษาอังกฤษผสมตัวเลข ควรใช้ตัวพิมพ์เล็ก ไม่มีช่องว่าง หรือสัญลักษณ์ใดๆ ยกเว้น เครื่องหมายขีดกลาง ส่วนขยายของไฟล์เอกสารเว็บ ควรกำหนดเป็น .html

### กำหนดสีของเอกสารเว็บ

เอกสารเว็บควรมีลักษณะโคดเด่น น่าสนใจ โดยมากมักจะใช้สีหรือรูปภาพมาเป็นส่วน ควบคุม โดยการเลือกสีที่เหมาะสม หรือรูปภาพที่เหมาะสมมากำหนดเป็นพื้นเว็บ (Background) นอกจากนี้จะต้องกำหนดสีของตัวอักษร จุดเชื่อมโยง (Link) ให้เหมะสมกับลักษณะพื้นเว็บด้วย โดยเลือกจากกำสั่ง *Format, Page Colors and Background...* 

| Page Colors and Background                                                                                                    |                                                |
|----------------------------------------------------------------------------------------------------|------------------------------------------------|
| Page Colors<br>Reader's default colors (Dor<br>Use custom colors:                                                                                                    | n't set colors in page)                        |
| Normal text:       Image: Normal text         Link text:       Image: Normal text         Active link text:       Image: Normal text         Visited link text:       Image: Normal text         Background:       Image: Normal text |                                                |
| Background Image:                                                                                                    | n Choose <u>Fi</u> le<br>Advanced <u>E</u> dit |
|                                                                                                    | OK Cancel                                      |

เลือกรายการ Use custom colors โดย Normal Text จะเป็นสีของตัวอักษรในสภาวะปกติ Link Text เป็นสีของจุดเชื่อม Active link text เป็นสีของจุดเชื่อมที่กำลังทำงาน Visited link text สี ของจุดเชื่อมที่เรียกดูผ่านแล้ว

นอกจากนี้สามารถคลิกปุ่ม Choose File... เพื่อเลือกรูปภาพมาเป็นพื้นเว็บแบบรูปภาพ (รูปภาพจะต้องคัคลอกมาไว้ในโฟลเคอร์ก่อน) และควรเป็นรูปภาพที่ออกแบบมาแสดงผลเป็นพื้น เว็บด้วย มิฉะนั้นจะทำให้เอกสารเว็บไม่น่าสนใจได้

### ป้อนข้อมูล/ปรับแต่ง

ขั้นตอนสร้างสรรค์งานโดยนำข้อความ ภาพนิ่ง ภาพเคลื่อนไหว สื่อมัลติมีเดียเช่น Flash, Video มาประกอบเพื่อนำเสนอเนื้อหาที่ต้องการ ซึ่งมีหลักการสร้างสรรค์ดังนี้

#### การพิมพ์่งาน

ใช้ปุ่ม Style Format ควบคุมการพิมพ์

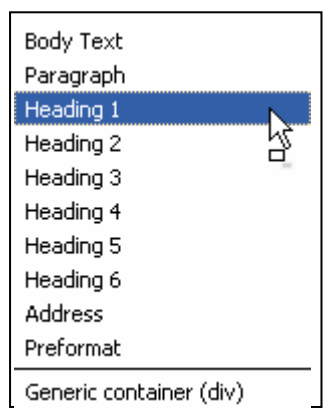

ถ้าต้องการพิมพ์ขึ้นพารากราฟ ใหม่ให้คลิกเลือก Paragraph การพิมพ์หัวเรื่องให้เลือกเป็น Heading 1 - 6 เป็นต้น

- ให้ใส่ช่องว่างระหว่างกำเป็นช่วงๆ ตามกวามเหมาะสม เพื่อช่วยในการตัดกำ
   เนื่องจากโปรแกรมไม่มีกวามสามารถด้านการตัดกำอัตโนมัติ
- การตัดคำก่อนจบบรรทัดให้กดปุ่ม 📠
- ขณะนี้ทำงานใดๆ สามารถยกเลิกได้โดยเลือกคำสั่ง *Edit, Undo*
- การปรับแต่งลักษณะตัวอักษร จัดพารากราฟ ให้ใช้การทำแถบสีคลุมข้อความที่ ต้องการ แล้วเลือกลักษณะอักษรที่ต้องการ จากปุ่มควบคุม

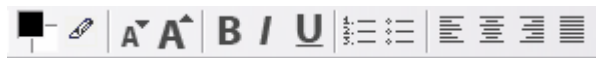

หรือเลือกรายการเพิ่มเติมได้จากเมนู Format

 สัญลักษณ์พิเศษต่างๆ สามารถพิมพ์ได้ด้วยคำสั่ง Insert, Character and Symbol แล้วคลิกเลือกสัญลักษณ์ที่ต้องการ

| Insert Character 🛛 🔀                 |  |
|--------------------------------------|--|
| Category                             |  |
| <ul> <li>Accent Uppercase</li> </ul> |  |
| <ul> <li>Accent Lowercase</li> </ul> |  |
| 🔿 Other Uppercase                    |  |
| 🔿 Other Lowercase                    |  |
| Common Symbols                       |  |
| Letter: Character:                   |  |
| Insert Close                         |  |

 เมื่อพิมพ์และจัดแต่งข้อความเรียบร้อยแล้ว จึงจะกำหนดแบบอักษร (Font) โดย ฟอนต์ที่แนะนำให้เลือกใช้ได้แก่ MS Sans Serif หรือ Tahoma

#### รายการ

- ถำคับรายการที่เป็นสัญลักษณ์ข้อ (Bullet) ควบคุมค้วยปุ่ม Bullet List 트
- ลำดับรายการที่เป็นเลขข้อ หรืออักษรลำดับข้อ ที่เรียกว่า Ordered List ควบคุมด้วย ปุ่ม Numbered List
  - O การพิมพ์รายการลักษณะนี้ เริ่มด้วยการคลิกที่ปุ่มเครื่องมือ จากนั้นพิมพ์ เนื้อหา เมื่อต้องการขึ้นหัวข้อใหม่ หรือรายการใหม่ ก็ใช้การกดปุ่ม พากต้องการสิ้นสุดการพิมพ์ให้กดปุ่ม ไม่แครื่องมือซ้ำเพื่อจบการทำงาน
  - O รายการที่กำหนด สามารถควบคุมระดับความสำคัญ หรือ Level ของ รายการได้ โดยใช้ปุ่ม Text Outdent / Text Indent <sup>\*</sup> ■ ปกติจะมีค่า ระดับความสำคัญอยู่ 3 ระดับ

O โดยปกติเมื่อกำหนดเนื้อหาแบบรายการรูปแบบ Unordered โปรแกรมจะ ให้ก่าเริ่มด้นสัญลักษณ์เป็นจุดกลมสีดำทึบสำหรับ Level ที่ 1, จุดกลม โปร่งสำหรับ Level ที่ 2 และสี่เหลี่ยมทึบสำหรับ Level ที่ 3 แต่ผู้พัฒนา สามารถควบกุมปรับเปลี่ยนได้ เช่นเดียวกับเนื้อหารายการแบบ ordered สามารถกำหนดให้แสดงได้ทั้งแบบเลขข้อ หรือตัวอักษร A – Z หรือเลข โรมัน เป็นด้น โดยกลิกปุ่มขวาของเมาส์ที่รายการ แล้วเลือกกำสั่ง *List Properties...* 

| List Properties 🛛 🔀                    |
|----------------------------------------|
| List Type                              |
| Bullet (Unnumbered) List 🛛 🖌           |
| Bullet Style                           |
| Automatic 🛛 🖌                          |
| Start at:                              |
| <ul> <li>Change entire list</li> </ul> |
| Change just selected items             |
| Advanced <u>E</u> dit                  |
| OK Cancel                              |

O ปรับเปลี่ยนค่าเริ่มต้นกรณีเลือก Numbered List โดยกำหนดจากรายการ Start at โดยใส่เป็นค่าตัวเลข เช่น หากด้องการใช้สัญลักษณ์เป็น A – Z แต่ ด้องการให้ลำดับเริ่มต้นที่ตัวอักษร H ก็ให้ระบุค่าตัวเลขเป็น 8 (เนื่องจาก ตัวอักษร H อยู่ลำดับที่ 8 ของอักษรภาษาอังกฤษนั่นเอง)

#### เส้นกราฟิก (Horizontal Rule)

 เส้นกราฟิก หรือ Horizontal Rule เป็นลักษณะของข้อมูลชนิดหนึ่งในเอกสารเว็บที่ มักจะนำมาใช้แบ่งคั่นเนื้อหา โดยการคลิกเมาส์ ณ ตำแหน่งที่ต้องการแล้วเลือก คำสั่ง Insert, Horizontal Line การปรับแต่งแก้ไขให้ดับเบิลคลิกที่เส้นกราฟิก

| Horizontal Line Properties 🛛 🔀               |
|----------------------------------------------|
| C Dimensions                                 |
| Width: 🔟 % of window 🖌                       |
| Height: 2 pixels                             |
| 🗹 3-D Shading                                |
| Alignment                                    |
| 🔿 Left 💿 Center 🔿 Right                      |
| Use as <u>D</u> efault Advanced <u>E</u> dit |
| OK Cancel                                    |

### จุดเชื่อม (Link)

- ลิงก์ หรือจุดเชื่อมเอกสาร นับว่าเป็นหัวใจหลักของเอกสารเว็บ การทำลิงก์สามารถ ทำได้ทั้งข้อความ และรูปภาพ
- ลิงก์เชื่อมไฟล์ สามารถทำได้กับไฟล์เอกสารหลายฟอร์แมต โดยไฟล์ฟอร์แมตอื่นๆ จะทำงานในลักษณะดาวน์โหลด เช่น การดาวน์โหลดโปรแกรมต่างๆ จากหน้าเว็บ
  - ทำแถบสีกลุมข้อความที่ใช้เป็นจุดลิงก์ หรือกลิกเลือกรูปภาพ กลิกปุ่ม Link

| Link Properties                                                                                                    |
|----------------------------------------------------------------------------------------------------|
| Link Text                                                                                                    |
| Link Location<br>Enter a web page location, a local file, an email address, or select a<br>Named Anchor or Heading from the popup list: |
| The above is an email address                                                                                                    |
| URL is relative to page location Choose File                                                                                            |
| More Properties                                                                                                    |
| Advanced Edit                                                                                                    |
| OK Cancel <u>H</u> elp                                                                                                    |
- พิมพ์ชื่อไฟล์ที่ต้องการให้ลิงก์ โดยชื่อไฟล์อาจจะเป็นไฟล์ .html หรือ ไฟล์ใดๆ ก็ได้ โดยจะต้องระบุ "นามสกุล" ของไฟล์ด้วยเสมอ (หมายเหตุ ระวังเรื่องพิมพ์ชื่อไฟล์ตัวพิมพ์ใหญ่ ตัวพิมพ์เล็ก ถือว่าเป็นคนละตัวกัน)
  - สามารถคลิกปุ่ม Choose File... เลือกไฟล์ที่ต้องการได้
- ด้าต้องการยกเลิกการทำจุดลิงก์ ให้ดับเบิลคลิกที่คำที่ต้องการยกเลิก แล้ว ลบรายชื่อไฟล์ออกจากรายการ Link Location
- นอกจากการถิงก์เรียกไฟล์เอกสาร HTML ที่กล่าวไปแล้ว ยังสามารถทำจุดถิงก์เพื่อ เรียกโปรแกรมรับส่งเมล์ โดยวิธีนี้จะช่วยให้ผู้ใช้สามารถเปิดโปรแกรมรับส่งเมล์ ตลอดจนเอกสาร HTML จะส่ง E-Mail Address ที่กำหนดไว้ในจุดถิงก์ไปใส่ไว้ใน รายการ To ให้โดยอัตโนมัติ โดยผู้ใช้ไม่จำเป็นต้องเสียเวลาเรียกโปรแกรม และระบุ E-Mail Address นั่นเอง ทั้งนี้โปรแกรมเบราว์เซอร์ที่เรียกดูเอกสารเว็บ จะต้อง กำหนดค่าติดตั้งในการเรียกโปรแกรมรับส่งอีเมล์ไว้แล้ว ไม่ฉะนั้นก็จะเกิดข้อผิด ผลาดในการเรียกโปรแกรมได้ โดยการทำลิงก์เรียกโปรแกรมส่งเมล์ใช้หลักการ เดียวกับลิงก์เปิดไฟล์ข้างต้น แต่ให้เปลี่ยนคำบังคับในรายการ Link Location เป็น mailto:ตามด้วยอีเมล์ของเจ้าของเว็บ เช่น mailto:boonlert@nectec.or.th
- ลิงก์เรียกเว็บไซต์อื่น ใช้หลักการเดียวกับการทำลิงก์เรียกไฟล์ แต่ให้ระบุด้วยคำ บังกับ คือ http://ชื่อเว็บ เช่น http://www.nectec.or.th ทั้งนี้สามารถระบุ Target=\_blank เพื่อเปิดหน้าต่างใหม่ในการแสดงผลโดยคลิกปุ่ม Advanced Edit... แล้วเลือกรายการ Target=\_blank

#### การนำเข้ารูปภาพ

เอกสารเว็บจะน่าสนใจหรือไม่ นอกจากเนื้อหาที่นำเสนอ ภาพกราฟิกที่นำมาใช้ ก็เป็น ส่วนประกอบส่วนหนึ่งเช่นกัน หลักการนำภาพมาใช้ในการสร้างเอกสารเว็บ มีข้อที่ควรทราบ ดังนี้

- ภาพที่นำมาใช้ไม่ควรมีขนาดโตเกินไป
- หากจำเป็นต้องใช้ภาพใหญ่ จะต้องนำเทคนิคการตัดภาพมาช่วย
- ภาพจะต้องเก็บไว้ในโฟลเดอร์เดียวกับเอกสาร HTML
- ก่อนนำภาพมาใส่ในเอกสาร จะต้องเซฟเอกสารก่อนเสมอ (Save File) เพื่อให้
   โปรแกรมรู้จัก Directory Path ที่ถูกต้อง

- Image Properties

   Location

   Image Location:

   URL is relative to page location

   Iooltip:

   Outling:

   On't use alternate text:

   Image Preview

   Image Preview

   Advanced Edit...

   OK
- การนำเข้ารูปภาพมาใช้งานทำได้โดยคลิกปุ่ม Image แล้วเลือกภาพที่ต้องการ

- คำอธิบายภาพ (Alternate Text) เป็นรายการที่มีความสำคัญมาก เนื่องจาก
  - ขณะที่มีการ โหลดภาพ และใช้เวลานาน จะแสดงข้อความนี้ ก่อน
  - กรณีที่การโหลดเว็บ เกิดปัญหา และ ไม่สามารถแสดงภาพได้ จะแสดงด้วยข้อความแทน
  - เป็นข้อมูลให้กับ Search Engine ในการสืบค้นภาพ
  - ช่วยให้ผู้ที่มีความบกพร่องทางสายตา ทราบว่าภาพที่ปรากฏ เป็นภาพอะไร เนื่องจากโปรแกรมอ่านข้อความเป็นเสียง (Screen Reader) จะอ่านรายละเอียดจาก Alt เป็นข้อความออก ทางลำโพง
  - เป็นกำอธิบายเพิ่มเติม เช่น มีปุ่มแสดงด้วยกำว่า Home อาจจะ
     เพิ่มเติมรายละเอียดเป็น "กลิกปุ่มนี้เพื่อข้อนกลับหน้าแรก" เป็น
     ด้น
- กำหนดขนาดของภาพได้จากบัตรรายการ Dimensions
- ด กำหนดช่องว่างระหว่างภาพกับข้อความ (H Spacing & V Spacing) ความ หนากรอบภาพ (Border) และการจัดตำแหน่งกับข้อความ (Align Text to Image) ได้จากบัตรรายการ Appearance

- การนำภาพมาแสดงผลคู่กับเนื้อหาที่เป็นหัวเรื่อง ค่าจากรายการ Align ที่สามารถนำมาใช้งานได้ คือ At the Top, In the Center, At the Bottom
- หากนำภาพมาแสดงผลคู่กับเนื้อหาพารากราฟ ค่าจากรายการ Align ที่สามารถนำมาใช้งานได้ คือ Wrap to the Left, Wrap to the Right
- O ทำจุดลิงก์ให้กับภาพโดยระบุ URL จากบัตรรายการ Link

#### ปิดท้าย NVU

การสร้างเอกสารเว็บด้วย Nvu มีวิธีการเดียวกับการสร้างเอกสารเว็บด้วย Macromedia Dreamweaver หรือ Microsoft FrontPage ซึ่งเป็นโปรแกรมที่ได้รับความนิยมสูงในปัจจุบัน และ ผู้พัฒนาเว็บจำนวนมาก ต่างก็คุ้นเคย อีกทั้งรายละเอียดการพัฒนาเว็บ มีรายละเอียดปลีกย่อยมาก จึงขอแนะนำรายละเอียดการพัฒนาเว็บด้วยโปรแกรม Nvu ในคู่มือการพัฒนาเอกสารเว็บด้วย Nvu โดยเฉพาะต่อไป ดังนั้นเนื้อหาในคู่มือฉบับนี้ จะแนะนำเฉพาะความสามารถของโปรแกรม และ การกำหนดค่าพื้นฐานตามที่ได้แนะนำไปก่อนหน้านี้แล้วเท่านั้น

# Yahoo SiteBuilder เนรมิตเว็บไซต์ใน 5 นาที

นอกจากโปรแกรม Nvu แล้ว Yahoo SiteBuilder นับเป็นโปรแกรมออกแบบพัฒนาเว็บที่ น่าสนใจอีกโปรแกรมหนึ่ง ด้วยความสามารถในลักษณะ HTML Generator และ CMS (Content Management System) แบบกลายๆ ทำให้โปรแกรมนี้ช่วยให้การพัฒนาเอกสารเว็บเป็นไปได้อย่าง รวดเร็ว สะดวก และแสนจะง่ายดาย ปานเนรมิตเว็บในเวลาไม่ถึง 5 นาที

### เรียกใช้งานโปรแกรม

Yahoo SiteBuilder เมื่อดาวน์โหลดและติดตั้งแล้ว สามารถเรียกใช้งานได้จากเมนูกำสั่ง Start, Program, Yahoo! SiteBuilder, Yahoo! SiteBuilder โดยมีจอภาพทำงานดังนี้

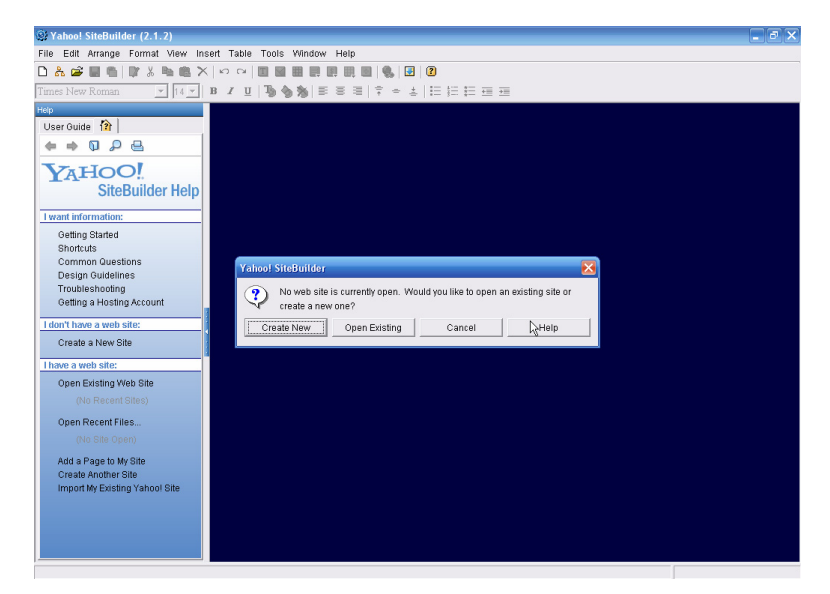

# สร้างโฟลเดอร์ขั้นแรกที่สำคัญ

การสร้างเอกสารเว็บด้วย Yahoo SiteBuilder มีหลักการเดียวกับการพัฒนาเว็บด้วย โปรแกรม Nvu คือการกำหนดโฟลเดอร์หลัก ซึ่งเมื่อเรียกใช้งานโปรแกรม จะปรากฎหน้าต่าง สอบถามการสร้างเอกสารเว็บ ดังนี้ สูนย์เทคโนโลยีอิเล็กทรอนิกส์และคอมพิวเตอร์แห่งชาติ

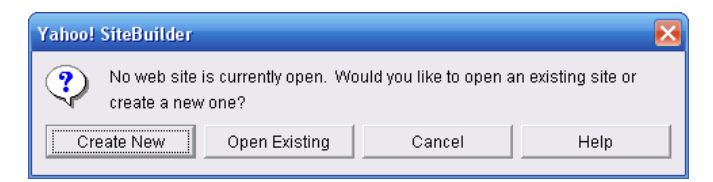

- กรณีที่เป็นเว็บไซต์ใหม่ ให้เลือกคำสั่ง Create New
- กรณีที่เป็นเว็บไซต์เดิม ต้องการแก้ไข ให้เลือกคำสั่ง Open Existing

เมื่อเลือกคำสั่ง Create New แล้วก็ให้คลิกปุ่ม Start จากรายการด้านซ้ายมือของหน้าต่าง โปรแกรม

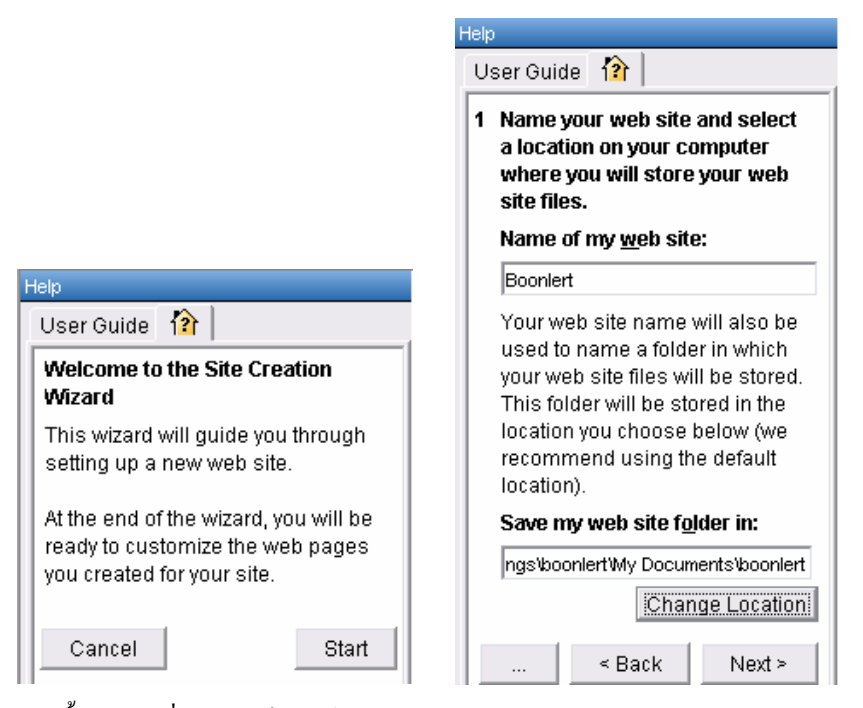

จากนั้นให้ระบุชื่ออ้างอิงเว็บไซต์ เช่น My-Website ในรายการ Name of my web site: แล้วเลือกโฟลเดอร์ที่ด้องการทำงานด้วย (อย่าลืมว่า 1 โฟลเดอร์ต่อ 1 เว็บไซต์) โดยคลิกปุ่ม Change Location จากนั้นคลิกปุ่ม Next เพื่อเลือกรูปแบบการสร้างเอกสารเว็บ

- A Template การสร้างเอกสารเว็บจากแม่แบบสำเร็จรูป โดยโปรแกรมได้เตรียม แม่แบบให้เลือกใช้งานหลายรูปแบบ
- A Blank Page การสร้างเอกสารเว็บจากหน้าเว็บว่างเปล่า สำหรับท่านที่ต้องการ สร้างเอกสารเว็บด้วยตนเอง

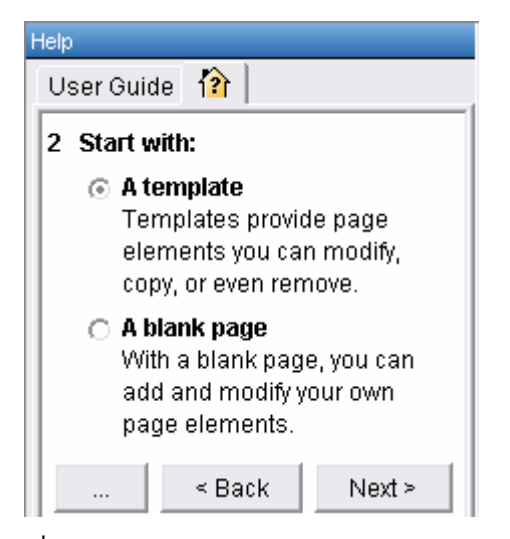

เพื่อให้เห็นภาพการเนรมิตเว็บได้ภายใน 5 นาทีคงต้องเลือกรายการ A template แล้วคลิก ปุ่ม Next จากนั้นก็เลือกรูปแบบของเอกสารเว็บจากแม่แบบที่โปรแกรมเตรียมให้ แล้วคลิกปุ่ม Next

| Help |                                |  |  |
|------|--------------------------------|--|--|
| 3 Se | elect a template.              |  |  |
| Te   | mplate categories:             |  |  |
| A    | II 💌                           |  |  |
| 39   | 3 template(s) available        |  |  |
| (    | Agriculture:<br>Crops - Orange |  |  |

| User Guide 👔                                                                                                    |  |  |
|----------------------------------------------------------------------------------------------------|--|--|
| 4 Select the page(s) you want to<br>create now.                                                                                                    |  |  |
| (You can always add and remove<br>pages later.)                                                                                                    |  |  |
| 🔽 Home Page                                                                                                    |  |  |
| 🗹 Baby Stats Page                                                                                                    |  |  |
| 🗖 Blank Page                                                                                                    |  |  |
| 🗹 Contact Us Page                                                                                                    |  |  |
| 🗹 Our Story Page                                                                                                    |  |  |
| 🗹 Photo Album Page                                                                                                    |  |  |
| 🗹 Photo Details Page                                                                                                    |  |  |
| <ul> <li>Link pages together with a navigation bar.</li> <li>Do not create a navigation bar now.</li> <li>(You can always create a navigation bar later.)</li> </ul> |  |  |
| < Back Next >                                                                                                    |  |  |

ขั้นตอนสุดท้ายจะเป็นขั้นตอนเลือกไฟล์เอกสารที่ต้องการนำเสนอ แล้วคลิกปุ่ม Next โปรแกรมจะเนรมิตเอกสารตามที่ต้องการได้อย่างรวดเร็ว

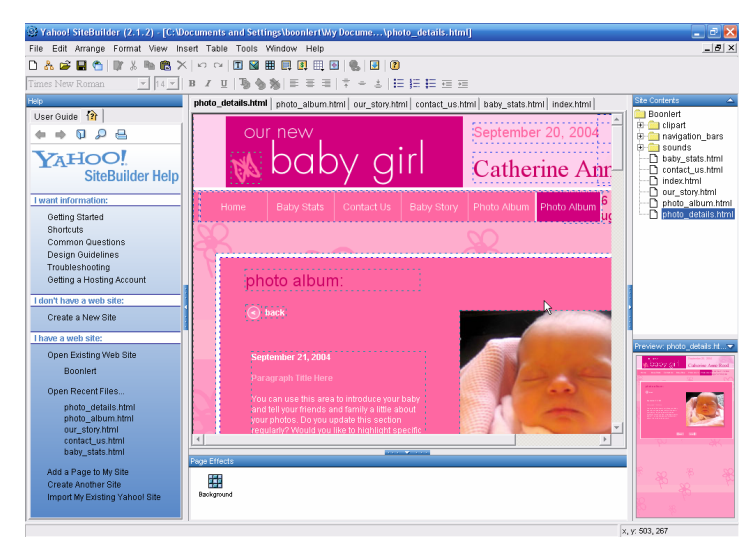

### ปรับแต่งแก้ไข

การปรับแต่งแก้ไขรายการแต่ละรายการในเอกสารเว็บ ทำได้ง่ายๆ ด้วยหลักการดับเบิล คลิก ณ จุดที่ต้องการแก้ไข โปรแกรมจะแสดงกรอบหน้าต่างแก้ไข เช่น เมื่อดับเบิลคลิกที่รูปภาพ จะปรากฏกรอบแก้ไขรูปภาพดังนี้

| Image Properties                    |                 | X                     |
|-------------------------------------|-----------------|-----------------------|
| Location Dimensions                 | Appearance Link |                       |
| Image Location:                     |                 |                       |
| URL is relative to                  | page location   | Choose <u>Fi</u> le   |
| <u>T</u> ooltip:                    | h/s             |                       |
| <ul> <li>Alternate text:</li> </ul> |                 |                       |
| 🔘 Don't use alternal                | e text          |                       |
| Image Preview                       |                 | Advanced <u>E</u> dit |
|                                     | ОК              | Cancel <u>H</u> elp   |

สามารถเปลี่ยนภาพได้โดยคลิกปุ่ม Browse แล้วเลือกภาพจากคลังภาพตามต้องการ กรณีที่ดับเบิลคลิก ณ กรอบข้อความ จะปรากฏ Cursor ในกรอบข้อความสำหรับให้พิมพ์/แก้ไข ตามต้องการ เป็นต้น

## แก้ไขแถบเมนู

แถบเมนูโดยปกติจะแสดงด้วยรายการตามแม่แบบที่เลือก การปรับเปลี่ยนให้เป็นคำหรือ ข้อความอื่นๆ ทำได้โดยการดับเบิลคลิกที่แถบเมนู ปรากฏส่วนควบคุมดังนี้

| Edit Navigation Bar navbar.nav 🛛 🔀 |               |            |               |          |
|------------------------------------|---------------|------------|---------------|----------|
| 1. Pick from Available Pages       |               |            |               |          |
| Available Pages:                   | Navigation Ba | r Buttons: |               | _        |
|                                    | Link T        | >          | Display Text  |          |
|                                    | index.html    | Hor        | me 🔺          |          |
|                                    | ▲ Baby_stats  | .html Bak  | oy Stats      | <b>–</b> |
|                                    | C contact_us  | .html Cor  | ntact Us      |          |
|                                    | I nur storvi  | ntmi IBał  | nv Storv      |          |
| 2. Choose Button Style             |               | hoose Layo | ut            |          |
| Theme: Custom 💌 C                  | ustomize      | C Vertical | 📐 💿 Horizon   | tal      |
| ·                                  |               |            |               |          |
| Preview                            |               |            |               |          |
|                                    |               |            |               |          |
| Home Baby Stats                    | Contact Us    | Baby Stor  | y Photo Album | Photo    |
|                                    |               |            |               |          |
| 1                                  |               |            |               | Þ        |
| Navigation Bar Name: navbar.nav    |               |            |               |          |
| с                                  | K Cancel      | Help       |               |          |

แก้ไขชื่อจากรายการ Display Text และหากต้องการเพิ่มรายการกีทำได้ง่ายๆ โดยบันทึก ไฟล์เอกสารเว็บที่โปรแกรมสร้างให้เป็นไฟล์ใหม่ ด้วยคำสั่ง File Save as จากนั้นให้ดับเบิลกลิกที่ แถบเมนู จะปรากฏชื่อไฟล์ใหม่ ในรายการ Available Pages เลือกชื่อไฟล์ใหม่ แล้วคลิกปุ่มลูกศร ส่งรายการมายัง Navigation Bar Buttons พร้อมกำหนดตำแหน่งและ Display Text ตามต้องการ

หมายเหตุ โปรแกรมนี้ยังไม่สนับสนุนการทำงานภาษาไทย

#### นำเสนอเว็บไซต์

เมื่อปรับแต่งแก้ไขเอกสารเว็บเรียบร้อยแล้ว ด้องการนำเสนอเว็บไซต์ ก็ทำได้โดยเลือก กำสั่ง *File, Preview in browser* 

เพียง 5 นาทีคุณก็สามารถเนรมิตเว็บไซต์สวยๆ จากแม่แบบสำเร็จรูปของ Yahoo SiteBuilder ได้อย่างรวดเร็ว คงเป็นโปรแกรมทางเลือกที่เหมาะกับงานของคุณได้อย่างแน่นอน

# แปลงไฟล์ VDO

VDO สื่อนำเสนอรูปแบบหนึ่งที่นิยมใช้กันในปัจจุบัน ทั้งรูปของ CD-ROM, PowerPoint และ Website แต่เนื่องจาก VDO มีฟอร์แมตหลากหลาย และการใช้งานในแต่ละลักษณะ ก็ต้องการ ฟอร์แมตเฉพาะ เครื่องมือแปลงไฟล์ VDO จึงเป็นสิ่งจำเป็นสำหรับผู้ใช้งาน นักพัฒนาระบบที่ ทำงานเกี่ยวกับสื่อ STOIK Video Converter เป็น Freeware ขนาดเล็กที่ใช้งานง่าย รองรับฟอร์แมต ไฟล์ VDO ได้ทั้ง .avi, .mpg, .mpeg. .wmv และ VCD และสามารถแปลงเป็นฟอร์แมต .avi ซึ่ง สนับสนุนการใช้งานกับสื่อ PowerPoint และโปรแกรมสร้างสื่อการเรียนการสอน เช่น Macromedia Authoreware รวมทั้งการแปลงเป็นไฟล์ .wmv เพื่อใช้งานในเอกสารเว็บ

### การเรียกใช้งาน

เมื่อคาวน์โหลดและติดตั้งโปรแกรมเรียบร้อยแล้ว สามารถรียกใช้งานโดยเลือกเมนูกำสั่ง Start, Program, STOIK Imaging, STOIK Video Converter 2, STOIK Video Converter 2 จะ ปรากฏหน้าต่างทำงาน ดังนี้

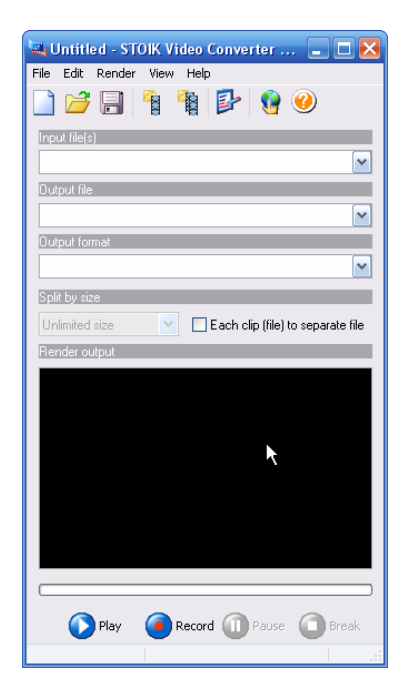

เลือกไฟล์ต้นฉบับ จากรายการ Input File(s) โดยสามารถเลือกได้ทั้งไฟล์เดียวและ หลายไฟล์

เลือกโฟลเดอร์และไฟล์ปลายทาง จากรายการ Output file(s)

เลือกรูปแบบของไฟล์ VDO ที่ต้องการจากรายการ Output format ซึ่งมีฟอร์แมตให้เลือก หลากหลายรูปแบบ พร้อมทั้งฟังก์ชันย่อยของแต่ละฟอร์แมต เช่น ฟอร์แมต WMV ที่เลือกทั้ง รูปแบบที่แสดงผลผ่าน MODEM หรือผ่าน ADSL

| 🖼 Untitled - STOIK Video Converter 🔳 🗖 🔀            |
|-----------------------------------------------------|
| File Edit Render View Help                          |
| 🗋 📂 🗐 🧌 🐐 🕼 🧐 🥝                                     |
| Input file(s)                                       |
| E:\data_from_hd\flash-workshop\OtopV45.mpg          |
| Output file                                         |
| nd Settings\boonlert\My Documents\convert-vdo.wmv 💌 |
| Output format                                       |
| ▼                                                   |
| 🔯 DV AVI file (PAL)                                 |
| DV AVI file (NTSC)                                  |
|                                                     |
| AVI for PC small (160x120, 15fps, Cinepack)         |
| AVI for PC medium (320x240, 15fps, Cinepack)        |
| 🐖 AVI for PC large (640x480, 25fps, Cinepack)       |
| 🕑 WMV for dial-up access (28.8 kbps)                |
| WMV for ISDN (128 Kbps)                             |
| WMV for LAN (1 Mbps)                                |
| WMV PAL CBR (2 Mbps total)                          |
| WMV NTSC LBR (2 Mbps total)                         |
| WMV NTSC VBB (2 Mbps total)                         |
| Uncompressed AVI (preserve original content)        |
| P Edit profile                                      |
|                                                     |
|                                                     |
| 🜔 Play 🧿 Record 🕕 Pause 🗿 Break                     |
|                                                     |

คลิกปุ่ม Record โปรแกรมจะเริ่มแปลงไฟล์ตามฟอร์แมตที่เลือก ในไฟล์และโฟลเคอร์ ที่ระบุจากรายการ Output file(s) โดยอัตโนมัติ

ไฟล์ที่ได้จะมีฟอร์แมตและเก็บไว้ในโฟลเดอร์ที่ระบุ ซึ่งสามารถนำไปใช้งานได้ตาม ลักษณะงานที่ต้องการต่อไป

# แปลงใฟล์เสียงด้วย Audacity

การสร้างสื่อมัลติมีเดีย และสื่อนำเสนอในปัจจุบัน คงหนีไม่พ้นการนำไฟล์เสียงมา ประกอบการนำเสนอ โปรแกรม Audacity เป็นโปรแกรมช่วยบันทึกเสียง ปรับแต่งเสียง และ แปลงฟอร์แมตไฟล์เสียงได้หลากหลายฟอร์แมต รวมทั้งรองรับระบบปฏิบัติการได้หลายระบบ เช่นกัน

# เรียกใช้งานโปรแกรม

โปรแกม Audacity เมื่อติดตั้งแล้วจะปรากฏเมนูคำสั่ง *Start, Program, Audacity* หรือจะ ดับเบิลกลิกที่ไอกอนโปรแกรม Audacity บน Desktop เพื่อเรียกใช้งานโปรแกรมก็ได้ เมื่อเรียกใช้ งานโปรแกรม จะปรากฏจอภาพทำงานดังนี้

| 🔒 Audacity                                                                    |             | -           |       |
|-------------------------------------------------------------------------------|-------------|-------------|-------|
| File Edit View Project Generate Effect Analyze Help                           |             |             |       |
|                                                                               | )           | R           |       |
|                                                                               |             |             |       |
| <ul> <li>(1) ■ -48 -42 -36 -30 -24 -18 -12 -6 0</li> <li>(1) ■ -48</li> </ul> | -42 -36 -30 | -24 -18 -12 | -6 0  |
| 🛯 🗤 T 👌 🖉 T 📩 🧖                                                               | licrophone  | -           |       |
|                                                                               |             |             |       |
| - 1.0 0 0 1.0 2.0                                                             | 3.0         | 4.0         | 5.0   |
|                                                                               |             |             |       |
|                                                                               |             |             | -     |
|                                                                               |             |             | Ē     |
|                                                                               |             |             | Ē     |
|                                                                               |             |             |       |
|                                                                               |             |             | -     |
|                                                                               |             |             | -     |
| 4                                                                             |             |             | -<br> |
| 4                                                                             |             |             | -<br> |
| Cursor: 0:00.00000 min:sec [Snap-To Off]                                      |             |             | -<br> |

#### แปลง Digital Sound

ใฟล์เสียงดิจิทัลฟอร์แมต Wave, MP3, AIFF, AU สามารถนำมาแปลงสลับฟอร์แมตกัน ได้ง่าย โดยเปิดไฟล์ด้วยกำสั่ง *File, Open...* จากนั้นเลือก*กำสั่ง File, Export As Wave* หรือ *File, Export as MP3* 

# บันทึกบางส่วนของเสียง

การตัดและบันทึกเฉพาะบางส่วนของไฟล์เสียง ก็เป็นอีกฟังก์ชันหนึ่งของโปรแกรม โดย ผู้ใช้สามารถเลือกเฉพาะส่วนที่ต้องการด้วยเครื่องมือ Selection I แล้วคลิกปุ่ม Trim outside selection II โปรแกรมจะตัดส่วนที่เหลือทิ้งไป

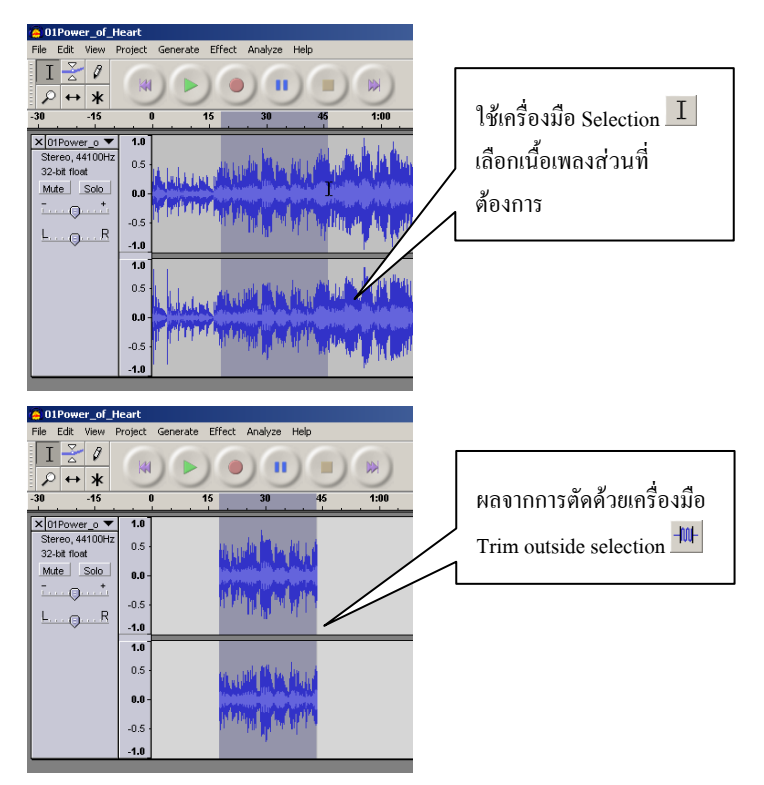

#### บทสรุป Audacity

Audacity โปรแกรมช่วยค้านเสียงที่น่าสนใจ ทั้งการแปลงฟอร์แมตไฟล์เสียง ตัดต่อเสียง เหมาะกับการประยุกต์ใช้กับโปรแกรมสร้างสื่อนำเสนอสื่อทุกรูปแบบ

## กำจัด Spy ware ด้วย Ad Aware

Spy ware หรือโปรแกรมสายลับ โปรแกรมที่เสมือนมีโทษ และคุณ คละเคล้ารวมกันอยู่ ในโปรแกรมเดียวกัน เนื่องเพราะโปรแกรมจำพวกนี้จะดึงข้อมูลต่างๆ ที่อยู่ในคอมพิวเตอร์ของเรา ส่งไปยังบริษัทต้นทาง (บริษัทแม่) ผ่านทางเว็บไซต์ อาทิเช่น ข้อมูลที่เกี่ยวกับเวลาที่เราใช้ อินเทอร์เน็ต เว็บที่เข้าไปดูบ่อยๆ เป็นต้น ถือได้ว่าเป็นภัยอย่างหนึ่งในการใช้งานระบบเครือข่าย ไม่ว่าจะเป็นเครือข่ายส่วนบุคคล หรือเครือข่ายอินเทอร์เน็ต เนื่องจากจะทำให้สูญเสียการเป็น ส่วนบุคคล หรือความปลอดภัยของข้อมูล อาจทำให้คอมพิวเตอร์เกิดอาการแฮงก์ เปลือง หน่วยความจำหรือเปิดโปรแกรมบางตัวไม่ได้

Spy ware ถูกเผยแพร่ไปยังผู้ใช้อินเทอร์เน็ตทั่วโลกอย่างรวดเร็ว ซึ่งรูปแบบของ การเผยแพร่ก็แตกต่างกันไป ส่วนใหญ่มักเผยแพร่ผ่านหน้าเว็บไซต์ที่เราเข้าไปดูไปชม (ส่วนมาก มักเป็นเว็บพิเศษสำหรับผู้ใหญ่) และเมื่อผู้ใช้เข้าไปในเว็บนั้นๆ ก็จะปรากฏ Pop up เชิญชวนให้ กลิก ด้วยความมือไวไม่ทันระวัง หลายต่อหลายคนคลิก OK, Yes, Accept ฯลฯ โดยที่ไม่ได้อ่าน หรือไม่ค่อยได้อ่าน หรือไม่เคยได้อ่านว่าข้อความดังกล่าวกืออะไร Spy ware จึงถูกโหลดมายัง เครื่องทันที

# Ad-Aware SE เครื่องมือกำจัด Spy ware

Spy ware เป็นสิ่งที่ผู้ใช้คอมพิวเตอร์หลีกเลี่ยงไม่ได้อย่างแน่นอน แต่ก็สามารถป้องกัน ได้ โดยติดตั้งซอฟต์แวร์ป้องกัน Spy ware ซึ่ง Ad Aware SE นับเป็นตัวเลือกที่ดี เนื่องจาก "ฟรี" และมีความสามารถที่โดดเด่นในการตรวจสอบ และกำจัด Spy ware ได้เป็นอย่างดี โปรแกรมนี้ สามารถดาวน์โหลดได้จากเว็บไซต์ หรือเลือกจากแผ่น CD

#### ตรวจสอบ Spy ware

โปรแกรม Ad Aware SE ที่ติดตั้งเรียบร้อยแล้ว จะปรากฏเป็นไอคอนเรียกใช้งานบน Desktop เพื่อสะดวกในการเปิดใช้งานโปรแกรม และเมื่อดับเบิลกลิกเปิดโปรแกรมจะปรากฏ หน้าต่างโปรแกรม ดังนี้

| 🍪 Ad-Aware SE Professio | nal                                                          |                         | X                                   |
|-------------------------|--------------------------------------------------------------|-------------------------|-------------------------------------|
|                         | Varese                                                       |                         |                                     |
| Status                  | Ad-Aware SE Statu                                            | IS                      |                                     |
| Scan now                | Initialization Status                                        |                         |                                     |
|                         | Definitions file SE1R77 3                                    | 30.11.2005 Loaded       | <u>Details</u>                      |
| Ad-Watch                | Usage Statistics                                             |                         | Detailed statistics                 |
| Add-ons                 | Ad-Watch status<br>Last system scan<br>Obiects removed total | Not available<br>-<br>0 |                                     |
| Process-Watch           | Total Ad-Aware scans<br>Objects in ignore list               | 0<br>0 Open ignore list |                                     |
| () Help                 | Objects quarantined                                          | 0 Open quarantine lis   | <u>t</u>                            |
|                         | Warning! Your definitions                                    | s file may be outdated! | Check for updates now               |
|                         | Ready                                                        | k                       | Start                               |
| LAVASOFT                |                                                              | ۵                       | d-Aware SE Professional, Build 1.05 |

การใช้งานก็ทำได้ง่าย สะดวก รวดเร็ว เพียงแก่กลิกเมาส์บนปุ่ม Start โปรแกรมก็จะเริ่ม ตรวจสอบ Spy ware ในเครื่องและรายงานผล ดังนี้

| 🥰 Ad-Aware SE Professio | nal                                                                    | _ 🗆 🔀                                                                                                 |
|-------------------------|------------------------------------------------------------------------|----------------------------------------------------------------------------------------------------|
|                         | Nare se                                                                |                                                                                                    |
| Status                  | Scan Cancelled                                                         |                                                                                                    |
| Scan now                | Current Operation                                                      |                                                                                                    |
|                         | Finished                                                               | Objects Scanned: 69134                                                                                |
| Ad-Watch                | Scan stopped by user                                                   |                                                                                                    |
| Add-ons                 | Summary                                                                |                                                                                                    |
| Process-Watch           | 33 Running Processes<br>1632 Process Modules                           | 0 Processes Identified<br>0 Modules Identified<br>9 Pagistry Koys Identified                          |
| () Help                 | 8 Objects Recognized<br>0 Objects Ignored<br>8 New Critical Objects MM | Registry Values Identified     Registry Values Identified     Files Identified     Folders Identified |
|                         | 8 Objects                                                              | Show Logfile Next                                                                                     |
| LAVASOFT                |                                                                        | Ad-Aware SE Professional, Build 1.05                                                                  |

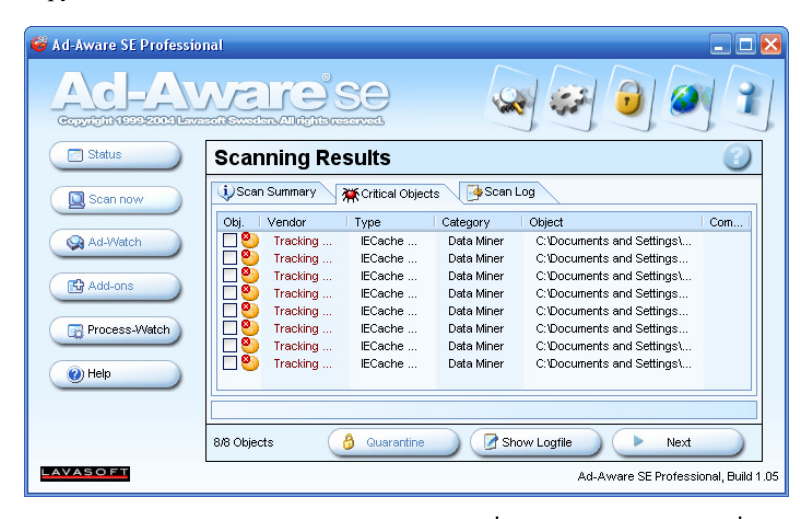

โปรแกรมจะรายงานผลการตรวจสอบ Spy ware ดังรูปข้างต้น เมื่อคลิกปุ่ม Next จะเข้าสู่ ส่วนกำจัด Spy ware

การกำจัด Spy ware ให้คลิกขวา แล้วเลือกคำสั่ง Select all objects เพื่อเลือกทั้งหมด จากนั้นคลิกปุ่ม Next โปรแกรมจะสอบถามว่าต้องการลบ Spy ware ออกทั้งหมดหรือไม่ ก็คลิก Yes เพื่อกำจัด Spy ware

#### Updated บ้างนะครับ

โปรแกรม Ad Aware ที่ติดตั้งไว้แล้ว ควรปรับปรุงรุ่นเป็นระยะ โดยคลิกที่รายการ Check for updates now

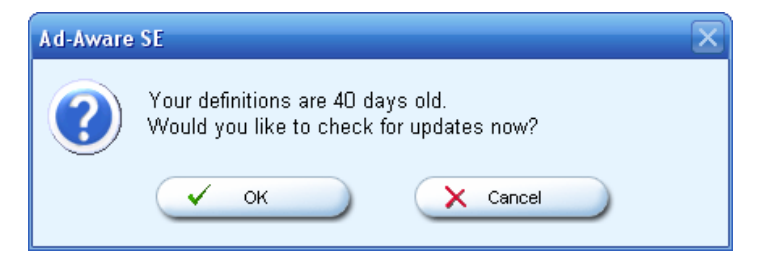

# Zip-Unzip หลายฟอร์แมตด้วย IZArc

โปรแกรม WinZip เป็นอีกโปรแกรมหนึ่งที่คอมพิวเตอร์จำนวนมากไม่มีไม่ได้ เพราะ ไฟล์เอกสารต่างๆ ในปัจจุบันมีขนาดไฟล์โตเกินกว่าจะส่งทางอีเมล์หรือบันทึกในแผ่นดิสก์ WinZip จึงเป็นทางเลือกที่ดี แต่ก็มีปัญหาในการใช้งานเนื่องจากเป็นซอฟต์แวร์ที่ต้องจ่ายเงินซื้อ จึง จะสามารถใช้งานได้เต็มประสิทธิภาพ รวมทั้งโปรแกรมนี้จะรู้จักฟอร์แมตจำกัด (เฉพาะ .zip) ในขณะที่กระแส Open Source และการทำงานข้ามระบบ (Cross Platform) มีสูง ส่งผลให้ไฟล์บีบ อัดมีฟอร์แมตอื่นๆ นอกจากฟอร์แมต .zip ที่ใช้งานในปัจจุบัน เช่น .rar, .tar เป็นต้น

โปรแกรม IZArc เป็นโปรแกรมบีบอัด และคลายไฟล์ที่เป็น Open Source และ สนับสนุนฟอร์แมตหลากหลาย ได้แก่ 7-ZIP, A, ACE, ARC, ARJ, B64, BH, BZ2, BZA, CAB, CPIO, DEB, ENC, GCA, GZ, GZA, HA, JAR, LHA, LIB, LZH, MBF, MIM, PAK, PK3, RAR, RPM, TAR, TAZ, TBZ, TGZ, TZ, UUE, WAR, XXE, YZ1, Z, ZIP, ZOO

IZArc มีวิธีการติดตั้งที่ง่าย สะควก รวคเร็ว เมื่อปฏิบัติตามขั้นตอนที่ระบุ ก็จะได้ไอกอน โปรแกรมและการติดตั้งในกอมพิวเตอร์อย่างรวดเร็ว

### บีบอัดไฟล์ (Compress)

การบีบอัคไฟล์ สามารถทำได้ทั้งไฟล์เดียว และกลุ่มไฟล์ เพียงแต่เลือกไฟล์ แล้วคลิกขวา ที่ไฟล์ก็จะปรากฏเมนูลัคจากการคลิกขวา (Context menu) ดังนี้

| <b>E</b> DSC00001                     |     |                                   |
|---------------------------------------|-----|-----------------------------------|
| B DSC00002                            | -   |                                   |
| 🛅 DS <sup>i</sup> Previe <del>w</del> | 1   |                                   |
| 🛅 DS/ Edit                            | L . |                                   |
| Print                                 | L   |                                   |
| 🔁 Convert to Adobe PDF                | L   |                                   |
| 🐀 Combine in Adobe Acrobat            |     |                                   |
|                                       | Ð   | Add to Archive File               |
| Scan for Viruses                      | 9   | Add to Documents and Settings.zip |
|                                       | E   |                                   |

| Add                                                                 |          | X                                        |
|---------------------------------------------------------------------|----------|------------------------------------------|
| Adding 4 files to:<br>Add to Archive:<br>C:\Documents and Settings\ | k<br>■   | <u>✓ A</u> dd<br><u>X</u> <u>C</u> ancel |
| Archiving Type:<br>ZIP (.zip)                                       | <b>~</b> |                                          |
| Action:<br>Add                                                      | ~        |                                          |
| Compression:<br>Maximal                                             | ~        |                                          |
| Method:<br>Deflate                                                  | ~        | Password                                 |

เลือกรายการ Add to Archive File.. เพื่อระบุไฟล์ ชื่อไฟล์ และฟอร์แมตของไฟล์ตามที่

- Add to Archive เลือกไครฟ์, โฟลเคอร์ และชื่อไฟล์
- Archiving Type เลือกฟอร์แมตของไฟล์
- Action ต้องการสร้างไฟล์ใหม่ หรือนำข้อมูลไปรวมกับไฟล์ที่มีอยู่ แล้ว (Add) หรือลบไฟล์ต้นฉบับเมื่อบีบอัคเรียบร้อยแล้ว (Move)
- Compression เลือกลักษณะการบีบอัด
- Method เลือกหลักการบีบอัด
- Password ตั้งรหัสผ่านสำหรับการกลายไฟล์

หรือจะเลือกรายการ *Add to .....zip* ซึ่งโปรแกรมจะนำชื่อไฟล์มาใช้เป็นชื่อ .zip โดยอัตโนมัติ และบันทึกไว้ในโฟลเดอร์เดียวกับไฟล์ต้นฉบับ

กรณีที่เลือกไฟล์มากกว่า 1 ไฟล์ ชื่อไฟล์อัตโนมัติ .zip จะใช้ชื่อโฟลเดอร์ที่เก็บไฟล์ ต้นฉบับ

ต้องการ

# การคลายไฟล์ (Uncompress)

ไฟล์ที่ผ่านการบีบอัด จะได้นามสกุลไฟล์ตามฟอร์แมตที่เลือก เช่น .zip หรือ .rar ซึ่งเมื่อ ต้องการนำไปใช้งาน จะต้องคลายไฟล์ออกก่อน โดยคลิกขวาที่ไฟล์ที่ต้องการคลาย แล้วเลือก คำสั่งจากเมนูลัด

| Extract to     Extract to     Extract to |  |
|------------------------------------------|--|
| 🚇 Extract Here                           |  |
| Extract to Documents and Settings        |  |
| E-Mail Documents and Settings.zip        |  |
| 2 Convert Archive                        |  |
| ② Create Self-Extracting (.EXE) File     |  |
| 휓 Test                                   |  |
| <u>حا</u> ۱۱ مر ج                        |  |

- Extract to... เลือกไครฟ์ และ โฟลเดอร์ปลายทาง
- Extract Here คลายไฟล์ไว้ในโฟลเดอร์ปัจจุบัน
- Extract to .. \xxxx สร้างโฟลเดอร์ตามชื่อไฟล์ต้นฉบับ แล้วกลายไฟล์ไว้ใน โฟลเดอร์นี้
- E-Mail ... ส่งผ่านระบบอีเมล์
- Convert Archive แปลงเป็นฟอร์แมตอื่น
- Create Self-Extracting แปลงเป็นไฟล์ .exe เพื่อให้สามารถนำไปใช้งานได้โดยไม่ ต้องมีโปรแกรม IZArc
- Test ตรวจสอบไฟล์ว่ามีปัญหาใคหรือไม่

#### 7-Zip

โปรแกรม 7-Zip เป็นโปรแกรมสำหรับบีบอัคไฟล์ที่มีความสามารถมากตัวหนึ่ง และยัง เป็นของฟรีด้วย สนับสนุนฟอร์แมตไฟล์ประเภทต่างๆ มากมาย เช่น 7z, ZIP, GZIP, TAR, BZIP2, RAR, CAB, ARJ, CPIO, RPM, DEB และ SPLIT

โปรแกรมนี้มีคุณสมบัติพิเศษที่สามารถบีบอัดไฟล์ได้มากกว่าฟอร์แมตประเภทอื่น โดย ใช้นามสกุล .7z ซึ่งเป็นนามสกุลเฉพาะของโปรแกรมนี้แต่สามารถนำไปใช้กับโปรแกรมบีบอัด ไฟล์อื่นๆ ได้ไม่ว่าจะเป็น WinZip, IZArc เป็นต้น โปรแกรมนี้สามารถที่จะบีบอัดได้มากกว่า ประมาณ 2-10 เปอร์เซ็นต์

# ติดตั้งโปรแกรม

7-Zip มีวิธีการติดตั้งที่ง่าย สะดวก รวดเร็ว เพียงแต่ดับเบิลกลิกที่ไอกอนโปรแกรม 7z313.exe และปฏิบัติตามขั้นตอนที่ระบุ ก็จะได้ไอกอนโปรแกรมและการติดตั้งในกอมพิวเตอร์ อย่างรวดเร็ว

## บีบอัดไฟล์ (Compress)

การบีบอัดไฟล์ สามารถทำได้ทั้งไฟล์เดียว และกลุ่มไฟล์ จากนั้นคลิกปุ่มขวาของเมาส์ จะปรากฏจอภาพทำงานดังนี้

|    | DSC00 | 001            |
|----|-------|----------------|
|    | DSC00 | Preview        |
|    | DSC00 | Edit           |
| E) | DSC00 | Print          |
|    |       | Extract files  |
|    |       | Extract Here   |
|    |       | Test archive   |
|    |       | Add to archive |
|    |       |                |

ในหน้าจอนี้สามารถที่จะเลือกฟอร์แมตที่ต้องการได้โดยคลิกที่ I ในช่องรายการ Archive format แล้วเลือกฟอร์แมตที่ต้องการ จากนั้นคลิกปุ่ม OK โปรแกรมจะบีบอัดไฟล์ ให้โดยอัตโนมัติ

| Archive                              |           |                    |                                       |   |
|--------------------------------------|-----------|--------------------|---------------------------------------|---|
| Documents and Setting                | js.zip    |                    | · · · · · · · · · · · · · · · · · · · |   |
| Archive format:                      | Zip       | ~                  | Update mode:                          |   |
|                                      | 7z<br>Tor |                    | Add and replace files                 | ~ |
| Compression level:                   | Zip       |                    | Options                               |   |
| Compression method:                  | Deflate   | · •                | Create SFX archive                    |   |
| Dictionary size:                     | 32 KB     | ~                  |                                       |   |
|                                      |           |                    | Password                              |   |
| Word size:                           | 32        | *                  |                                       |   |
| Memory usage for Comp                | pressing: | 3 MB               | Show Password                         |   |
| Memory usage for Decompressing: 2 MB |           | Encrypt file names |                                       |   |

# การคลายไฟล์ (Uncompress)

ไฟล์ที่ผ่านการบีบอัด จะได้นามสกุลไฟล์ตามฟอร์แมตที่เลือก เช่น .7z, .zip หรือ .rar เป็นต้น ซึ่งเมื่อต้องการนำไปใช้งาน จะต้องคลายไฟล์ออกก่อน โดยคลิกเลือกไฟล์แล้วกดปุ่มขวา ของเมาส์ เลือกกำสั่ง Extract files หรือ Extract Here

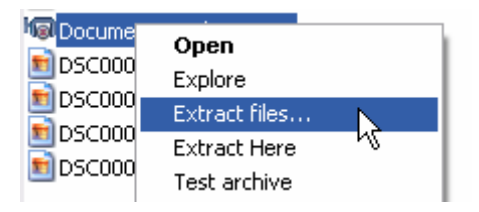

เพียงเท่านี้ก็สามารถที่จะบีบอัคหรือกลายไฟล์ได้โดยง่ายคาย โดยที่ไม่ต้องเสียเงินไปซื้อ โปรแกรมบีบอัคไฟล์มาใช้งานและเป็นการประหยัดเงินขององก์กรได้ด้วย

# ป้องกันข้อมูลด้วย EasyEncripher

เทคโนโลยีอินเทอร์เน็ต ช่วยให้การส่งข้อมูลข่าวสารเป็นไปอย่างรวดเร็ว แต่ก็มีผลร้าย ตามมาก็คือ การละเมิดสิทธิ์ด้วยการเข้าไปดูข้อมูลที่ไม่ต้องการเปิดเผย เช่น การส่งไฟล์เอกสาร ผ่านอีเมล์ไปยังผู้รับปลายทาง แต่ถูกละเมิดระหว่างทาง แนวทางแก้ไขที่น่าสนใจวิธีหนึ่ง ก็คือ การเข้ารหัสไฟล์เอกสารที่ต้องการส่งผ่านระบบอินเทอร์เน็ต แล้วส่งไฟล์ที่ผ่านการเข้ารหัสไปยัง ผู้รับ พร้อมแจ้งวิธีการถอดรหัสด้วยช่องทางอีกช่องทางหนึ่ง

การเข้ารหัส และการถอครหัส มีเทคโนโลยีที่นำมาใช้ได้หลากหลายรูปแบบ และเป็น เรื่องยากสำหรับผู้ใช้ทั่วไป แต่ด้วยซอฟต์แวร์ EasyEncripher จะช่วยให้การเข้ารหัส และถอครหัส เป็นไปได้อย่างง่าย ผู้ใช้ไม่ต้องศึกษาเทคโนโลยีการเข้ารหัส และถอครหัสที่รู้สึกว่าจะยากเย็น แสนเข็น เพราะทุกอย่างเป็นหน้าที่ของโปรแกรม

EasyEncripher เป็น Freeware ที่รองรับการเข้ารหัสไฟล์เอกสารได้หลากหลายฟอร์แมต เช่น exe, zip, rar, mp\*, wav, rm\*, bmp, jpg, avi, doc รวมทั้งข้อความจากการพิมพ์ผ่านโปรแกรม (Text) โดยอาศัยเทคโนโลยีการเข้ารหัสที่มีในปัจจุบัน ให้ผู้ใช้ได้เลือกตามความชอบ เช่น เทคโนโลยี Blowfish, 3Way, Gost, IDEA, Skipjack และ Cast 256 สามารถกำหนครหัสควบคุม การเข้า และถอครหัสได้ถึง 56 หลัก

### เรียกใช้งานโปรแกรม

EasyEncripher สามารถดาวน์โหลดได้จากเว็บไซต์ เมื่อดับเบิลคลิกจะปรากฏรายการ ไฟล์โปรแกรม จากหน้าต่างโปรแกรม Unzip ให้ดับเบิลคลิกที่รายการโปรแกรม Setup แล้วเลือก ตามที่โปรแกรมระบุ ซึ่งจะเป็นขั้นตอนดิดตั้งที่ง่ายและสะดวก เมื่อติดตั้งเรียบร้อย จะปรากฏเมนู กำสั่งเรียกโปรแกรมใน Start Menu คือ Start, Program, Easy Encipher v1.0a+ Free Edition, EasyEncipher

# การเข้ารหัสไฟล์เอกสาร

การเข้ารหัสไฟล์เอกสาร ทำได้โดยเตรียมไฟล์เอกสารด้นฉบับ เมื่อเปิดใช้งานโปรแกรม ก็จะปรากฏหน้าต่างทำงาน ดังนี้

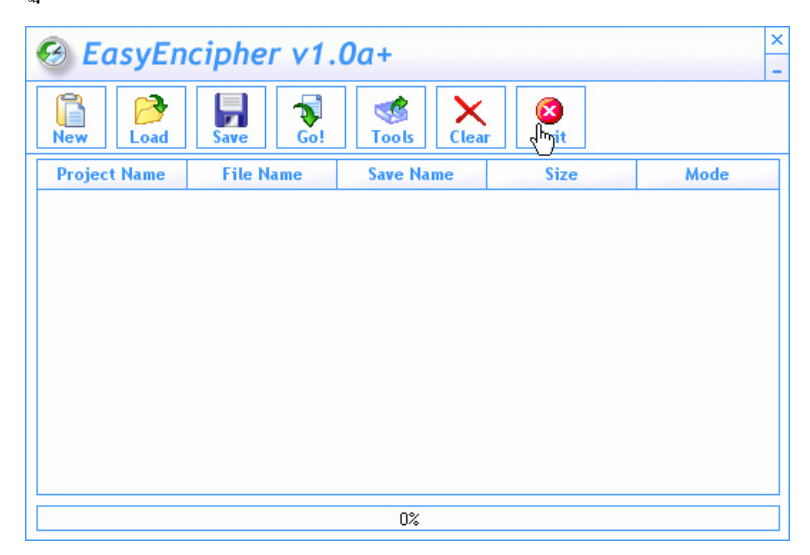

 คลิกปุ่ม New เพื่อสร้างชุดการเข้ารหัสใหม่ (New Project) โดยมีหน้าต่างควบคุม ดังนี้

| Creat          | e New Proje | ect 🛓 |
|----------------|-------------|-------|
| Plain Text     |             |       |
| Untitled       |             |       |
| Input File     |             |       |
|                |             | 6     |
| Output File    |             |       |
|                |             | B     |
| Password (0-56 | Bytes)      |       |
|                | ~~          |       |
| Verify         |             |       |
|                |             |       |
| Mode           |             |       |
| Encipherment   |             | -     |
| Algorithm      |             |       |
| Blowfish       |             | -     |
| 🗆 Delete Origi | nal File    |       |
| OK             | Cancel      |       |

- O Plain Text ระบุชื่อโปรเจ็ค
- O Input File เลือกไฟล์ที่ต้องการเข้ารหัส
- O Output File เลือกใครฟ์ โฟลเดอร์ และกำหนดชื่อไฟล์ที่ผ่าน
- O การเข้ารหัสแล้ว โปรแกรมจะกำหนดส่วนขยายไฟล์ เป็น .eed
- Password & Verify รหัสสำหรับการถอดรหัส ระบุได้ถึง 56 หลัก
- O Mode เลือก Encripherment เนื่องจากเป็นการเข้ารหัส
- Algorithms เลือกรูปแบบการเข้ารหัสที่ต้องการ
- Delete original files ลบไฟล์ต้นฉบับเมื่อเข้ารหัสเรียบร้อยแล้วหรือไม่
- เมื่อกำหนดค่าต่างๆ เรียบร้อยแล้ว ให้คลิกปุ่ม OK จะปรากฏรายการที่กำหนดใน หน้าต่างโปรแกรม

| 😔 EasyEn     | cipher v1.     | 0a+          |           | × -      |
|--------------|----------------|--------------|-----------|----------|
| New Load     | Save Go!       | Tools Clear  | r Exit    |          |
| Project Name | File Name      | Save Name    | Size      | Mode     |
| Renerip 1    | C:\Program Fil | C:\Documents | 383 Bytes | 🔒 Enciph |
|              | L3             |              |           |          |
|              |                | 0%           |           |          |

 เลือกชุดเอกสารที่ต้องการเข้ารหัส คลิกปุ่ม Go! เพื่อเข้ารหัสไฟล์เอกสาร จะได้ไฟล์ .eed ในไดรฟ์ และ โฟลเดอร์ที่ระบุไว้ในรายการ Output File

| EasyEnc | ipher v1.0a+            |            |
|---------|-------------------------|------------|
| (i)     | You have accomplished : | 1 task !   |
|         | ОК                      | $\searrow$ |

#### การส่งเอกสาร

ไฟล์เอกสารที่เข้ารหัสแล้ว สามารถส่งไปยังผู้รับปลายทางโดยผ่านสื่อต่างๆ เช่น E-Mail หรือ FTP หรือ MSN หรือ ICQ ทั้งนี้กวรติดตั้งโปรแกรมนี้ในคอมพิวเตอร์ของผู้ส่งเอกสารและ ผู้รับเอกสาร ผู้ส่งควรแยกการส่งไฟล์เอกสาร ออกจากการส่งข้อมูลการถอครหัส เพื่อป้องกันการ บุกรุกระหว่างทาง

### การถอดรหัสไฟล์เอกสาร

ใฟล์เอกสารที่เข้ารหัสแล้ว จะไม่สามารถเปิดดูได้โดยดับเบิลคลิก จะต้องนำไฟล์ ดังกล่าวไปถอดรหัสด้วย Algorithm และรหัสที่ผู้สร้างกำหนดไว้ก่อน จึงจะได้ไฟล์เอกสารเหมือน ด้นฉบับก่อนการเข้ารหัส การถอดรหัสใช้วิธีการเดียวกับการเข้ารหัสแต่เปลี่ยนรายการ Mode เป็น Decripherment เนื่องจากเป็นการเข้ารหัส โดยจะต้องป้อนรหัสผ่าน และ Algorithms ให้ตรงกับ การเข้ารหัส

| Mode                 |                |   |  |  |
|----------------------|----------------|---|--|--|
| Decipherment         |                |   |  |  |
| Algorithm            |                |   |  |  |
| Blowfish             |                |   |  |  |
| Delete Original File |                |   |  |  |
| <u>O</u> k           | <u>C</u> ancel | ] |  |  |

เมื่อกำหนดรายการต่างๆ แล้วให้กลิกปุ่ม Ok และปุ่ม Go! เพื่อเริ่มถอดรหัสไฟล์ที่เลือก

ผู้ส่งเอกสารที่เข้ารหัส จะต้องแจ้งรหัสผ่านและ Algorithms ให้กับผู้รับด้วยทุกครั้ง ผู้รับ เอกสารจึงจะสามารถถอดรหัสไฟล์ได้อย่างถูกต้อง

# สื่อออนไลน์เป็นออฟใลน์ด้วย WinHttrack

การใช้อินเทอร์เน็ตเพื่อการศึกษาในสถานศึกษาต่างๆ คงจะประสบปัญหาความล่าช้า ความแออัคของสัญญาณอินเทอร์เน็ต ซอฟต์แวร์กลุ่ม Offline Web จึงเป็นทางออกที่ดี โดย โปรแกรมจะดูดเนื้อหาข้อมูลจากเว็บไซต์มาเก็บไว้ในคอมพิวเตอร์ เมื่อนักเรียนต้องการศึกษา เนื้อหา ก็เพียงแต่เปิดจากคอมพิวเตอร์ที่เก็บเนื้อหานั้น โดยไม่ต้องเชื่อมต่ออินเทอร์เน็ต โปรแกรม WinHTTrack เป็นหนึ่งในซอฟต์แวร์กลุ่มนี้ ที่มีความสามารถน่าสนใจ รวมทั้งโปรแกรมนี้ใช้งาน ในระบบปฏิบัติการ Windows ทุกเวอร์ชัน

#### เรียกใช้งานโปรแกรม

การเรียกใช้งานโปรแกรม WinHTTrack ก็ทำได้โดยดับเบิลกลิกที่ไอคอนโปรแกรมบน Desktop หรือเลือกจากเมนูกำสั่ง *Start, Program, WinHTTrack, WinHTTrack Website Copier* หรือกลิกเลือกจากไอคอนบน Desktop ชื่อ HTTrack Website Copier และจะปรากฎหน้าต่าง โปรแกรม ดังนี้

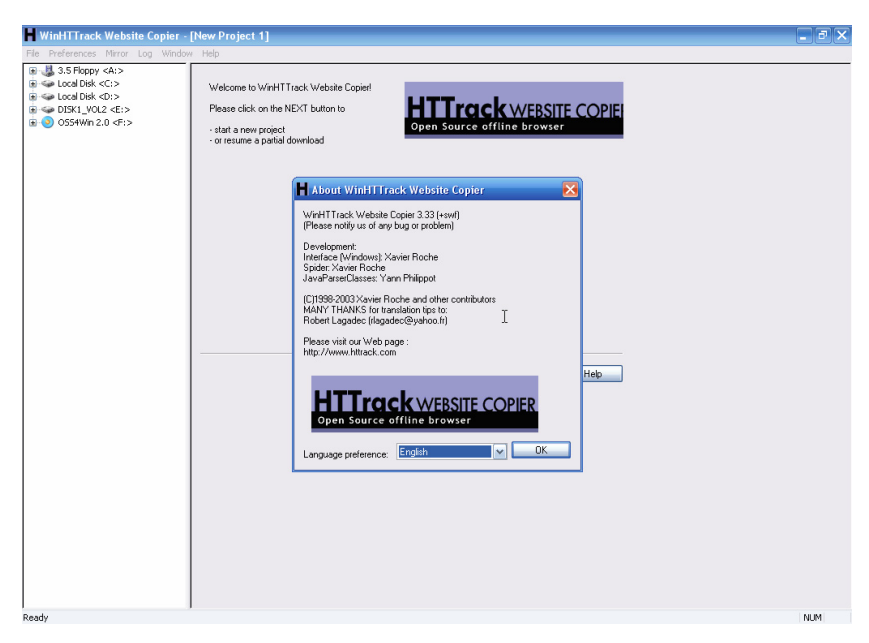

การเริ่มต้นในการเก็บที่อยู่ของเว็บ ให้ตั้งชื่อโปรเจ็กต์ที่จะเก็บข้อมูล (ดังหมายเลข 1) เลือกตำแหน่งที่จะเก็บข้อมูล โดยปกติโปรแกรมจะตั้งไว้ที่ C:\My Web Site สามารถเปลี่ยนได้ (ดังหมายเลข 2) กด Next เพื่อทำขั้นตอนต่อไป

| H WinHTTra                                                                | ck Website Copier - [Ne                                       | w Project 1]      | _ 🗆 🔀 |
|---------------------------------------------------------------------------|---------------------------------------------------------------|-------------------|-------|
| File Preference                                                           | es Mirror Log Window H                                        | elp               |       |
|                                                                           | New project name:<br>Project category:<br>Info<br>New project | NECETC-Courseware |       |
| ۷ ← ⊕<br>a ← ← −<br>C ← −<br>ir<br>1 − −<br>1 1 − −<br>1 1 − −<br>1 1 − − | Base path:                                                    | D:\courseware 2   | Ľ,    |

ขั้นตอนนี้จะเป็นการเลือกเก็บเว็บไซต์ว่าจะเก็บแบบไหนจะมี Action ให้เลือกว่าจะใช้ วิธีการใดในการดูดเว็บ โดยปกติก็จะเป็น Download Web Site หรือ Update existing download โดยหัวข้อนี้เราจะต้องมีเว็บไซต์อยู่ในเกรื่องของเราแล้ว (ดังหมายเลขที่ 3) ใส่ชื่อ URL ลงในช่อง (หมายเลขที่4) คลิกปุ่ม Next เพื่อทำขั้นตอนต่อไป

|                                                                  | ack Website Copier - [NECETC-Courseware.whtt] | 🛛 🔀      |
|------------------------------------------------------------------|-----------------------------------------------|----------|
| File Preference                                                  | es Mirror Log <b>Window Help</b>              |          |
| 3.5 Floppy <4                                                    |                                               | ^        |
| Local Disk <c:< td=""><td>- Mirrorina Mode -</td><td></td></c:<> | - Mirrorina Mode -                            |          |
| Cocument Cocument                                                |                                               |          |
| My Web S                                                         | Enter address(es) in URL box                  |          |
| 🕀 🚞 weath                                                        |                                               |          |
| backb                                                            |                                               |          |
| rade.(                                                           | Action: Download web site(s)                  |          |
| Weatt                                                            |                                               |          |
| Program E                                                        | Web Addresses: (UBL) Add UBL                  |          |
| WINDOW:                                                          |                                               |          |
| acrocrash                                                        | http://www.nectec.or.tn/courseware            |          |
| AUTOEXE:                                                         |                                               | _        |
| CONFIG.5                                                         |                                               | -        |
| inst.exe                                                         |                                               |          |
| inst.hta                                                         |                                               |          |
| ISACER.II                                                        | URL list (.txt):                              |          |
| io testmap.n<br>Local Dick ∠Di                                   |                                               |          |
|                                                                  | Preferences and mirror options: Set options   |          |
| B-C NECE                                                         | ,                                             |          |
| 🗍 😇 🛅 ht                                                         |                                               |          |
| - 🕘 index.                                                       |                                               |          |
| - 🛐 backb                                                        | KBack Next Cancel Help                        |          |
| 🖳 💽 fade.(                                                       |                                               |          |
| DISK1_VOL2 <                                                     |                                               |          |
| O554Win 2.0                                                      |                                               |          |
|                                                                  |                                               | <b>~</b> |
| Ready                                                            |                                               | NUM      |

เลือกรูปแบบการติดต่อทางอินเทอร์เน็ตที่เชื่อมต่อ จากนั้นคลิกปุ่ม Finish

| • | Please adjust connection parameters if necessary,<br>then press FINISH to launch the mirroring operation.<br>Remote connect<br>Connect to this provider |
|---|----------------------------------------------------------------------------------------------------|
|   | Dial-up Connection                                                                                                    |
|   | ✓ Disconnect when finished                                                                                                    |
|   | Shutdown PC when finished                                                                                                    |
|   |                                                                                                    |
|   | On hold                                                                                                    |
|   | Transfer scheduled for: (hh/mm/ss)                                                                                                    |
|   |                                                                                                    |
|   |                                                                                                    |

โปรแกรมจะคาวน์โหลดข้อมูลจากเว็บไซต์ที่กำหนดมาไว้ที่เครื่องคอมพิวเตอร์ จากนั้น กลิกปุ่ม Finish เพื่อจบการทำงาน

| 📕 Site mirrori                                                                                                    | ing in progress                                          | [2/141 (+1), 30712 bytes]                                                                                                    | - [NECETC-Coursewa                                            | re.whtt]                  | 🛛        |
|----------------------------------------------------------------------------------------------------|----------------------------------------------------------|----------------------------------------------------------------------------------------------------|---------------------------------------------------------------|---------------------------|----------|
| File Preferences                                                                                                    | Mirror Log W                                             | indow Help                                                                                                    |                                                               |                           |          |
| 3.5 Floppy <br Local Disk <c:<br>Document<br/>My Web S</c:<br>                                                                                                    | In progress:                                             | Parsing HTML file (testing li                                                                                                 | nks)                                                          |                           | <u>^</u> |
| weath     backb     fade.(     index.     weath     weath     weath     weath     weath     weath                                                                                                    | Bytes saved:<br>Time:<br>Transfer rate:<br>Active connec | 29,99KiB<br>3s<br>12,39KiB/s (12,15KiB/s)<br>ions: 4                                                                          | Links scanned:<br>Files written:<br>Files updated:<br>Errors: | 2/141 (+1)<br>3<br>0<br>0 |          |
|                                                                                                    | 🗹 Actions:                                               |                                                                                                    |                                                               |                           |          |
| AUTOSKI     AUTOSKI     ONFIG.S     inst.exe     inst.exe     ins | scanning<br>connect (<br>request )<br>request )          | www.nectec.or.th/ite<br>v.nectec.ortseware/images/mer<br>www.nectec.or.th/courseware/wbi<br>nectec.or.th/courseware/css/link. |                                                               |                           |          |
|                                                                                                    |                                                          |                                                                                                    |                                                               |                           | ¥        |
| Ready                                                                                                    |                                                          |                                                                                                    |                                                               |                           | NUM .:   |

ข้อมูลจากเว็บจะถูกเก็บไว้ใน Folder ที่ตั้งไว้ เท่านี้เราก็สามารถดู Web Site ได้โดยที่ไม่ ต้องต่ออินเตอร์เน็ตแล้ว

# บทสรุป

เอกสารฉบับนี้ นับเป็นเอกสารเริ่มค้นสำหรับทุกท่านที่สนใจเลือกใช้ซอฟต์แวร์ทางเลือก ซึ่งมีให้เลือกใช้ฟรี ทั้งที่อยู่ในรูปแบบ Open Source และ Freeware อย่างไรก็ตามยังมีโปรแกรมอีก หลายโปรแกรมที่ทางผู้พัฒนาจะคำเนินการจัดทำและนำเสนอท่านในโอกาสต่อไป บางโปรแกรม อาจจะนำเสนอผ่านเว็บไซต์ NECTEC e-Learning (http://elearning.nectec.or.th) บางโปรแกรมมี เนื้อหาก่อนข้างซับซ้อน ก็จะนำเสนอเป็นเล่มเฉพาะโปรแกรมออกไป

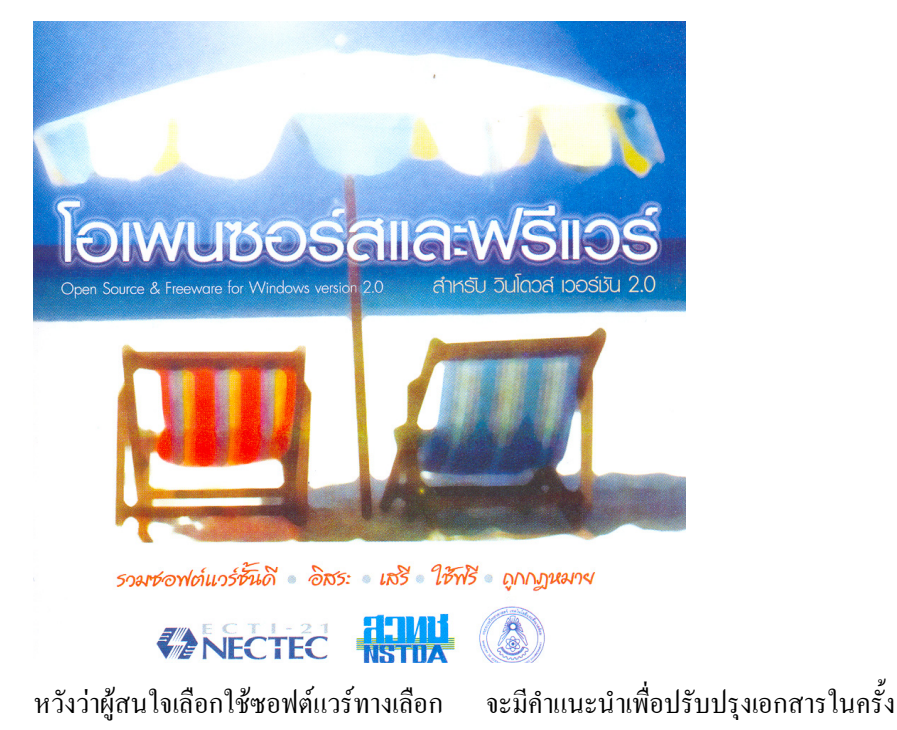

ต่อไป